# **Smart Bell** Quick User Guide – Full version

- Important index:
  - 1. SmartBell software application
  - 2. Static / Dynamic IP configurations and connections

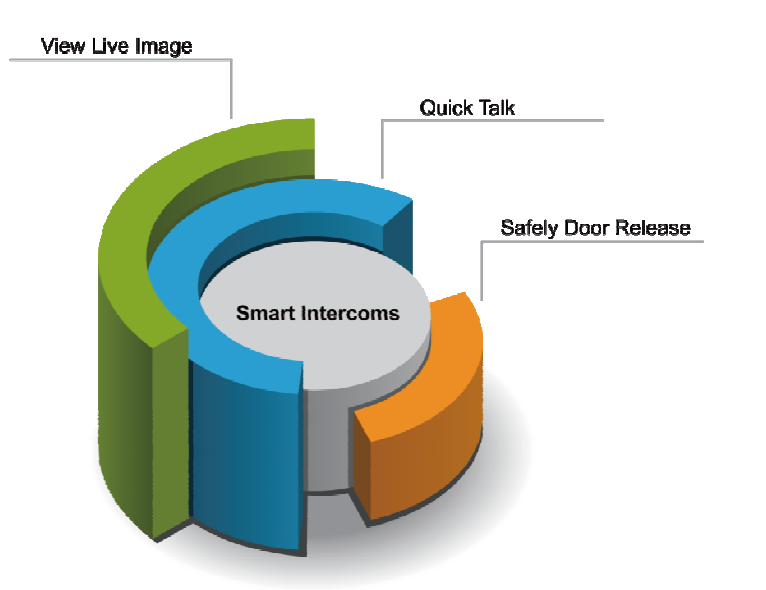

Thank you for selecting Smart Bell for your communication and security needs. . Please read this manual carefully before installation and keep it in a safe place for future reference.

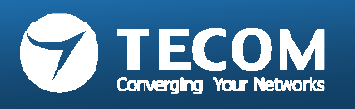

# Index

| Introduction                                                          | 3   |
|-----------------------------------------------------------------------|-----|
| Smart Bell software application                                       | 11  |
| Smart Bell System Architecture                                        | 34  |
| System Installation                                                   | 40  |
| <ul> <li>WiFi Setup</li> </ul>                                        | 40  |
| <ul> <li>E-Gateway Setup</li> </ul>                                   | 49  |
| <ul> <li>Device Installation (IP5813, IP5800)</li> </ul>              | 53  |
| <ul> <li>Devices Pairing (IP5800, IP2032, Android and iOS)</li> </ul> | 78  |
| Index 1: Smart Bell software application                              | 124 |
| Index 2: DDNS IP configurations and connections                       | 147 |
| Index 3: Third party Security System Integration                      | 159 |

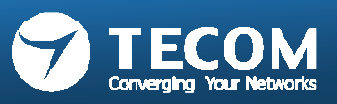

### Turn your Smart Phone/Tablet into intercoms

- Turn Your Smart Phone/Tablet into intercoms
- Key features:
  - Control intercom on Wi-Fi/WAN networks.
  - Listen to activity for secure, discreet monitoring.
  - Quick door release from safely inside building or anywhere.
  - Simply click on Talk & Monitor to communicate with door phone station.

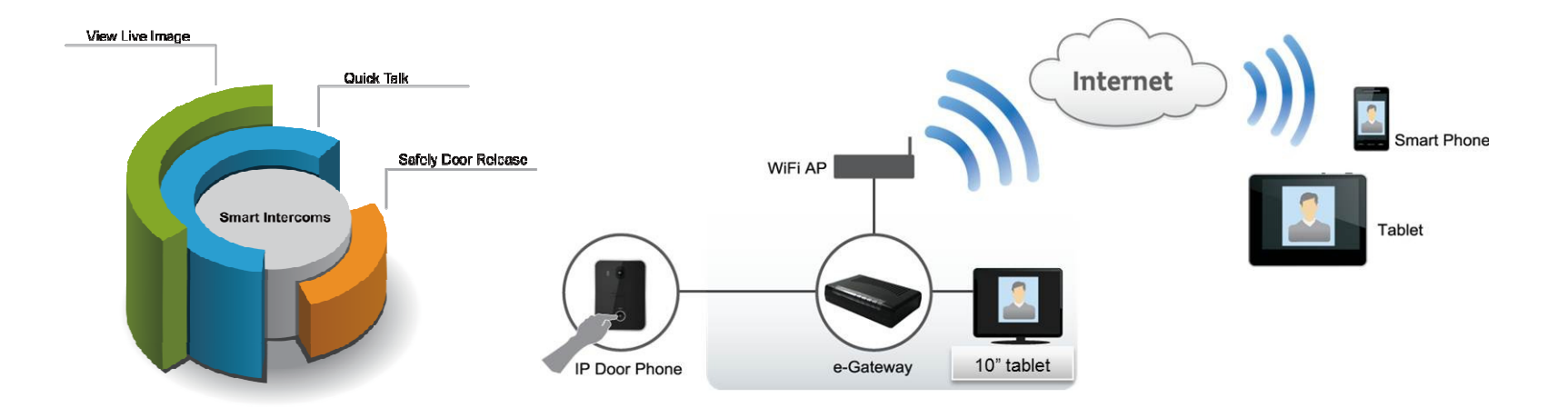

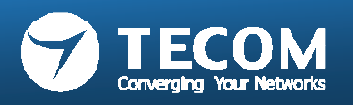

## **General Precautions**

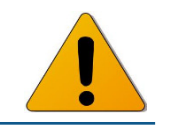

- Keep the unit more than 1 m (3.3') away from radio or 
   TV.
- Keep the intercom wires more than 30cm (12") away
   from AC100-240V wiring. AC induced noise and/or unit malfunction could result.
- Install the unit in an area that will be accessible for future inspections, repairs, and maintenance.
- As to other manufacturer's devices (such as door releases) used with this system, comply with the Specifications and Warranty conditions that the manufacturers or venders present.
- If the unit is down or does not operate properly, unplug the power supply.
- The unit can be damaged if dropped. Handle with care.
- The unit turns inoperative during power failure.
- In areas where broadcasting station antennas are close by, the intercom system may be affected by radio frequency interference.
- All the units is designed for indoor use only. Do not use outdoor.

- This product, being a control unit of door release, should not be used as a crime prevention device.
- It must be noted in advance that the LCD panel, though manufactured with very high precision techniques, inevitably will have a very small portion of its picture elements always lit or not lit at all. This is not considered a unit malfunction.
- Door station is not weather-resistant, and do not spray with high pressure water. Unit trouble could result.
- For wiring, specify CAT5e straight cable.
- Due to the environmental sound around the unit, it may hinder smooth communication, but this is not a malfunction.
- When outside temperature lowers sharply after rainfall, etc., the inside of camera may fog up slightly, causing a blurry picture, but this is not a malfunction. Normal operation will be restored when moisture evaporates.
- Do not locate the units in a location with restricted access. It impedes maintenance inspection or repairs. Also, unit trouble could result.

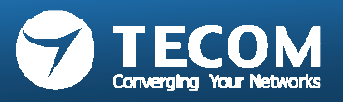

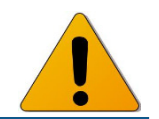

- The system is a video intercom system especially designed for applications in facilities such as office buildings, factories, schools, hospitals.
- Installed separately from conventional general-purpose internal communications systems, the system can be used as:
  - a video door entry system,
  - emergency announcement system,
  - rescue assistance system, urgent call system,
  - public announcement system, and access control system.
- The system can be constructed on an IP network so multiple sites of system can be connected and controlled as a global system. You can design the system to any scale depending on your needs.

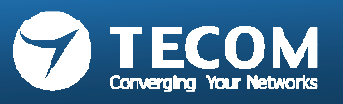

## Indoor Phone and Outdoor Phone connection

- To use the CAT5e cable as the linkage wire for indoor phone, outdoor phone and e-Gateway adapter. Resistance of CAT5e < 0.094 Ohm/m.</li>
- e-Gateway adapter: 12V-24V,2A-1A
- Conventional rule :
  - Power supply by e-Gateway for 12V/2A DC, distance is less or equal than 30 meters.
  - Power supply by e-Gateway for 24V/1A DC, distance is less or equal than 100 meters.
  - When the link distance is over 100 meters far, it must be provided power by external power adapter, and an individual switch/hub is required for connection between outdoor/ indoor phone and e-Gateway.

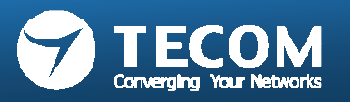

## Notice

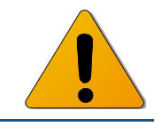

- We will under no conditions be liable for:
  - damage that occurs due to failures in network equipment; failures due to internet providers and cell phone companies; failures such as disconnected lines and other losses in communication, which render it impossible to provide this service or in any way delay this service due to causes outside of our responsibility; or if an error or missing data occurs during transmission.
  - damage that occurs due to the inability to communicate due to malfunctions, problems, or operational errors in this product.
  - damage caused if a customer's password or transmitted information are leaked through bugging or unlawful computer access over Internet communication.
  - any damages or losses resulting from this product's contents or specifications.
- Please note that:
  - images depicted in this manual may differ from the actual images.
  - this manual may be revised or changed without prior notice.
  - product specifications may be changed for the sake of improvement without prior notice.
  - it is the customer's responsibility to ensure that their computer is secure. We will under no conditions be liable for security failures.
- This system is not intended for life support or crime prevention.
- It is just a supplementary means of conveying information. We will under no conditions be liable for loss of life or property which occurs while the system is being operated.

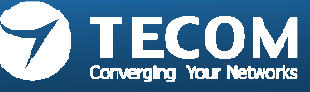

# Usability

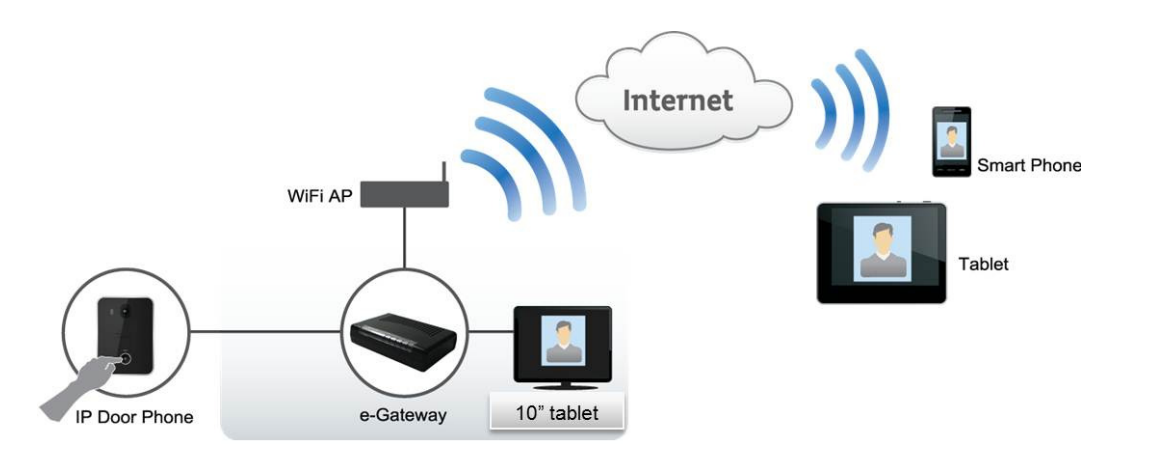

- Scenarios:
  - Visitor presses door phone, Image displayed to display & talk units.
  - Owner listen to activity for secure, discreet monitoring.
  - Click on Talk & Monitor to communicate with door phone.
  - Quick door release from safely inside building or anywhere.
- Connectivity:
  - Network penetration over PPPoE/DDNS configuration.
  - System integration via IP address/ASCII command.
  - Accessible in anywhere via the internet and 3G connectivity.
  - Applicable in multi OS (iOS, Android) with mobile devices(Smart phone & tablet).
  - Easy installation and maintenance free.
  - Control intercom on Wi-Fi/WAN networks.

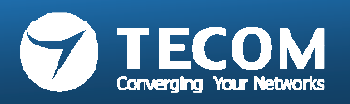

## Professional Smart Bell portable demo package

| Case                   | <ul> <li>Power source 110 – 220V</li> <li>Super Aluminum frame tool case 40cm x</li> </ul>                                                                                                    |                          |  |
|------------------------|----------------------------------------------------------------------------------------------------|--------------------------|--|
| Software               | Software package ON-THE-GO for Smart Bell operation                                                                                                    |                          |  |
| Operation<br>scenarios | <ul> <li>Visitor presses door phone</li> <li>Video &amp; audio are transfer via networks to display and talk device</li> <li>User can pickup the call, view video from any one of the devices and safely door release. (IP 2032 room station is a talk unit only)</li> </ul> |                          |  |
| Components             | <ul> <li>Door station (IP 5813) x 1</li> <li>Master station(10" IP 5800) x 1</li> <li>Central control unit (IP 5858) x 1</li> <li>Mobile2door App (For iPhone/Android Smart phone)</li> <li>Room Station (IP2032)</li> </ul>                                                 | • Wi-Fi access point x 1 |  |
| Delivery<br>lead time  | 2 weeks (payment confirmation in advance)                                                                                                    | ce)                      |  |

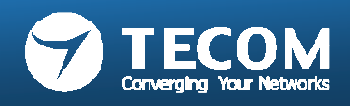

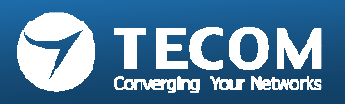

# Main Page of Smart Bell App

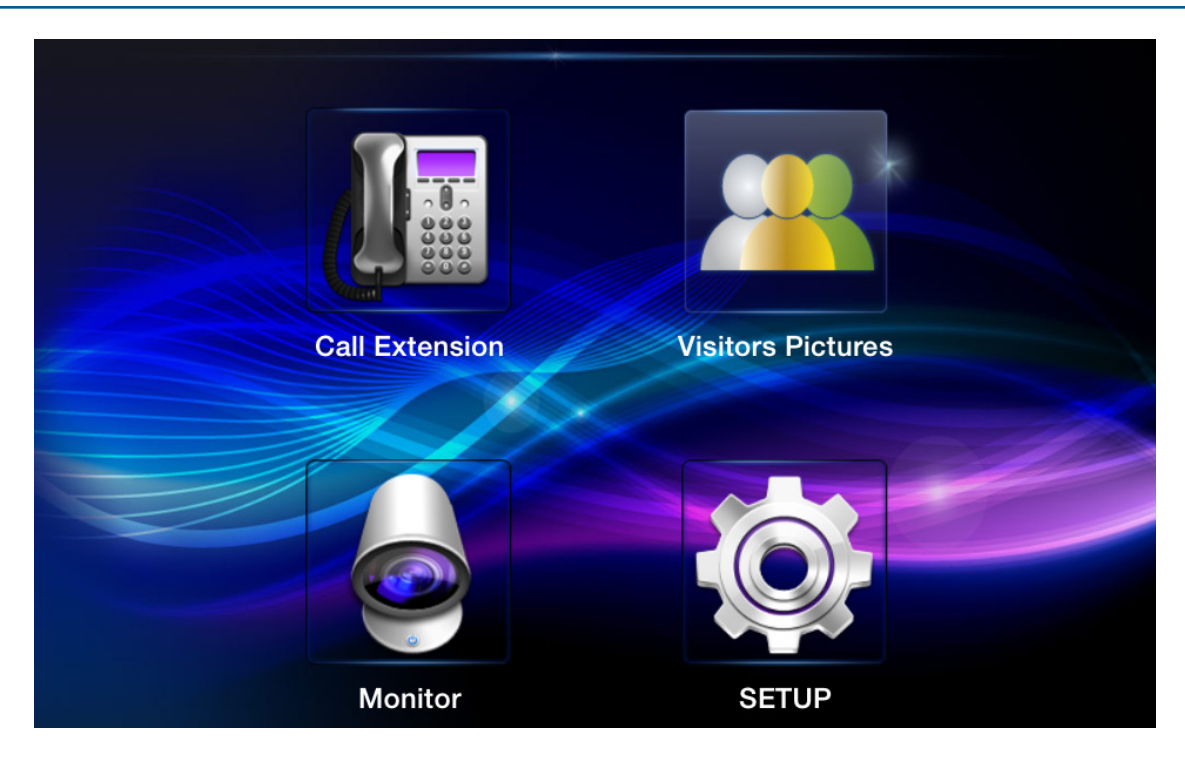

#### Call Extension

Talk to other Smart phone/Indoor phone without video

Monitor

Audio and video monitoring for door phone

- Visitors Pictures
   Visitor pictures tracking
- SETUP System settings

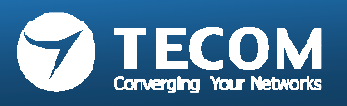

# Function chart

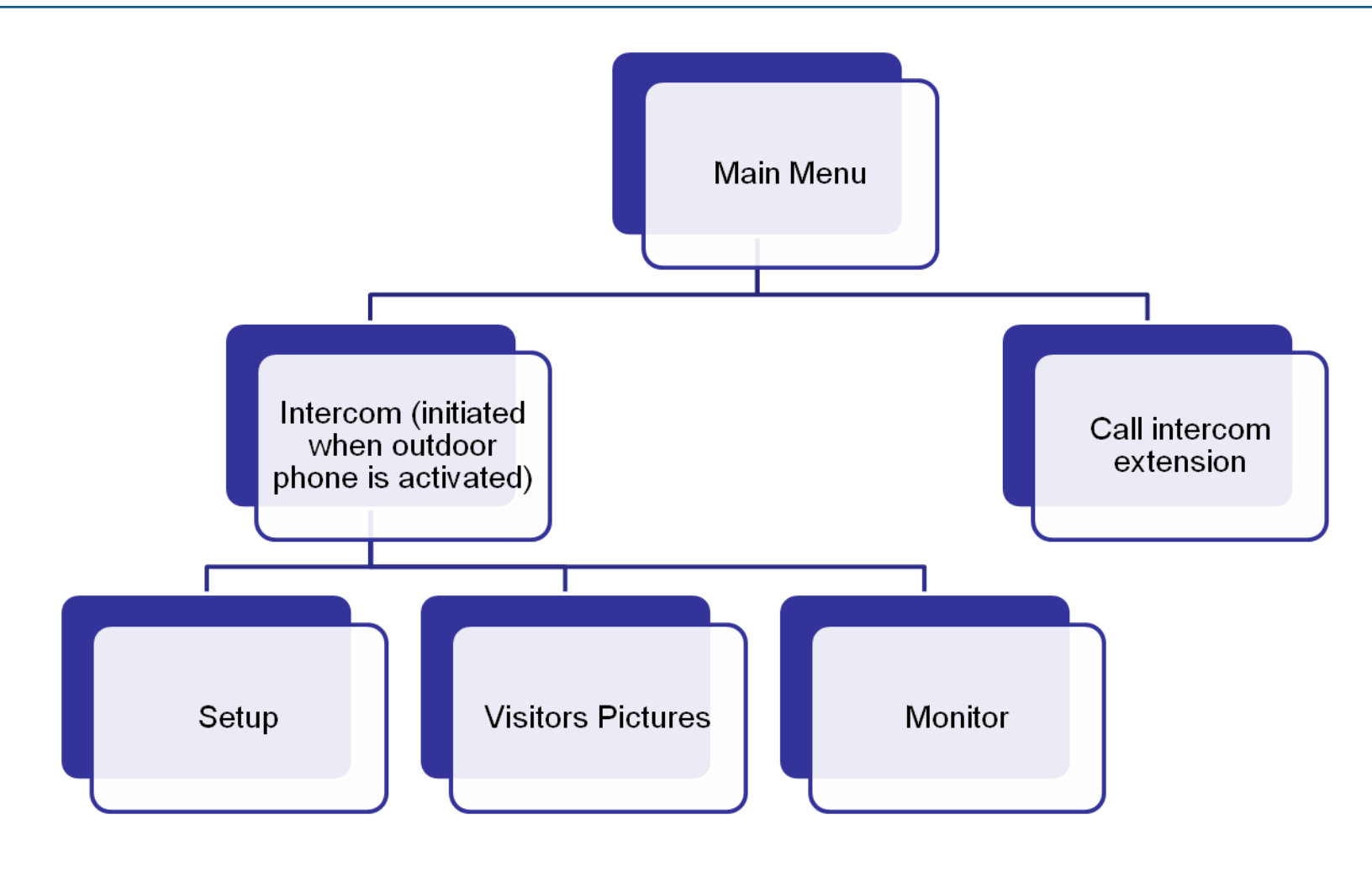

Default talk/monitor time is 60 seconds.

•

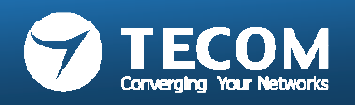

## Intercom for Master station 10" tablet IP-5800

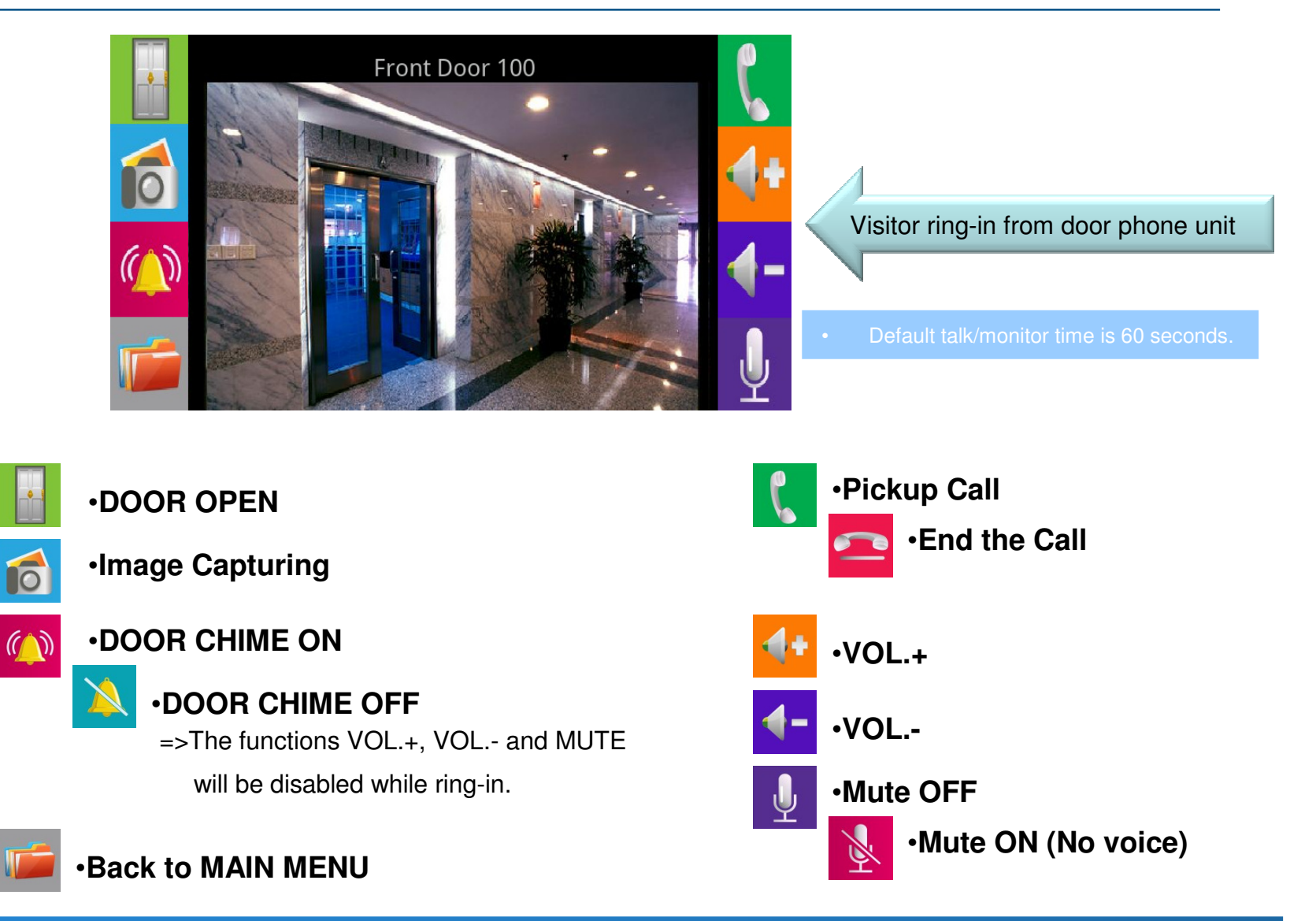

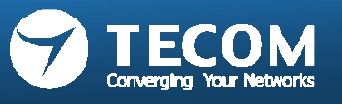

## Intercom for Smart phone & tablet

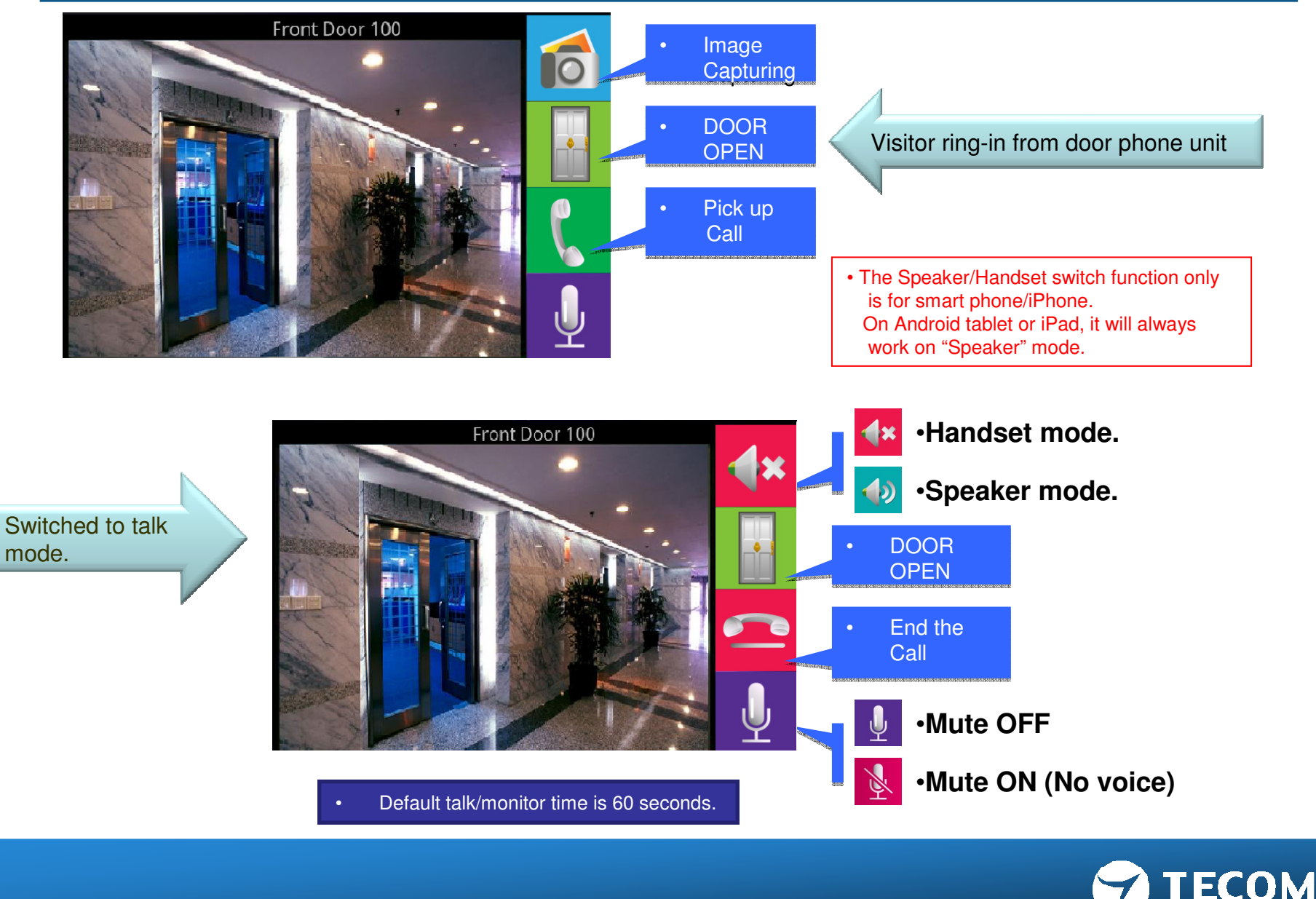

### Call Intercom extension

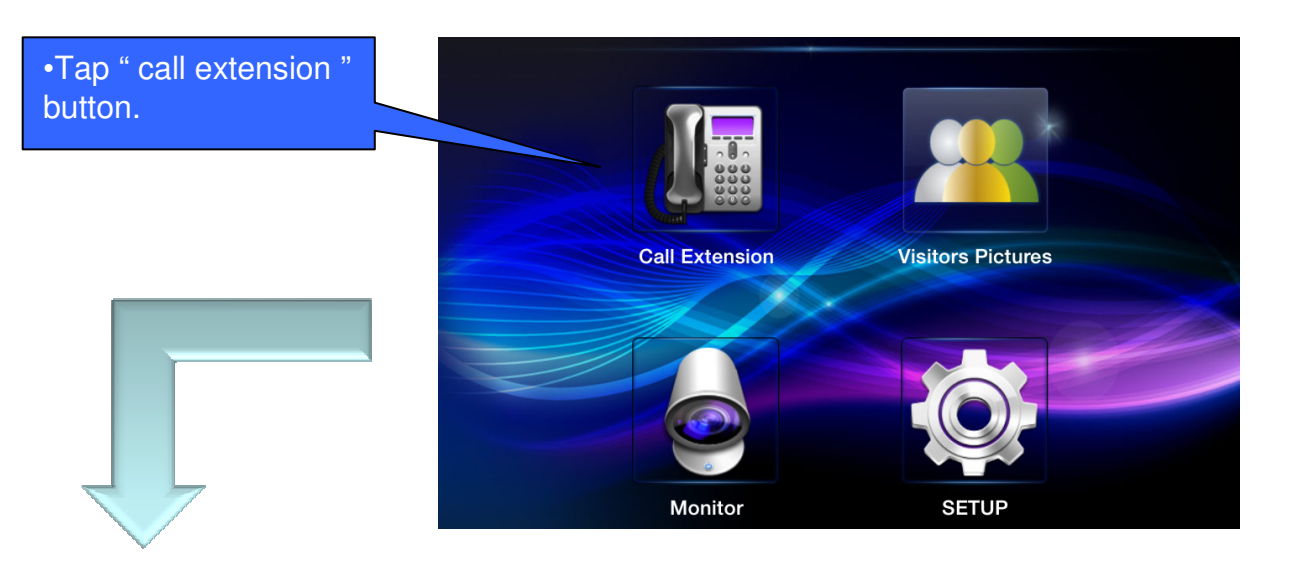

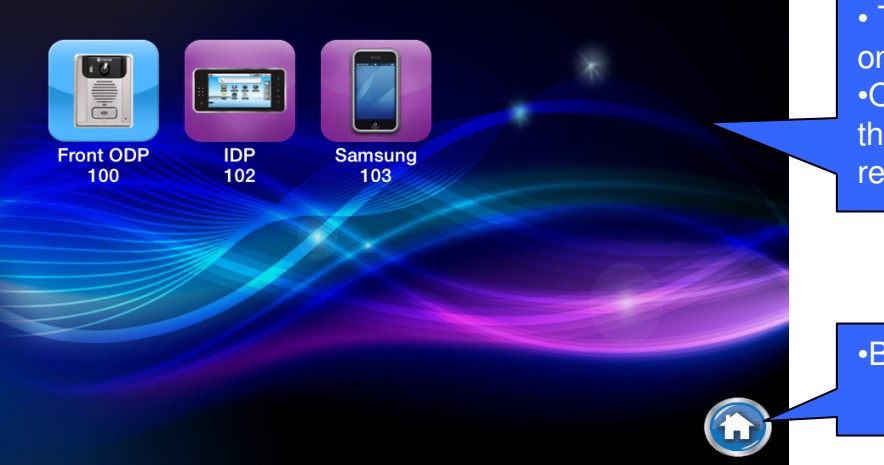

The registered phones are listed on screen, click on the icon for n the icon for audio intercom.
Only eight phones can be listed on screen, If more than eight phones registered, please slide up for remain phones appear.

•Back to main page.

- Call intercom extension is an audio only intercom.
- Video is not applicable in this version.

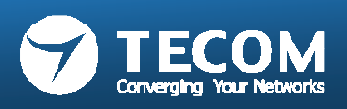

# MONITOR

• Through the monitor function to monitor the image of the front door or 2rd door

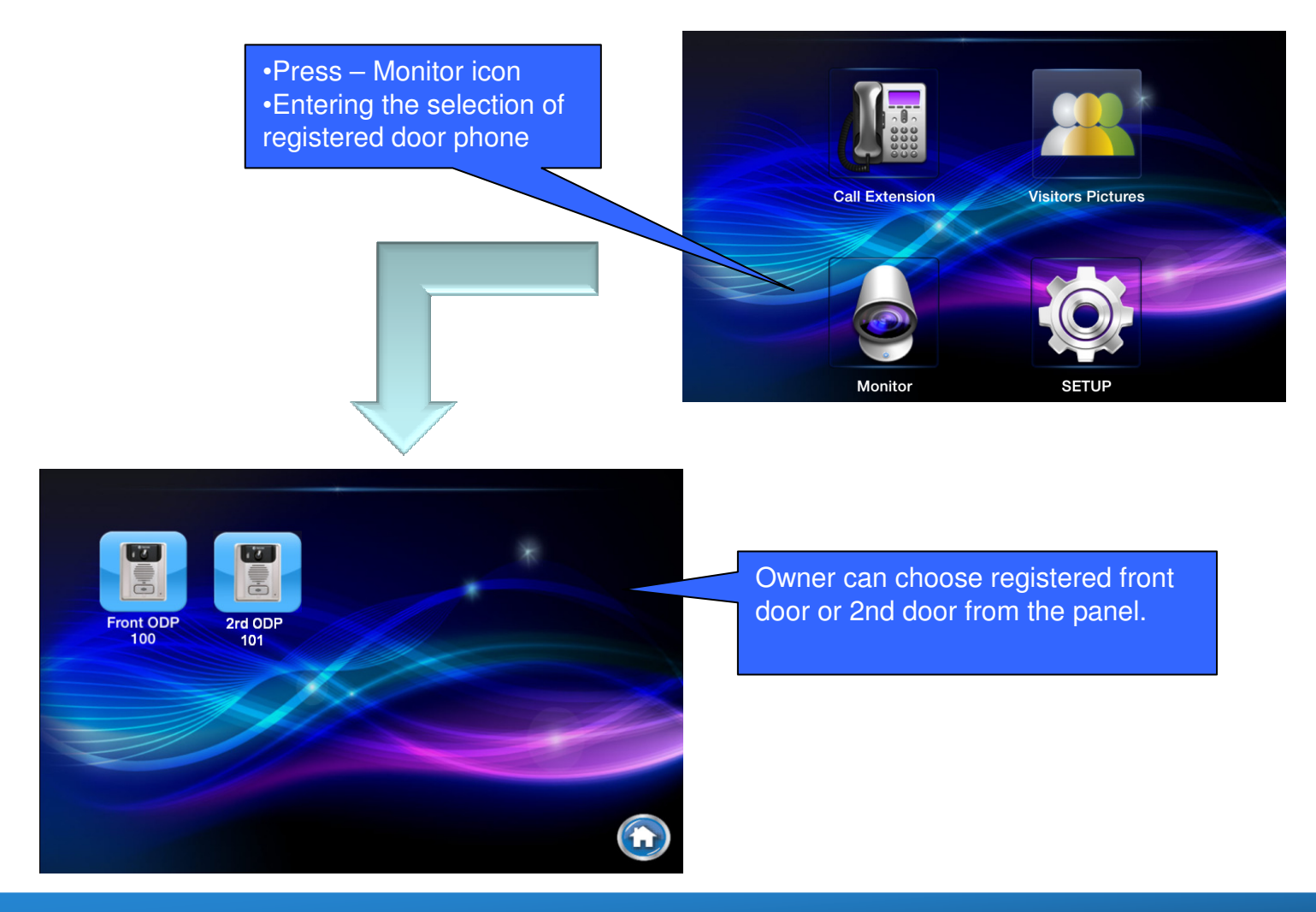

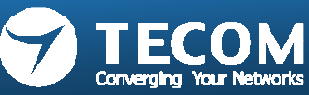

# VISITOR LOG(photo snap shot)

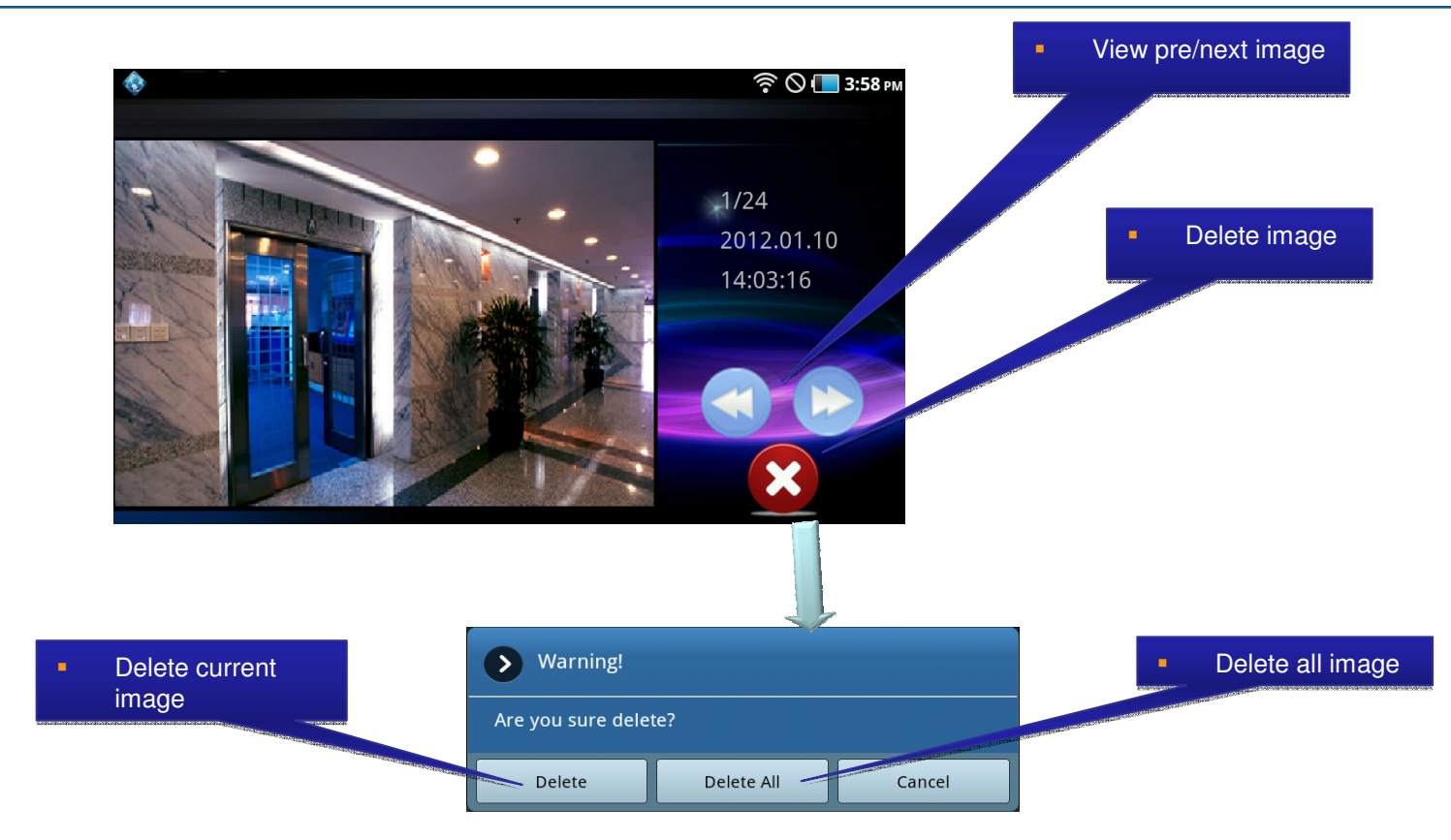

#### Visitor Picture Storage:

- Android: The pictures are stored in SD-Card. When the free memory size is less than 5%, it will show a warning message.
- IOS: The visitor pictures can be stored up to 400 pcs.
   If memory size is full or up to 400 pcs, we will delete old pictures and save new image automatically.

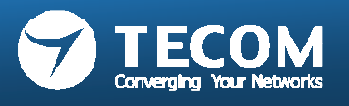

# SETUP

- SETUP page for Smart phone
  - Ringtone Settings, Background Settings, Modify Registration Message, Card Settings, Volume, Version and Terminal Equipment. Total in 7 features.
- SETUP page for Indoor phone/Master station (10" tablet IP-5800)
  - Ringtone Settings, Background Settings, Modify Registration Message, Card Settings, Volume, Version and Terminal Equipment, slide show. Total in 8 features.

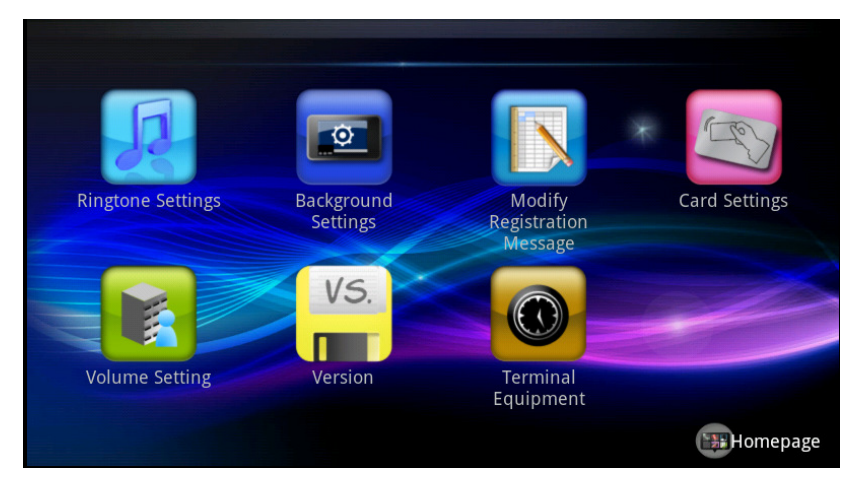

SETUP Page for Mobile Device

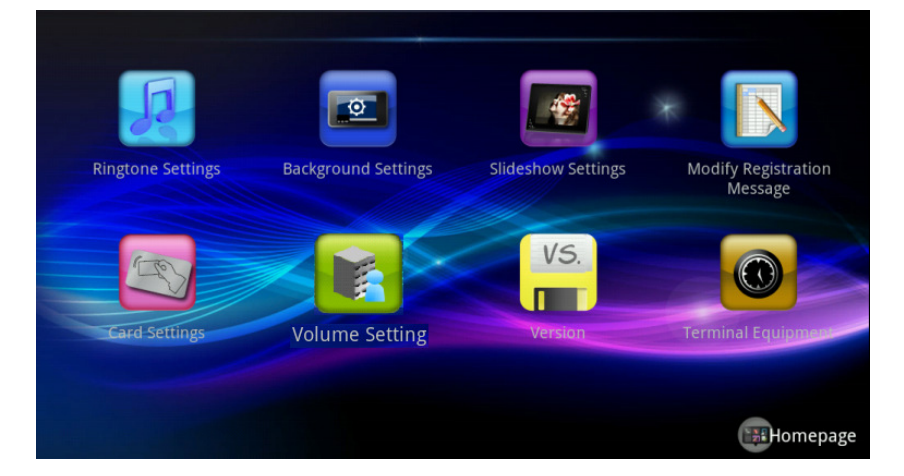

SETUP Page for 10" tablet IP5800

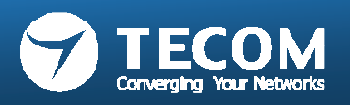

# **Ringtone settings**

• Users can store ringtone files in the "ring" folder of sd card, select the ringtones.

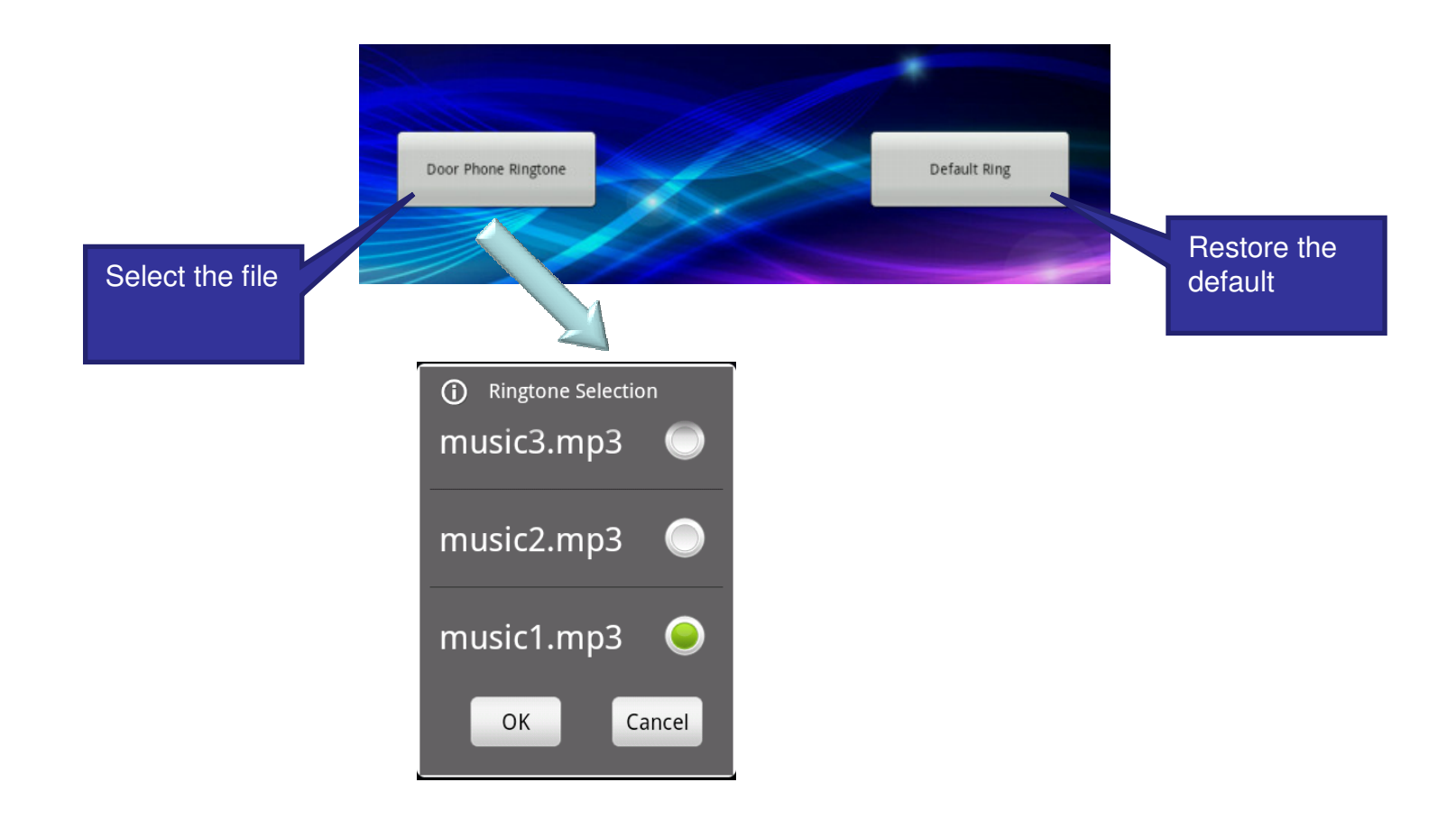

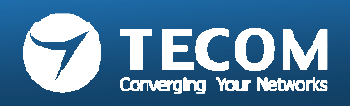

# **Background Settings**

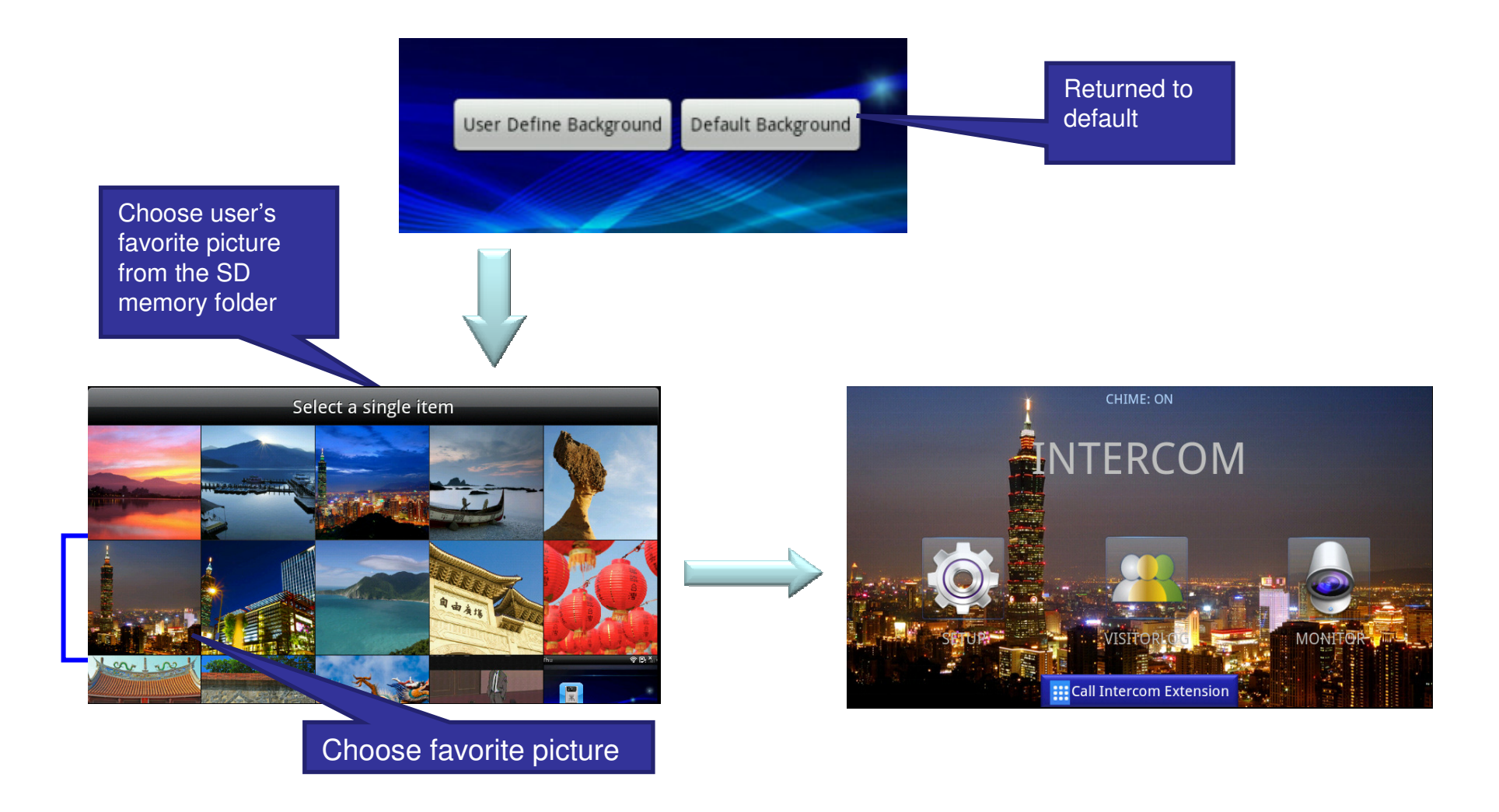

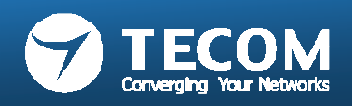

# Modify Registration Message

• Warning: to modify the registration information (Account, password and the server address) must be the same as the registration information recorded on the e-GW, otherwise it will result in registration failure.

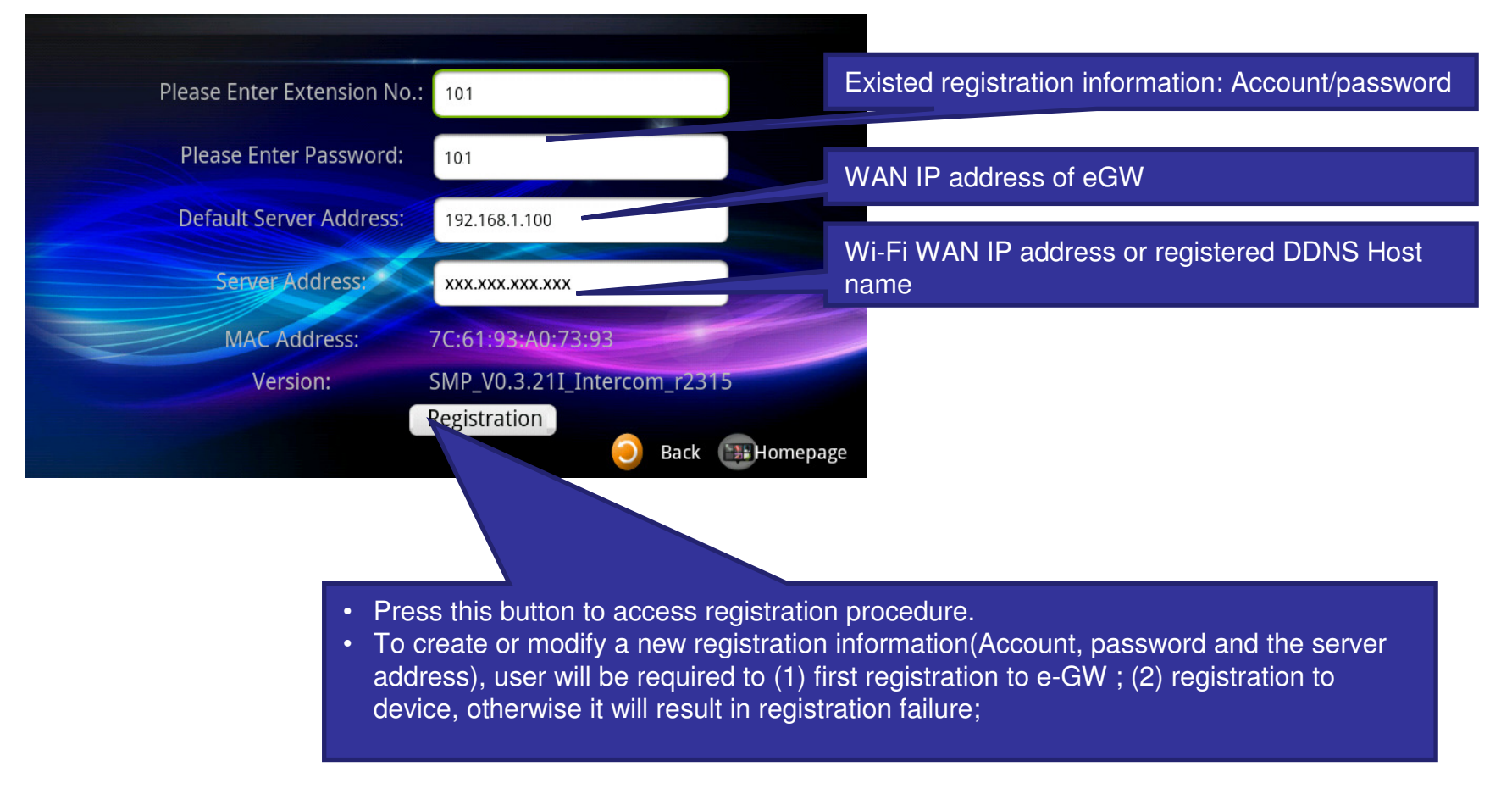

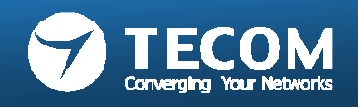

### Modify Registration Message flow chart

Login e-GW changes The Device Registration Information

Device connected to the Internet (Or confirm the IDP is Connecting with of e-GW)

To enter intercom, modify the Registration Message page, and fill in the registration information

When the intercom on the screen display the Registration Success Message, said the registration was successful

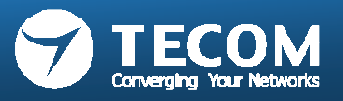

# **Card Settings**

- · Users can add or set the access card
- 1. New access card: Click the "Detect Cards the button.
- 2. Edit the access control card: the "long press" card number to edit card information.
- 3. System can support up to 32 access cards.

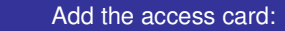

- Press the "Detect Cards, RF ID card button to begin assay.
- 2. RF ID card to brush off the lens of the ODP.
- 3. When displayed to the right card number detection success.
- 4. Press the "Cancel Detecting the end of the RF ID card detection.

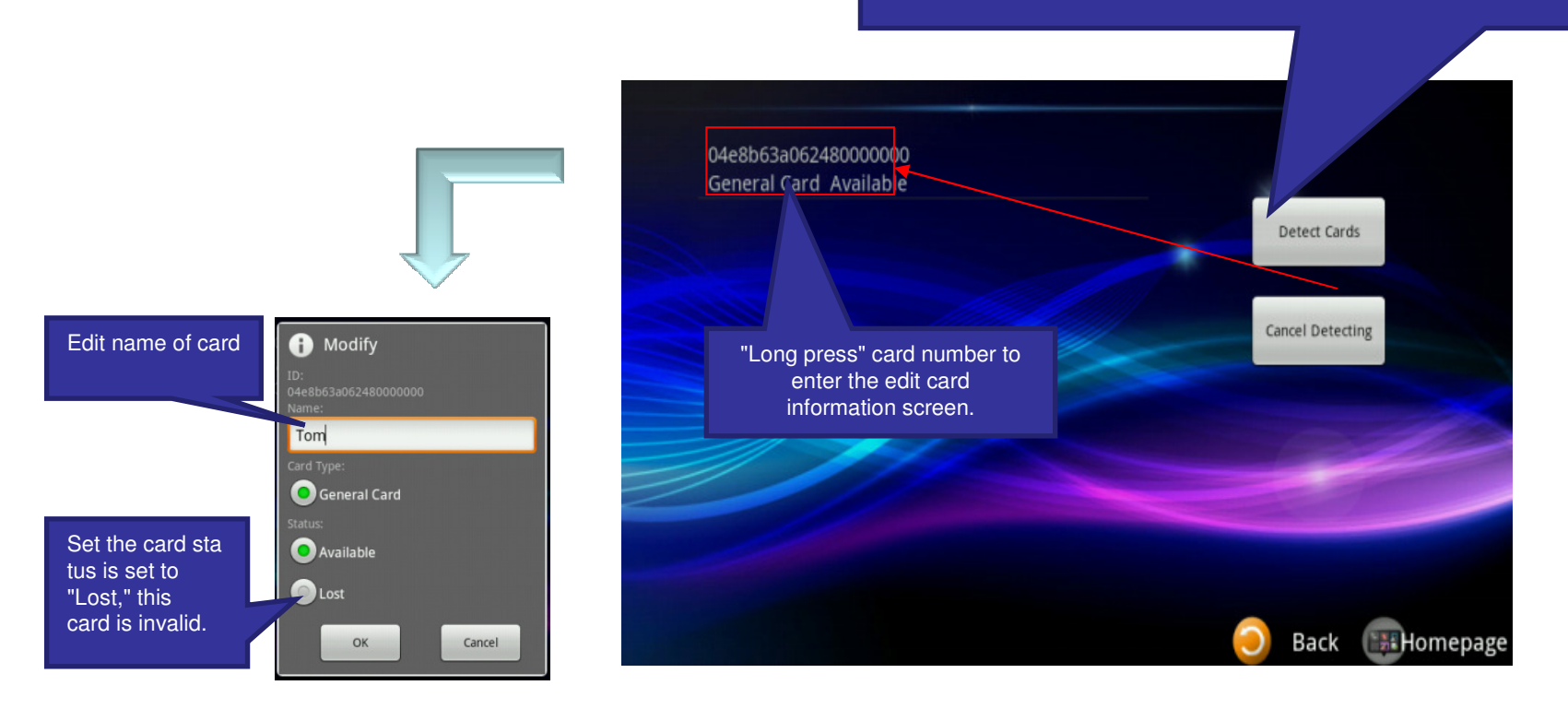

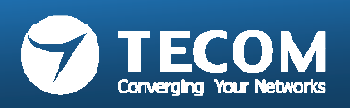

## **Volume Settings**

• ODP volume and device volume can be adjusted

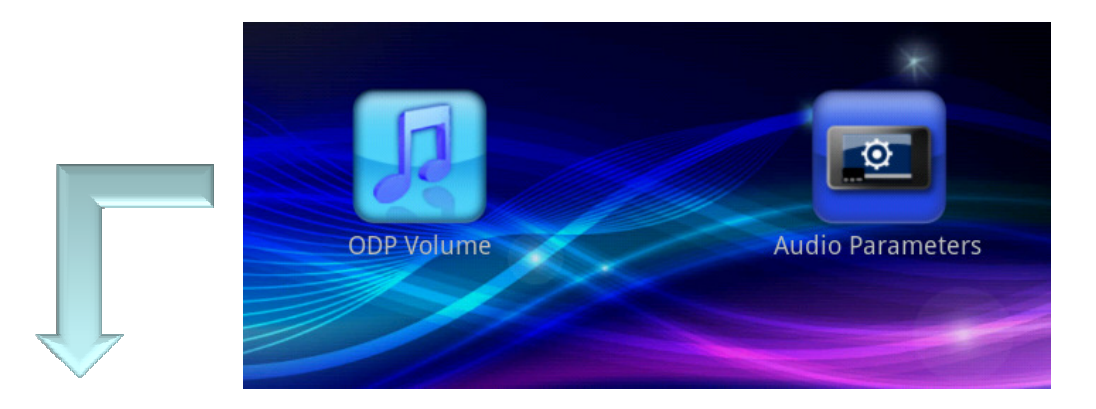

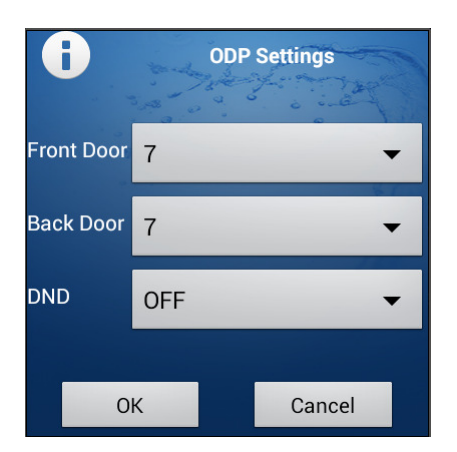

Adjustable front door and back door Speaker volume

DND (Do Not Disturb): When DND is "ON", it will silence incoming calls. (The DND setting is for Android only.)

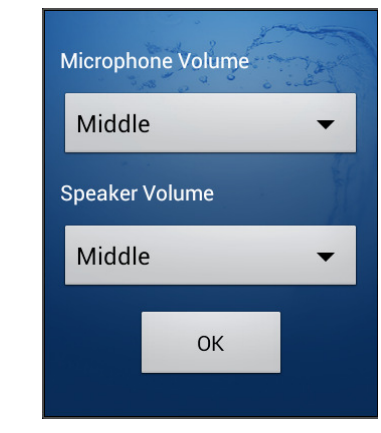

Adjustable Device Microphone and Speaker Volume.

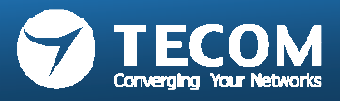

# Volume Settings (DND)

### Android platform

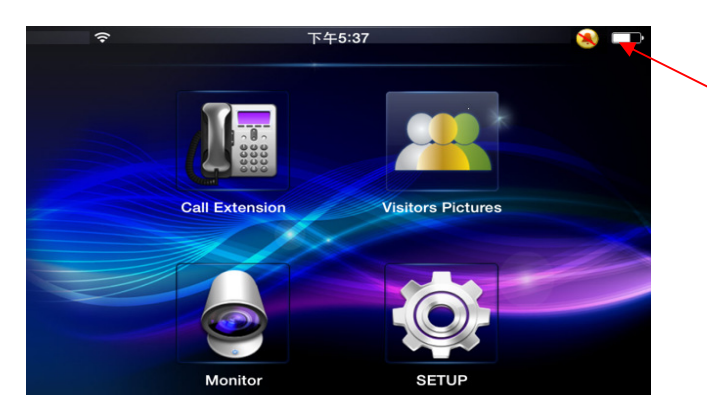

The icon appears on top-right at corner of main screen to remind user the DND status is "ON".

### IOS platform

User can turn off the "APNS" Notification sound alert by IOS settings.

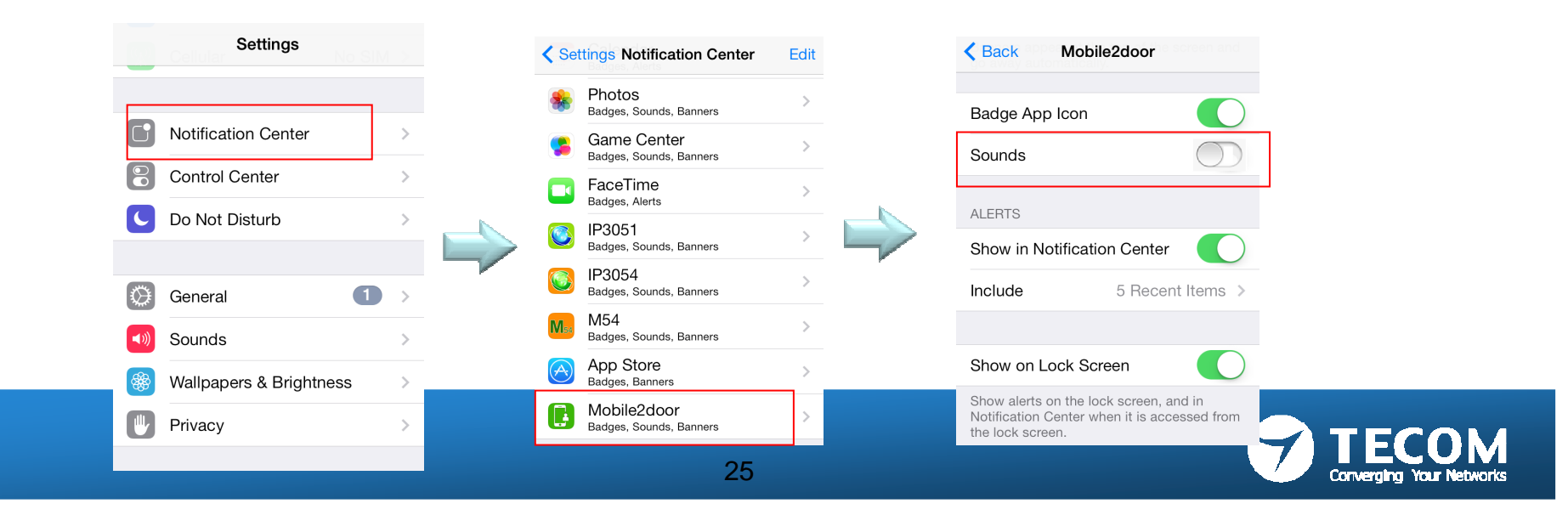

## Version & Terminal equipment

· View version information

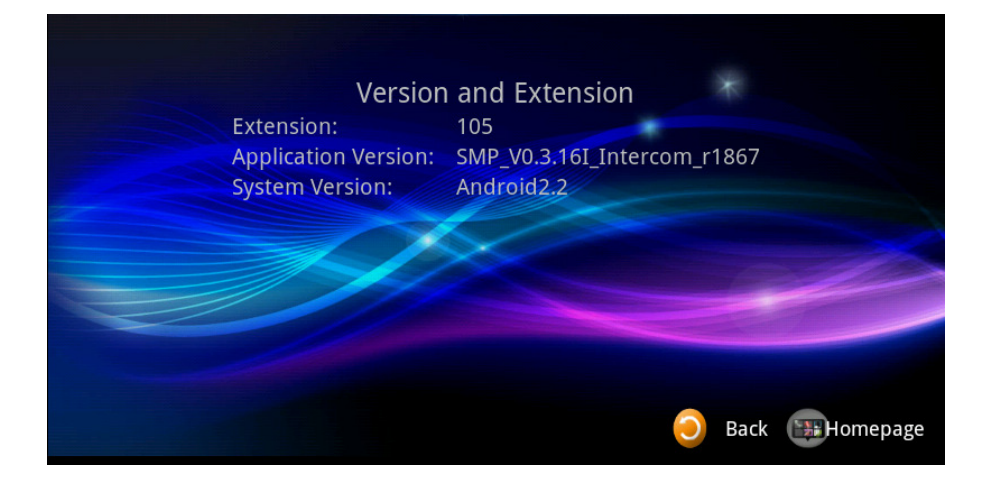

 List of all terminal equipment on the currently registered.

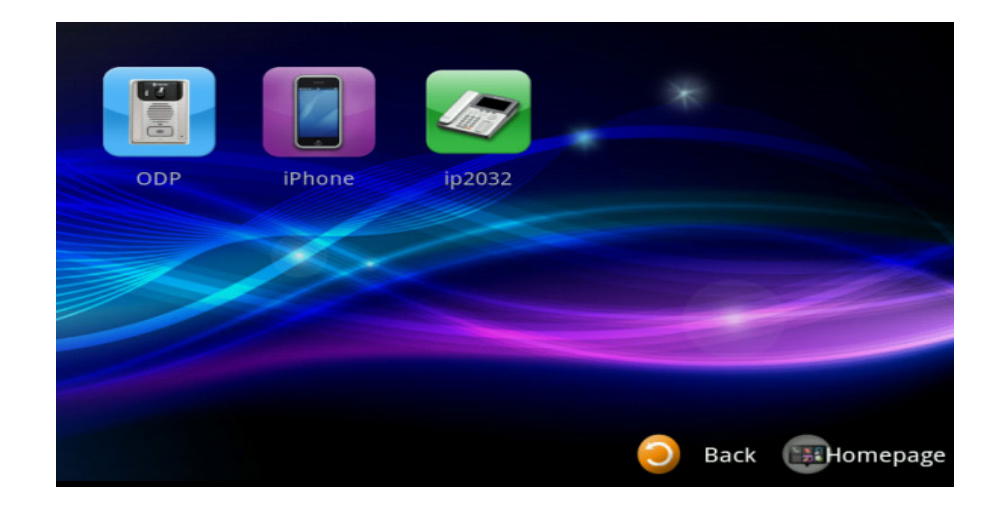

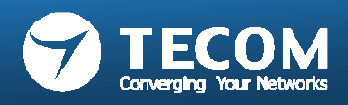

# Slideshow settings (only for IP5800 10" tablet)

- User photos can be stored in the SD-Card album folder after the start of this function.
- When the screen into sleep mode, the system will automatically perform a digital photo frame function.

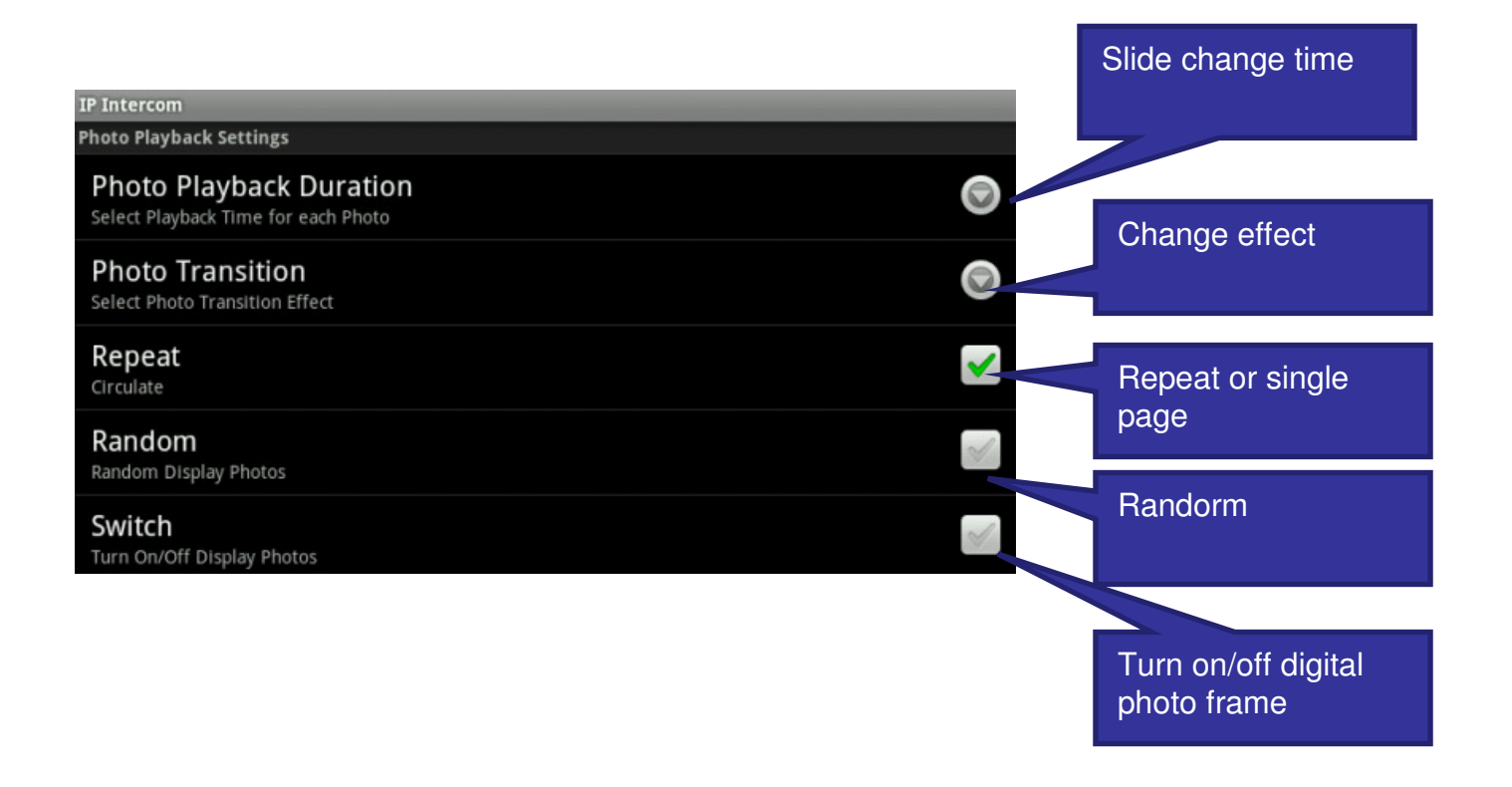

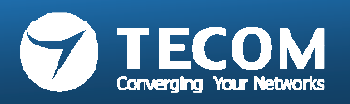

# Exit Mobile2Door App

### Android smartphone:

### 1) Exit Mobile2Door App

- Exit Mobile2Door App, the Smartphone will not receive any incoming call notification.

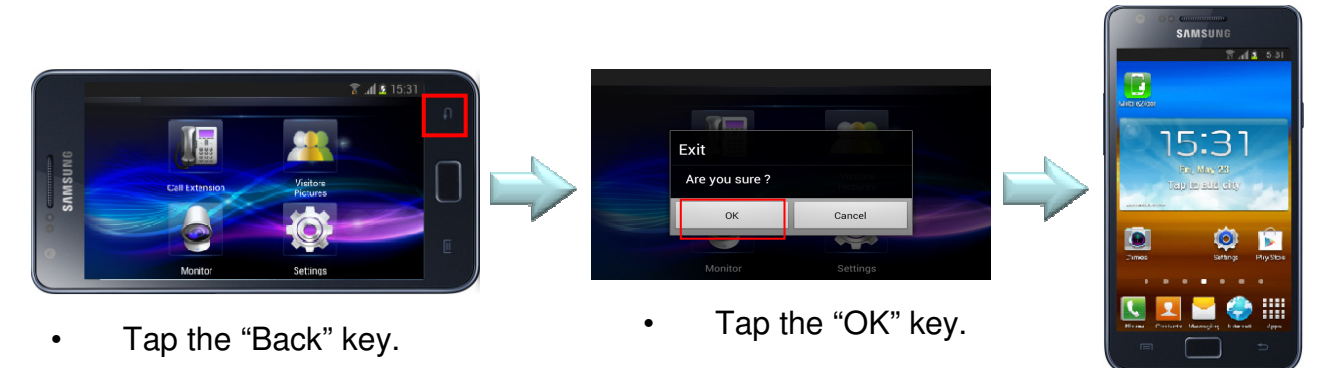

### 2) Leave Mobile2Door UI, and App running in the background

- Keep App running in the background and 3G/Wifi connection, the Smartphone can receive the incoming call notification.

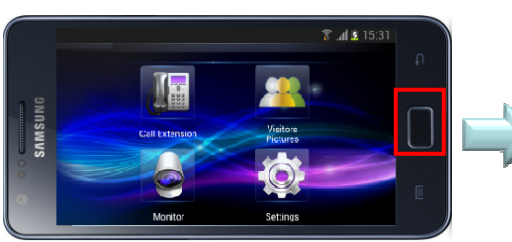

• Tap the "Home" key.

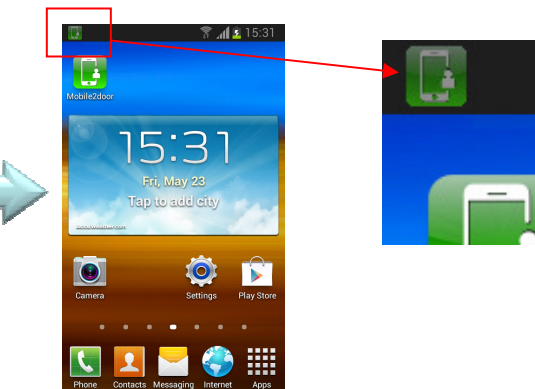

•The **green** Mobile2door icon displayed on the system bar.

**Note:** If it is **gray** Mobile2door icon, It means App is disconnected with eGW. Please check Smartphone Network, otherwise it will not receive Intercom notification.

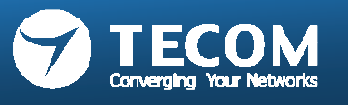

### 3) Visitor ring-in from door phone unit, when Mobile2Door App is running in the background

- When visitor ring-in from door phone unit, the Mobile2Door App will pop-out automatically.

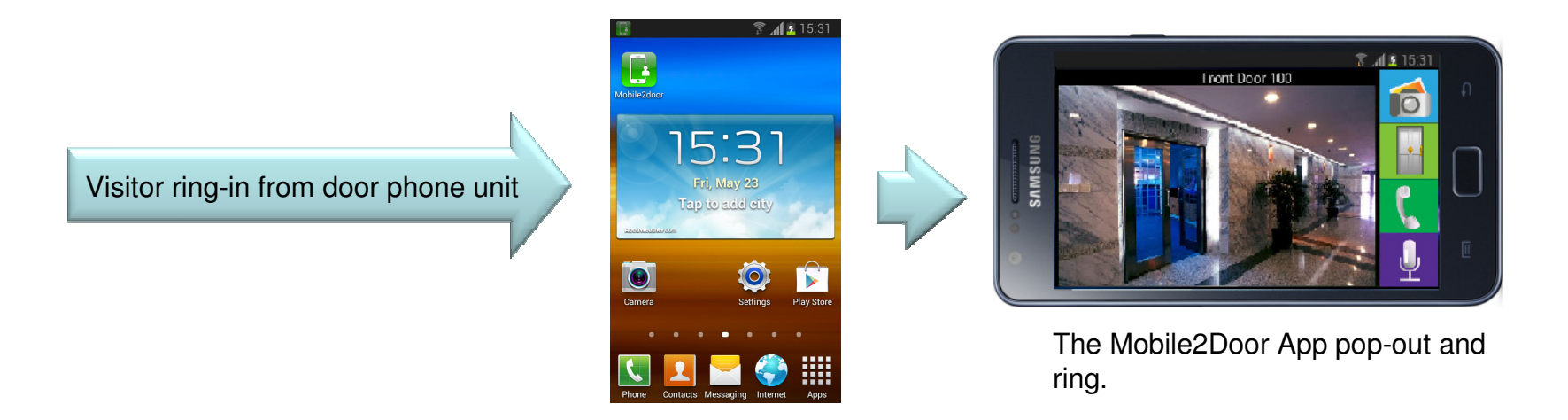

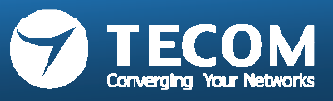

#### iPhone:

- When user exits the Mobile2Door App, please make sure the Notification is enable and 3G or Wifi network is connected for incoming call notification received.

### 1) Notification Setting

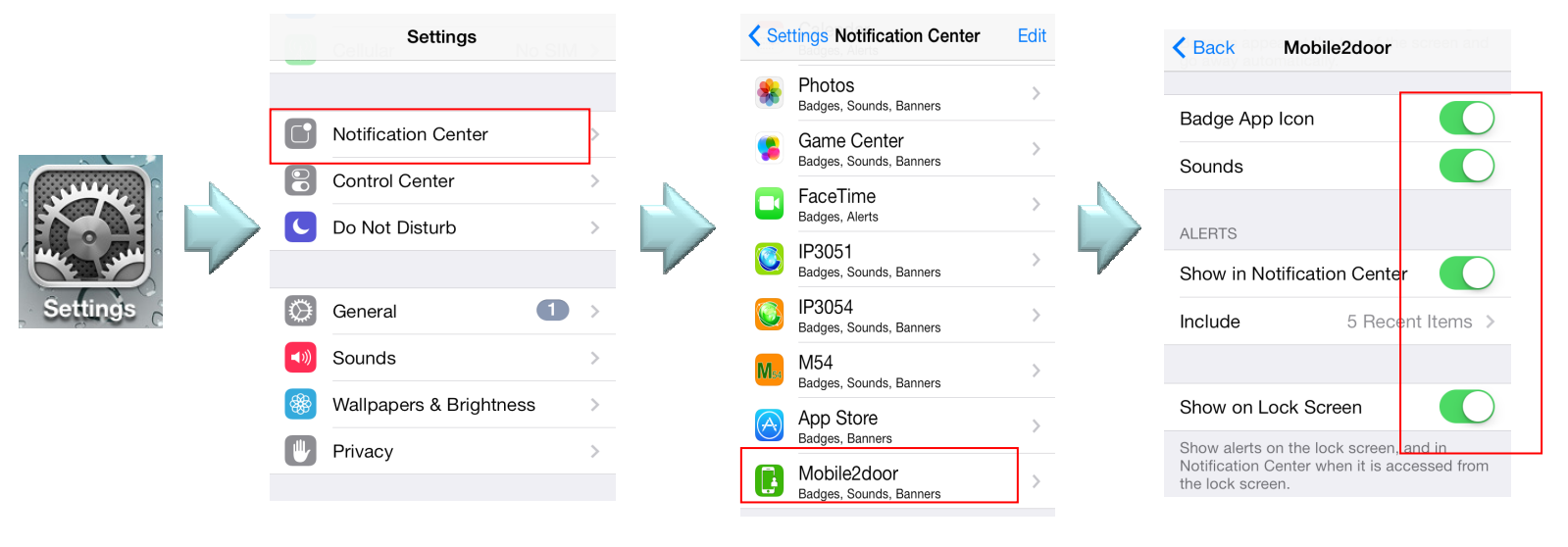

•Enable these items.

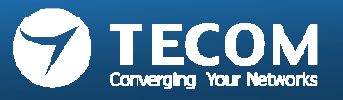

2) Visitor ring-in from door phone unit, when Mobile2Door App is not runninga) iPhone screen is locked, receive the incoming call notification.

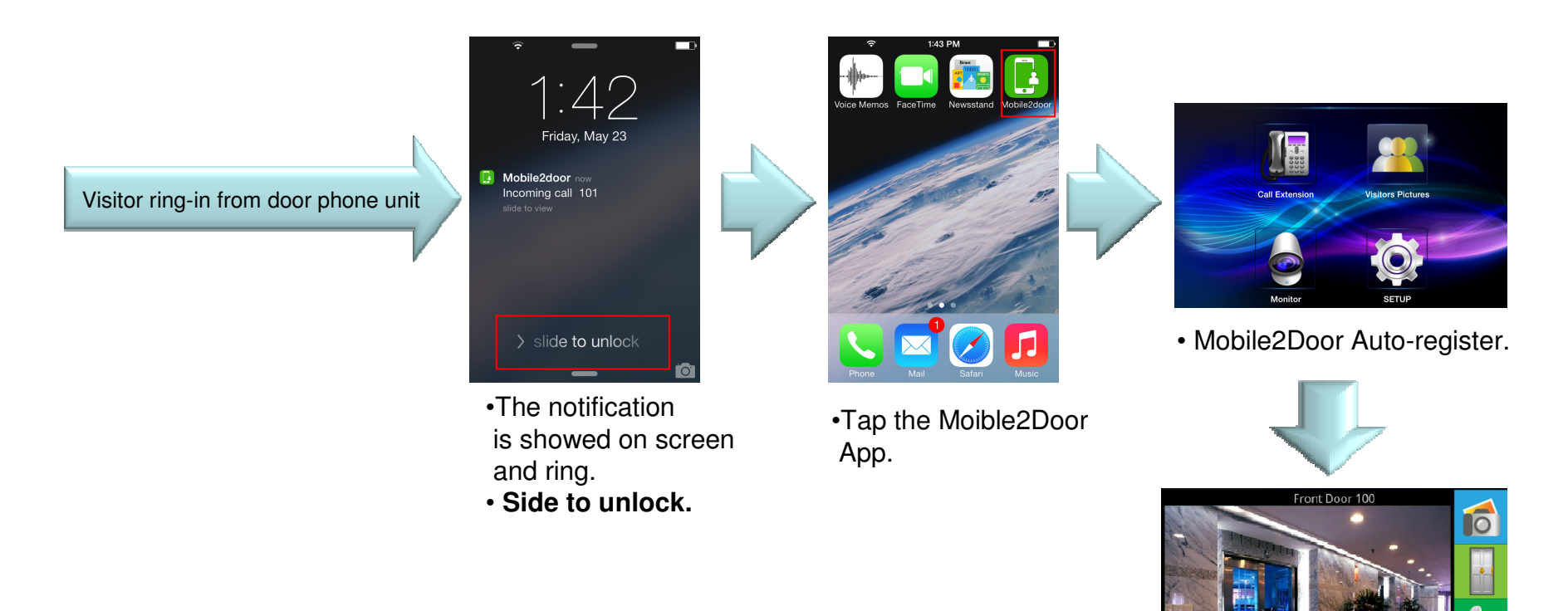

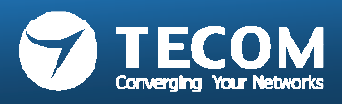

b) When iPhone is using, receive the incoming call notification.

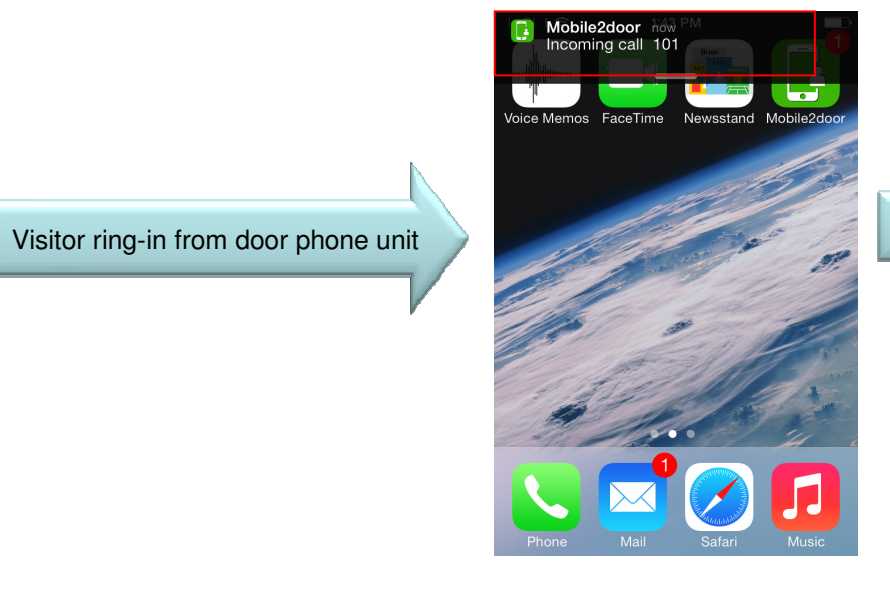

- The notification is showed on the top of screen.
- Tap the notification.

32

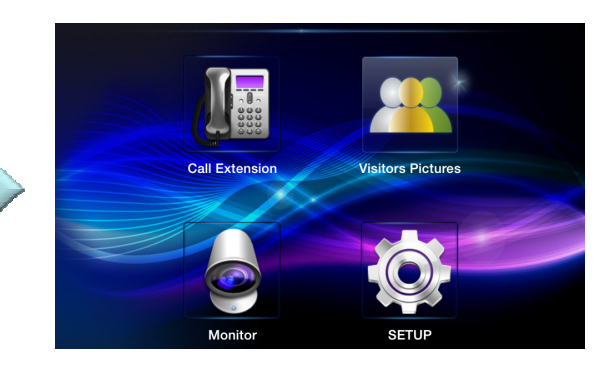

• Mobile2Door Auto-register.

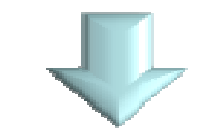

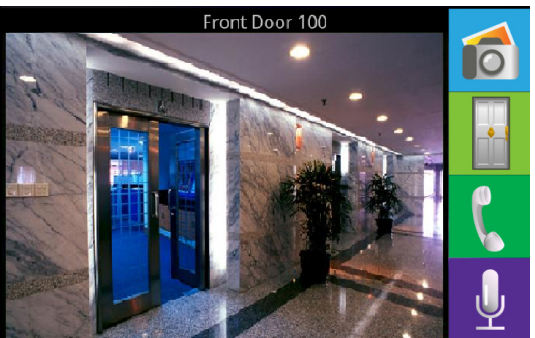

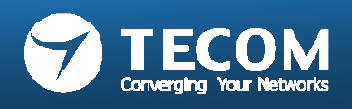

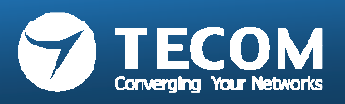

## Smart Bell System Architecture

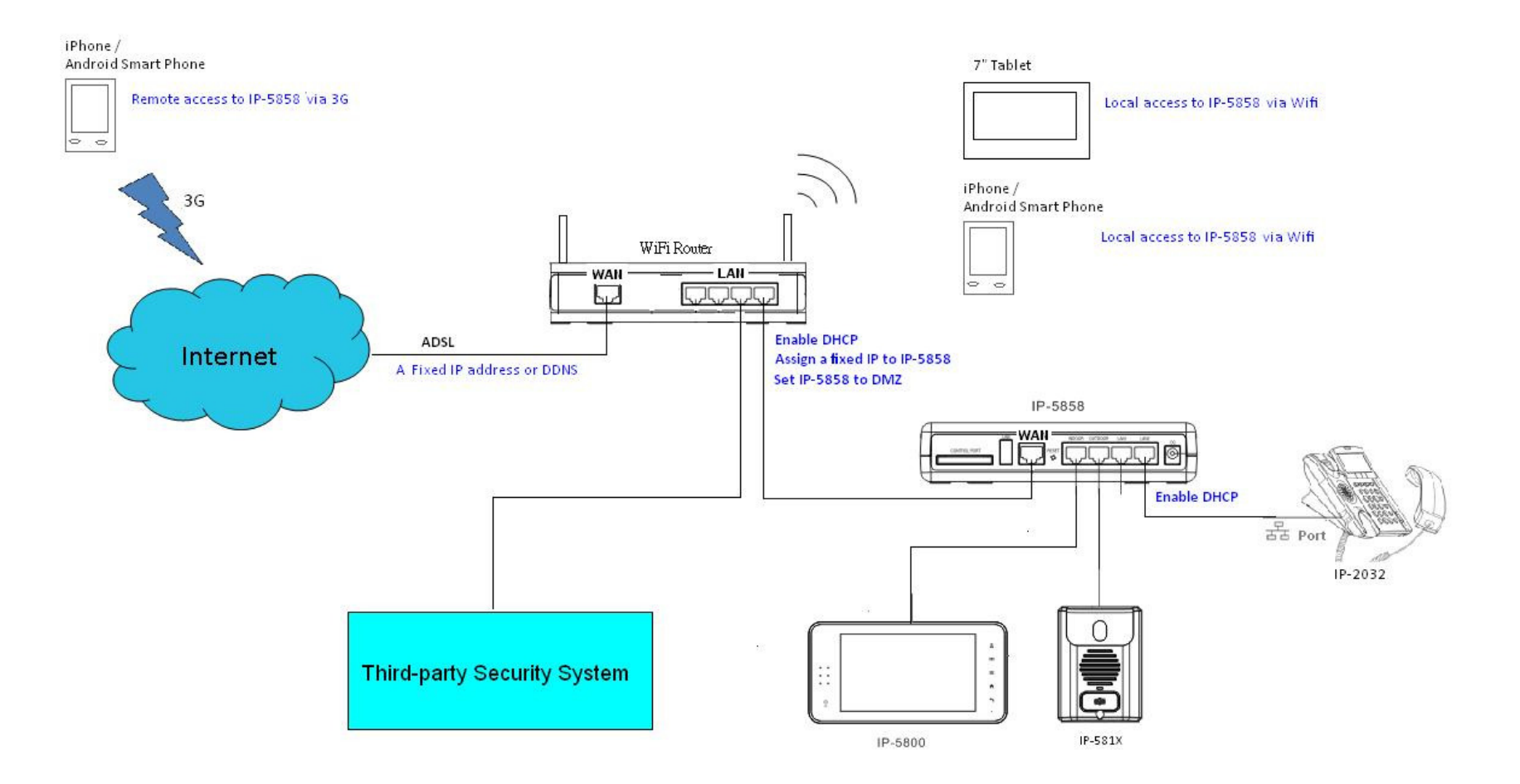

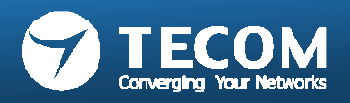

# SMP and Wi-Fi Requirement for Smart Bell System

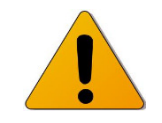

- Recommend specification on Android Smart phone
  - CPU clock: 1024 MHz or above
  - Memory Size: 1GB ROM + 512 MB RAM or above
  - LCD Resolution: 800 \* 480 or above
  - LCD Size: over 3.5 " or above.
  - Operation System: Android 2.3 or above
  - Reference model
    - Samsung SII or above
    - HTC ONE series
- Recommend specification on iPhone Smart phone
  - Reference model
    - iPhone 4 or above.

- Recommend specification on Wi-Fi router
  - Standard: 802.11 b/g/n
  - Wireless Signal Rates: 300Mbps
  - Antenna Gain; 2dBi
  - MIMO: 2T2R
  - QoS Management
  - DDNS Support.
  - Reference model
    - TP-Link TL-WR841N(D), D-Link DIR-615.

**IMPORTANT!** The devices mentioned here are not guaranteed operation and compatibility with our hardware & software. It is very likely that suppliers have their own proprietary design involved and not fully compliant with standard, so it is possible that a device, will not prove compatible with our hardware & software.

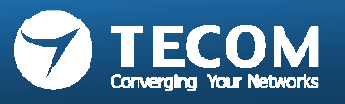

### Notes on CAT5e cable

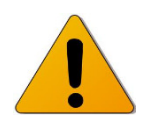

- Do not bend the cables to an extent where the radius is less than 25 mm (1"). Communication failure could result.
- Do not remove the CAT5e cable jacket more than necessary.
- Arrange the color code of the RJ45 connections in accordance with EIA/TIA-568A or 568B.

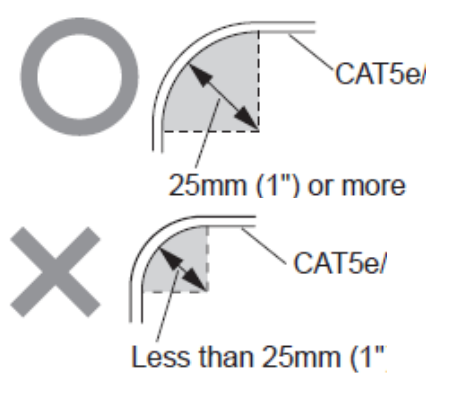

- Arrange the color code of the RJ45 connections in accordance with EIA/TIA-568A or 568B.
- Be sure to check the condition of cable connections with a LAN checker before connecting with a LAN cable.
- An RJ45 connector with a cover cannot be connected to the port for CAT5e on IP master stations or IP door stations. Use a cable without a cover.
- Do not pull or put excess strain on CAT5e cables.
- Use a straight-through cable for connecting units.

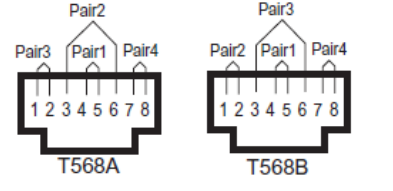

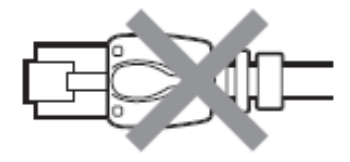

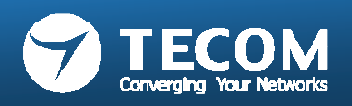
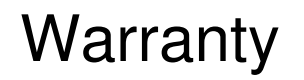

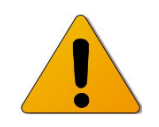

- We warrants its products to be free from defects of material and workmanship under normal use and service for a period of one year after delivery and will repair free of charge or replace at no charge, should it become defective upon which examination shall disclose to be defective and under warranty.
- We reserves unto itself the sole right to make the final decision whether there is a defect in materials and/or workmanship; and whether or not the product is within the warranty. This warranty shall not apply to any We product which has been subject to misuse, neglect, accident, power surge, or to use in violation of instructions furnished, nor extended to units which have been repaired or altered outside of the factory. This warranty does not cover batteries or damage caused by batteries used in connection with the unit.
- We will not be responsible for any costs incurred involving on site service calls. We will not provide compensation for any loss or damage incurred by the breakdown or malfunction of its products during use, or for any consequent inconvenience or losses that may result.

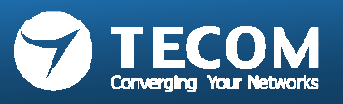

# FCC

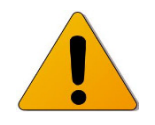

- This device complies with Part 15 of the FCC Rules. Operation is subject to the following two conditions: (1) this device may not cause harmful interference, and (2) this device must accept any interference received, including interference that may cause undesired operation.
- This equipment has been tested and found to comply with the limits for a Class B digital device, pursuant to Part 15 of the FCC Rules. These limits are designed to provide reasonable protection against harmful interference in a residential installation.
- This equipment generates, uses, and can radiate radio frequency energy, and if not installed and used in accordance with the instructions, may cause harmful interference to radio communications. However, there is no guarantee that interference will not occur in a particular installation.
- If this equipment does cause interference to radio or television reception, which can be determined by turning the equipment off and on, the user is encouraged to try to correct the interference by one or more of the following measures:
  - Reorient or relocate the receiving antenna
  - Connect the equipment to an outlet on a circuit different from that to which the receiver is connected. Increase the separation between the equipment and receiver.
  - Consult the dealer or an experienced radio/TV technician for help.

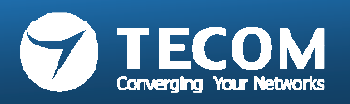

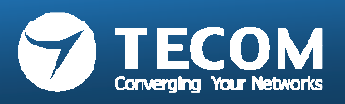

#### Installation steps

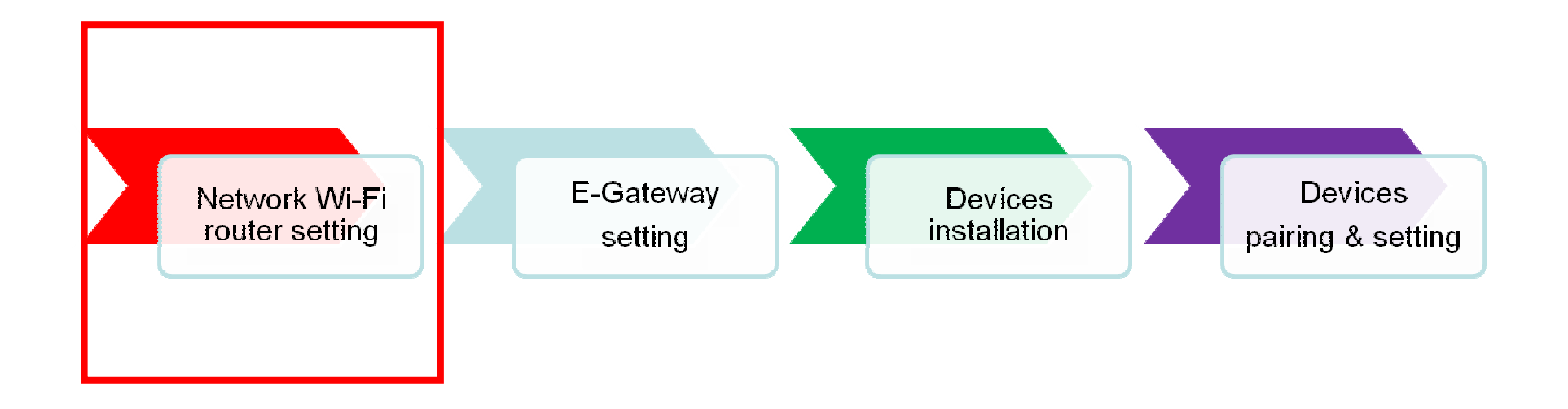

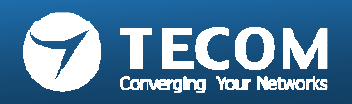

# SMP and Wi-Fi Requirement for Smart Bell System

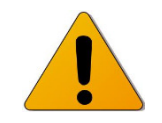

- Recommend specification on Android Smart phone
  - CPU clock: 1024 MHz or above
  - Memory Size: 1GB ROM + 512 MB RAM or above
  - LCD Resolution: 800 \* 480 or above
  - LCD Size: over 3.5 " or above.
  - Operation System: Android 2.3 or above
  - Reference model
    - Samsung SII or above
    - HTC ONE series
- Recommend specification on iPhone Smart phone
  - Reference model
    - iPhone 4 or above.

- Recommend specification on Wi-Fi router
  - Standard: 802.11 b/g/n
  - Wireless Signal Rates: 300Mbps
  - Antenna Gain; 2dBi
  - MIMO: 2T2R
  - QoS Management
  - DDNS Support.
  - Reference model
    - TP-Link TL-WR841N(D), D-Link DIR-615.

**IMPORTANT!** The devices mentioned here are not guaranteed operation and compatibility with our hardware & software. It is very likely that suppliers have their own proprietary design involved and not fully compliant with standard, so it is possible that a device, will not prove compatible with our hardware & software.

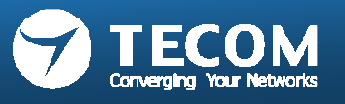

# Connection diagram

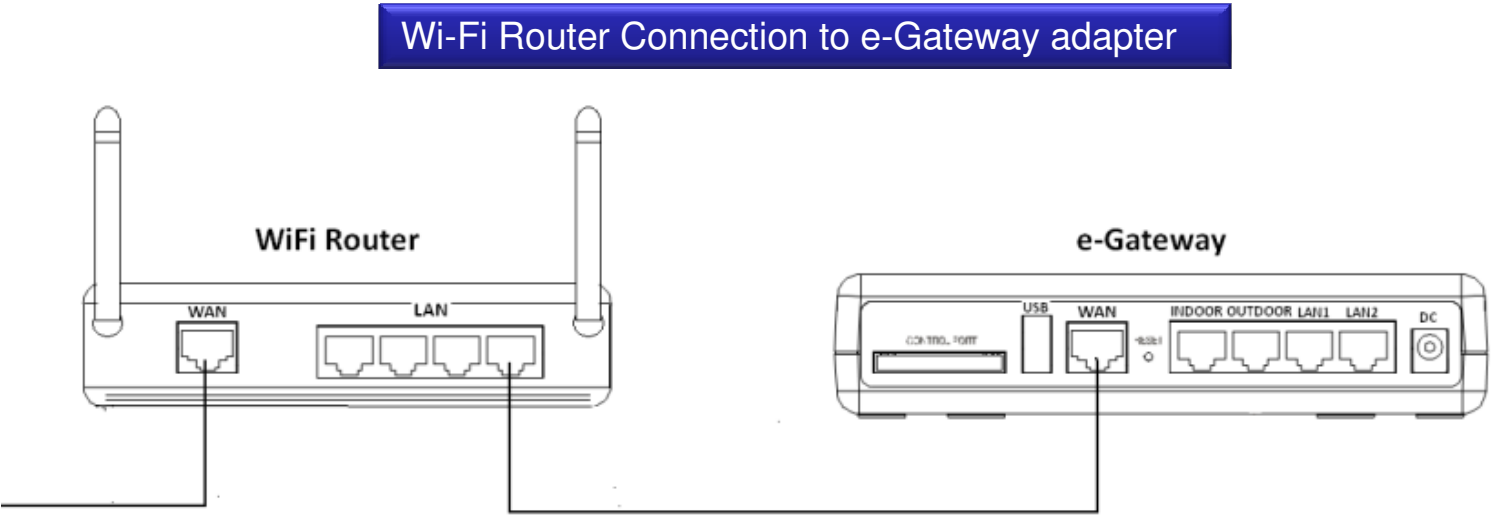

Connect ADSL Modem

- Connect WAN port of WiFi Router to ADSL
- Connect WAN port of e-Gateway to LAN port of WiFi Router.
- Internet Connection Setting
- Enable DHCP Server and set a different IP segment with DHCP setting of e-

Gateway.

- Reserve a fixed IP address to e-Gateway.
- Set IP address of e-Gateway to DMZ (Demilitarized Zone)

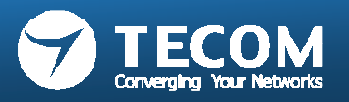

## Network Wi-Fi Router Setting

- 1. Internet/WAN Connection Setting:
  - Login the administration page of the Wi-Fi router by computer and start setting.
  - In accordance with the ISP provides Internet connection information, and set to the WAN / Internet connection. 2 ways to acquire the IP address:
    - static IP and
    - dynamic IP (such as: DHCP, PPPoE)

|                               | Quick Setup       | WAN                  |                                                    |
|-------------------------------|-------------------|----------------------|----------------------------------------------------|
|                               | QSS               | <u></u>              |                                                    |
|                               | - WAN             | WAN Connection Type: | Static IP   Detect                                 |
|                               | - LAN             | ID Address:          | 60 123 yvy yvy                                     |
| Static IP Connection Setting: | - MAC Clone       | Subnet Mask:         | 255.255.255.0                                      |
|                               | DHCP              | Default Gateway:     | 69.123.xxx.xx1 (Optional)                          |
|                               | Forwarding        |                      |                                                    |
|                               | Security          | MTU Size (in bytes): | 1500 (The default is 1500, do not change unless ne |
|                               | Parental Control  | Drimany DNS:         | 2 2 2 2 (Ontional)                                 |
|                               | Advanced Routing  | Secondary DNS:       | 0.0.0 (Optional)                                   |
|                               | Bandwidth Control |                      |                                                    |

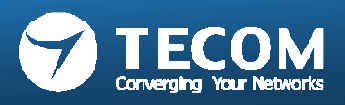

• Dynamic IP (DHCP/PPPoE)Connection:

| Status      |                       |                    |  |
|-------------|-----------------------|--------------------|--|
| Quick Setup | WAN                   |                    |  |
| QSS         |                       |                    |  |
| Network     | WAN Connection Type:  | PPPoE/Pussia PPPoE |  |
| - WAN       | than connection type. |                    |  |
| - LAN       |                       |                    |  |
| - MAC Clone | PPPoE Connection:     |                    |  |
| Wireless    | User Name:            | username           |  |
| DHCP        | Password:             | •••••              |  |
| Forwarding  | Confirm Password:     | •••••              |  |
|             |                       |                    |  |

- When the Internet connection type is Dynamic IP, setting the DDNS is also required.
- For DDNS settings, please refer to the Wi-Fi router Instructions.
- For detailed instructions about DDNS, please refer to index -2.

| Quick Setup       | DDNS               |                                          | 1. Select DDNS provider. |
|-------------------|--------------------|------------------------------------------|--------------------------|
| QSS               |                    |                                          |                          |
| Network           | Service Provider:  | No-IP ( www.no-in.com ) V Go to register |                          |
| Wireless          | Heer Nome          |                                          |                          |
| DHCP              | User Name:         | ktest@yanoo_com.tw                       |                          |
| Forwarding        | Password:          | •••••                                    |                          |
| Security          | Domain Name:       | kevintest123.sytes.net                   | 2. Input your account.   |
| Parental Control  |                    |                                          | password and registered  |
| Access Control    |                    | Enable DDNS                              | domain name.             |
| Advanced Routing  | Connection Status: | Succeeded!                               |                          |
| Bandwidth Control |                    | Logout Logout                            |                          |
| IP & MAC Binding  |                    |                                          |                          |
| Dynamic DNS       |                    | Save                                     |                          |

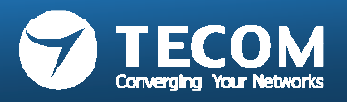

# Network Wi-Fi Router Setting

- 2. In the LAN setting section,
  - Please enable DHCP Server and set a different IP segment with e-Gateway's.
  - The current e-Gateway default LAN IP segment is 192.168.0.xxx, to avoid this section when setting the Wi-Fi router.

|                       |                     | / Enable DHCP Server                                   |
|-----------------------|---------------------|--------------------------------------------------------|
|                       |                     | Set an IP segment                                      |
| Status                |                     |                                                        |
| Quick Setup           | DHCP Settings       |                                                        |
| QSS                   |                     |                                                        |
| Network               | DHCD Server:        |                                                        |
| Wireless              | Dice Server.        |                                                        |
| DHCP                  | Start IP Address:   | 192.168.1.100                                          |
| - DHCP Settings       | End IP Address:     | 192.168.1.199                                          |
| - DHCP Clients List   | Address Lease Time: | 120 minutes (1~2880 minutes, the default value is 120) |
| - Address Reservation | Default Gateway:    | 192.168.1.1 (optional)                                 |
| Forwarding            | Default Domain:     | (optional)                                             |

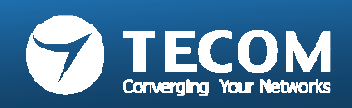

# Network Wi-Fi Router Setting

3. Reserve a fixed IP address to e-Gateway.

| Quick Setup           | Address Reservation                                                   | Reserve a fixed IP address |
|-----------------------|-----------------------------------------------------------------------|----------------------------|
| QSS                   |                                                                       | To e-Gateway.              |
| Network               |                                                                       |                            |
| Wireless              | ID MAC Address Reserved IP Address Status Modify                      |                            |
| DHCP                  | 1 00-19-15-D6-39-A4 <u>192.168.1.100</u> Enabled <u>Modify Delete</u> |                            |
| - DHCP Settings       |                                                                       | Mac address of e-Gateway   |
| - DHCP Clients List   | Add New Enable All Disable All Delete All                             |                            |
| - Address Reservation |                                                                       |                            |
|                       |                                                                       |                            |

4. Set IP address of e-Gateway to DMZ

| QSS<br>Network<br>Wireless | Current DMZ Status:   | <ul> <li>Enable O Disable</li> </ul> |
|----------------------------|-----------------------|--------------------------------------|
| Network<br>Wireless        | Current DMZ Status:   | 💿 Enable 🔿 Disable                   |
| Wireless                   | Current Dinz Status.  |                                      |
|                            | DM7 Used ID Addresses | 100 100 1 100                        |
| DHCP                       | DWZ HOST IP Address:  | 192.168.1.100                        |
| Forwarding                 |                       |                                      |
| - Virtual Servers          |                       | Save                                 |
| - Port Triggering          |                       |                                      |
| - DMZ                      |                       |                                      |

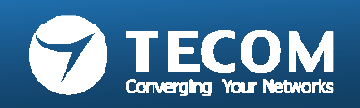

## TCP/UDP Ports Definition of Smart Bell System

| Port            | TCP/UDP | Direction | Port            | TCP/UDP | Direction |                                                                            |
|-----------------|---------|-----------|-----------------|---------|-----------|----------------------------------------------------------------------------|
| 443             | TCP     | WAN       | 49010           | ТСР     | LAN       |                                                                            |
| 80              | TCP     | LAN/WAN   | 49011           | UDP     | WAN       |                                                                            |
| 5070            | UDP     | LAN/WAN   | 49012           | UDP     | WAN       |                                                                            |
| 5080            | UDP     | LAN/WAN   | 49013           | UDP     | WAN       |                                                                            |
| 6060            | UDP     | WAN       | 49014           | UDP     | WAN       |                                                                            |
| 6062            | UDP     | WAN       | 49015           | UDP     | WAN       | <ul> <li>This table lists the current used TCP /<br/>UDP ports.</li> </ul> |
| 9000 ~<br>10000 | UDP     | LAN/WAN   | 49016           | UDP     | WAN       | Do not use the ports for other network applications.                       |
| 48999           | TCP/UDP | LAN/WAN   | 49017           | UDP     | WAN       |                                                                            |
| 49000           | TCP     | LAN/WAN   | 49018           | UDP     | WAN       |                                                                            |
| 49001           | TCP     | LAN/WAN   | 49019           | UDP     | WAN       |                                                                            |
| 49002           | TCP     | LAN/WAN   | 49020           | UDP     | WAN       |                                                                            |
| 49003           | TCP     | LAN       | 49021-<br>49030 | UDP     | LAN/WAN   |                                                                            |
| 49004           | TCP     | LAN/WAN   | 49031-<br>49070 | UDP     | WAN       |                                                                            |
| 49005           | TCP     | LAN       | 49071-<br>49090 | ТСР     | LAN/WAN   |                                                                            |
| 49006           | TCP     | LAN/WAN   | 49010           | ТСР     | LAN       |                                                                            |
| 49007           | TCP     | LAN/WAN   | 49011           | UDP     | WAN       |                                                                            |
| 49008           | TCP     | LAN/WAN   | 49012           | UDP     | WAN       |                                                                            |
| 49009           | TCP     | LAN       |                 |         |           |                                                                            |

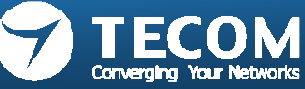

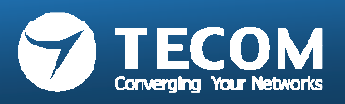

#### Installation steps

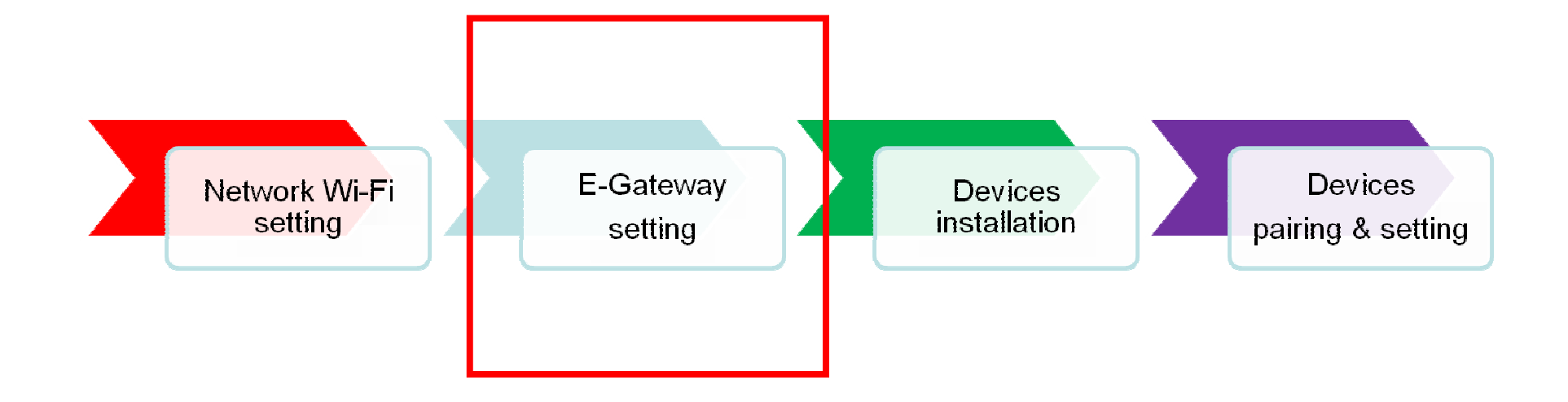

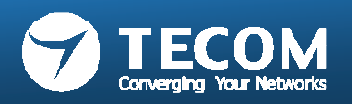

# e-Gateway Setting

- 1. Set WAN Connection type to DHCP. (Default Setting)
- 2. Set DHCP Type of LAN to "Server" mode. (Default Setting)
- Set WAN Connection type to DHCP. (Default Setting)
- Click the Settings -> WAN -> WAN Connection Type.

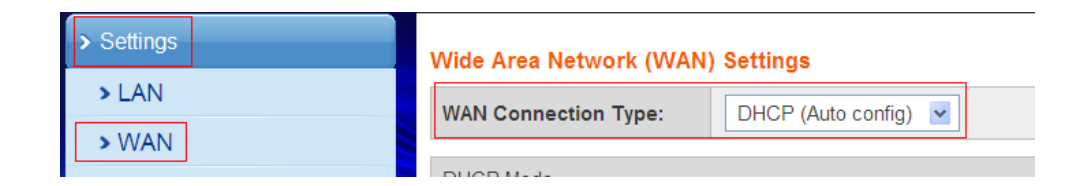

| > Settings          | LAN Setup          |                   |
|---------------------|--------------------|-------------------|
| > LAN               | IP Address         | 192.168.0.10      |
| > WAN               | Subnet Mask        | 255.255.255.0     |
| > Unit Pairing      | MAC Address        | 00:19:15:D2:CF:43 |
| > VolP Call         | DHCP Туре          | Server 💌          |
| > Outdoor Unit      | Start IP Address   | 192.168.0.11      |
| Access Card         | End IP Address     | 192.168.0.254     |
|                     | Subnet Mask        | 255.255.255.0     |
| > System Management | Primary DNS Server | 192.168.0.10      |

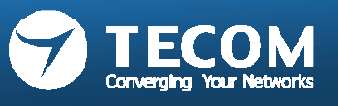

- Set DHCP Type of LAN to "Server" mode. (Default Settin
- Click the Settings -> LAN -> DHCP Type.

#### Change e-Gateway Password

 To secure your system against unwanted outside intrusion (hacking), we strongly recommend that you do is change all of the System's Passwords! (MAKE SURE TO MAKE A NOTE OF YOUR PASSWROD!)

| > Device Info                          | Basic Settings                                                                     |    |
|----------------------------------------|------------------------------------------------------------------------------------|----|
| > Settings                             | You may configure account and password, NTP settings, and Dynamic DNS settings her | e. |
| > System Management                    | Language Settings                                                                  |    |
| > Basic Settings                       | Select Language English 💌                                                          |    |
| > Configuration File                   | Apply Cancel                                                                       |    |
| <ul> <li>Certificate Update</li> </ul> |                                                                                    |    |
| > Firmware Update                      | Adminstrator Settings                                                              |    |
| > Unit Update                          | Account admin                                                                      |    |
| > Log Level                            | Password •••••                                                                     |    |
|                                        | Apply Cancel                                                                       |    |
|                                        | User Settings                                                                      |    |
|                                        | Account user                                                                       |    |
|                                        | Password                                                                           |    |
|                                        | Apply Cancel                                                                       |    |
|                                        |                                                                                    |    |

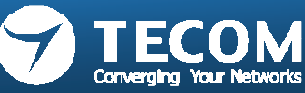

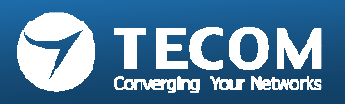

#### Installation steps

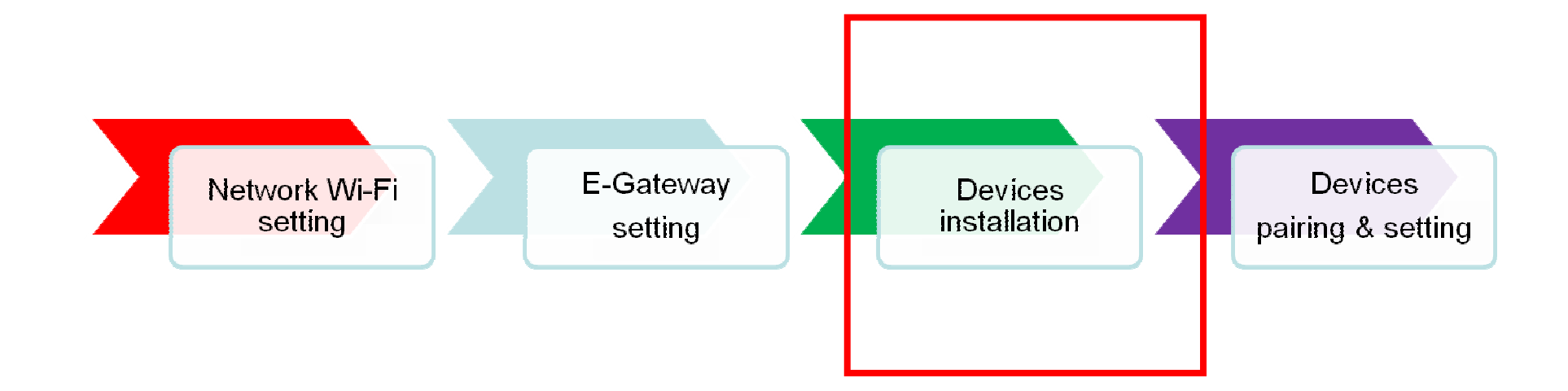

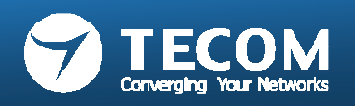

# Outdoor phone installation: IP-5813(wall mount type)

• Accessory

| CINUEFOIL SCREW DRIVER                       | 1 |
|----------------------------------------------|---|
| SPECIAL WOODEN SCREW RH                      | 2 |
| SPECIAL SCREW M3.0*1.4MM Fe Ni PAN HEAP TORX | 1 |
| WALL MOUNT                                   | 1 |
| SCREW_COVER                                  | 1 |
| SCREW PLUG (UTILITY) FOR Z-IN3 12            | 2 |

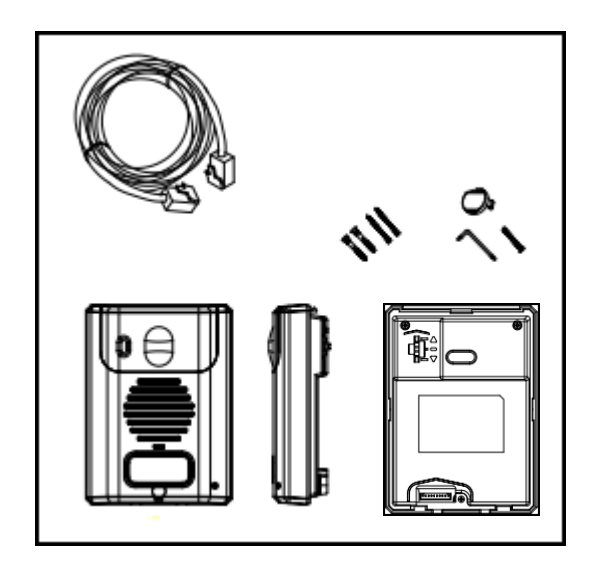

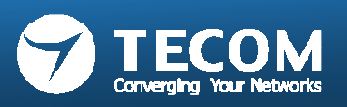

IP-5813(wall mount type)

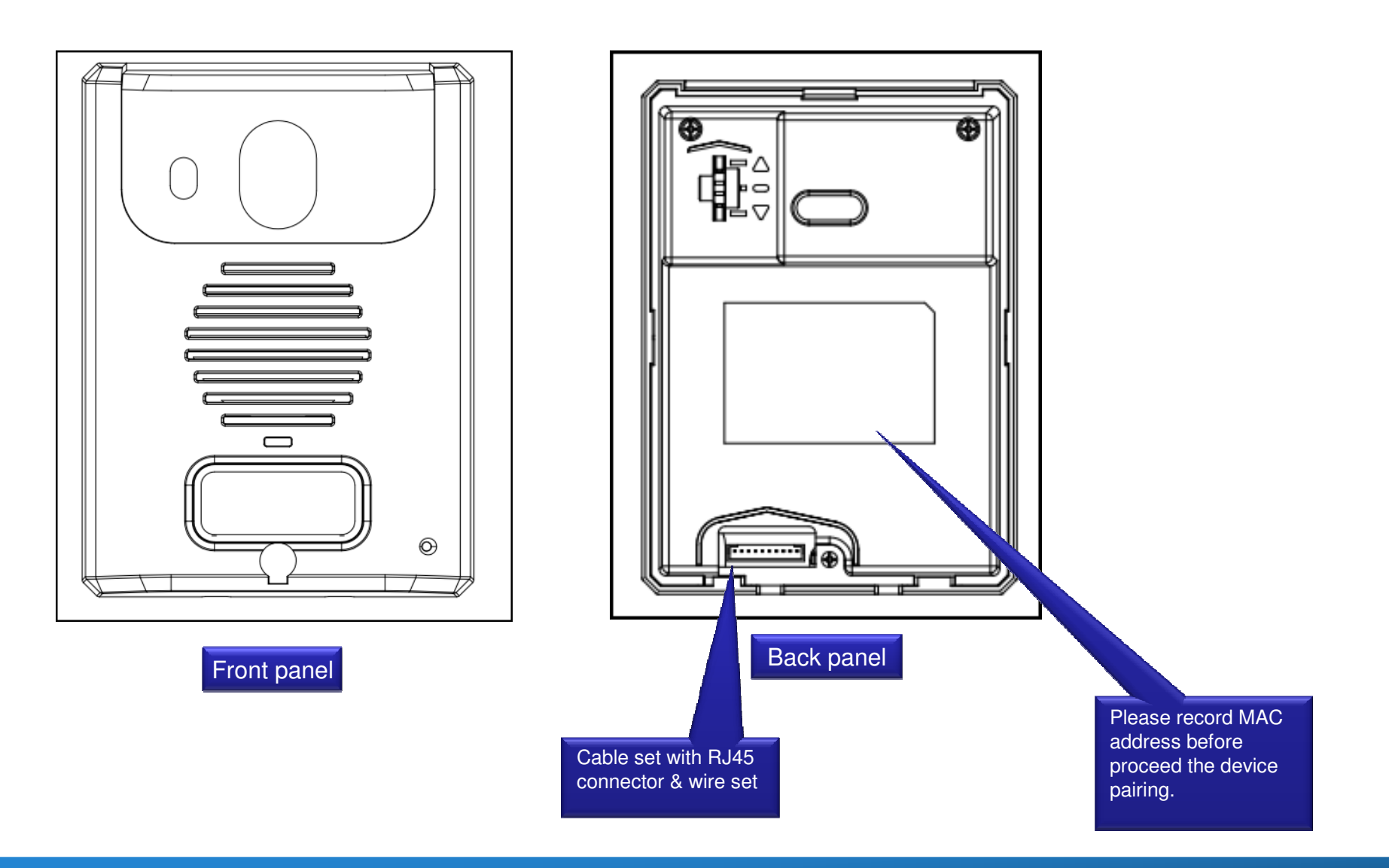

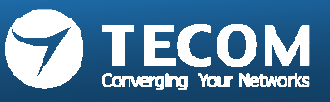

#### IP-5813(flush mount type)

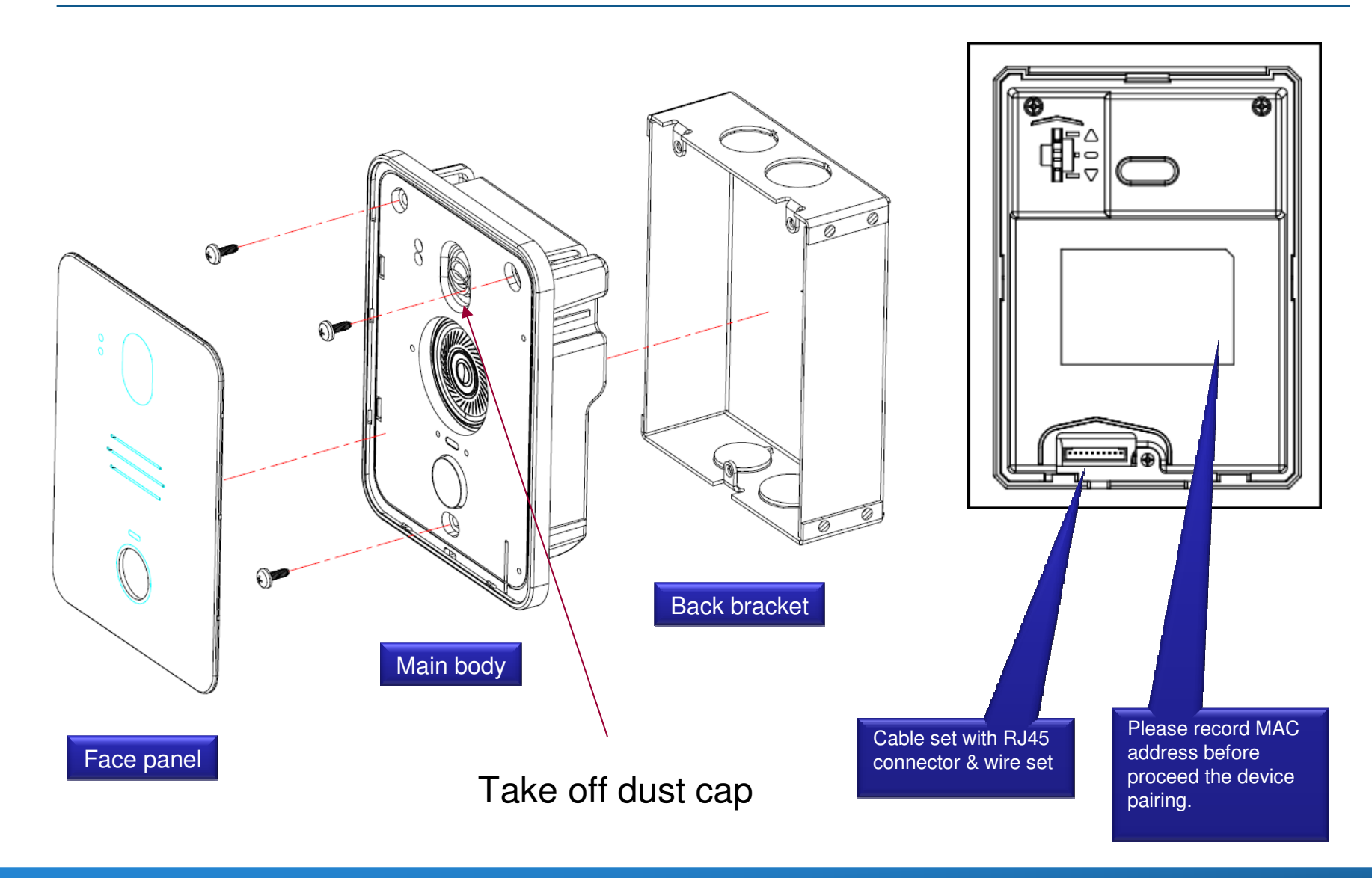

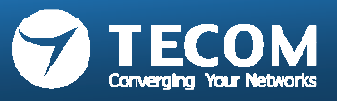

# IP-5813(flush mount type)

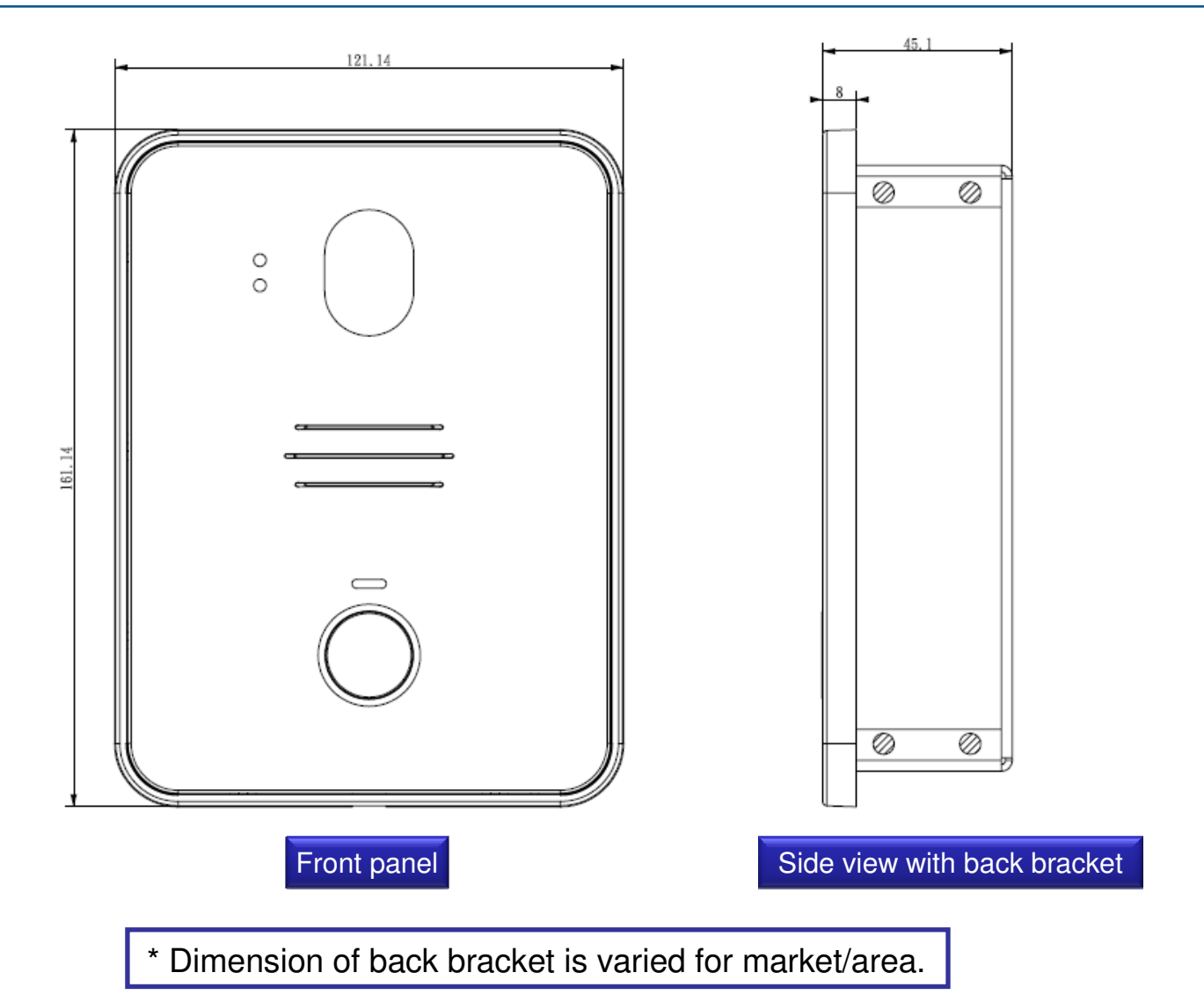

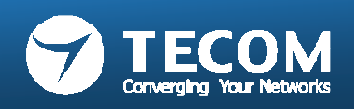

#### Connectivity Assignment – Color of Wire and Identification

| PIN | Function | Description                         | Pin color |
|-----|----------|-------------------------------------|-----------|
| 1   | R+       | Network RX+                         | white     |
| 2   | R-       | Network RX-                         | orange    |
| 3   | T+       | Network TX+                         | white     |
| 4   | T-       | Network TX-                         | green     |
| 5   | SP1      | eGayway Power DC 12 to 24V          | white     |
| 6   | SP1      | eGayway Power DC 12 to 24V          | 🐠 blue    |
| 7   | SP2      | eGayway Power GND                   | white     |
| 8   | SP2      | eGayway Power GND                   | om brown  |
| 9   | 12V      | Adaptor +12V                        | red       |
| 10  | GND      | Adaptor GND                         | black     |
| 11  | NC       | Relay: normal close(dry contact)    | purple    |
| 12  | NO       | Relay: normal open(dry contact)     | yellow    |
| 13  | COM      | Relay: common terminal(dry contact) | gray      |
| 14  | DI       | Sensor input                        | white     |

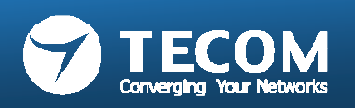

# Two Types Of 14 pin Connecter

• 14 pin connecter with RJ45 and DC plug

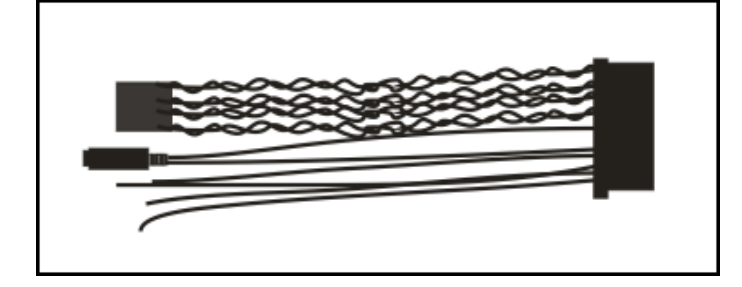

• 14 pin connecter without Jack

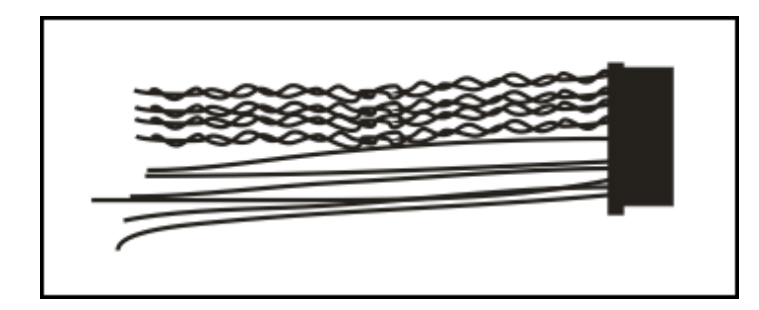

- Twist pair definition:
  - Pair1 : Pin1 & Pin 2.
  - Pair2 : Pin3 & Pin 4.
  - Pair3 : Pin5 & Pin 6.
  - Pair4 : Pin7 & Pin 8.

| PIN | Function | Description                         | Pin color |
|-----|----------|-------------------------------------|-----------|
| 1   | R+       | Network RX+                         | white     |
| 2   | R-       | Network RX-                         | orange    |
| 3   | T+       | Network TX+                         | white     |
| 4   | T-       | Network TX-                         | green     |
| 5   | SP1      | eGayway Power DC 12 to 24V          | white     |
| 6   | SP1      | eGayway Power DC 12 to 24V          | 🐠 blue    |
| 7   | SP2      | eGayway Power GND                   | white     |
| 8   | SP2      | eGayway Power GND                   | om brown  |
| 9   | 12V      | Adaptor +12V                        | red       |
| 10  | GND      | Adaptor GND                         | black     |
| 11  | NC       | Relay: normal close(dry contact)    | purple    |
| 12  | NO       | Relay: normal open(dry contact)     | yellow    |
| 13  | COM      | Relay: common terminal(dry contact) | gray      |
| 14  | DI       | Sensor input                        | white     |

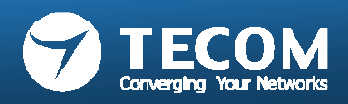

### Outdoor Phone connection

- To use the CAT5e cable as the linkage wire for outdoor phone and e-Gateway adapter. Resistance of CAT5e < 0.094 Ohm/m.</li>
- e-Gateway adapter: 12V-24V,2A-1A
- Conventional rule :
  - Power supply by e-Gateway for 12V/2A DC, distance is less or equal than 30 meters.
  - Power supply by e-Gateway for 24V/1A DC, distance is less or equal than 100 meters.
  - When the link distance is over 100 meters far, it must be provided power by external power adapter, and an individual switch/hub is required for connection between outdoor phone and e-Gateway.

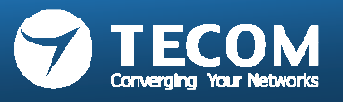

# Wire connection from ODP IP5813 to e-Gateway

• Power supply by e-Gateway for 12V DC, distance is less or equal than 30 meters.

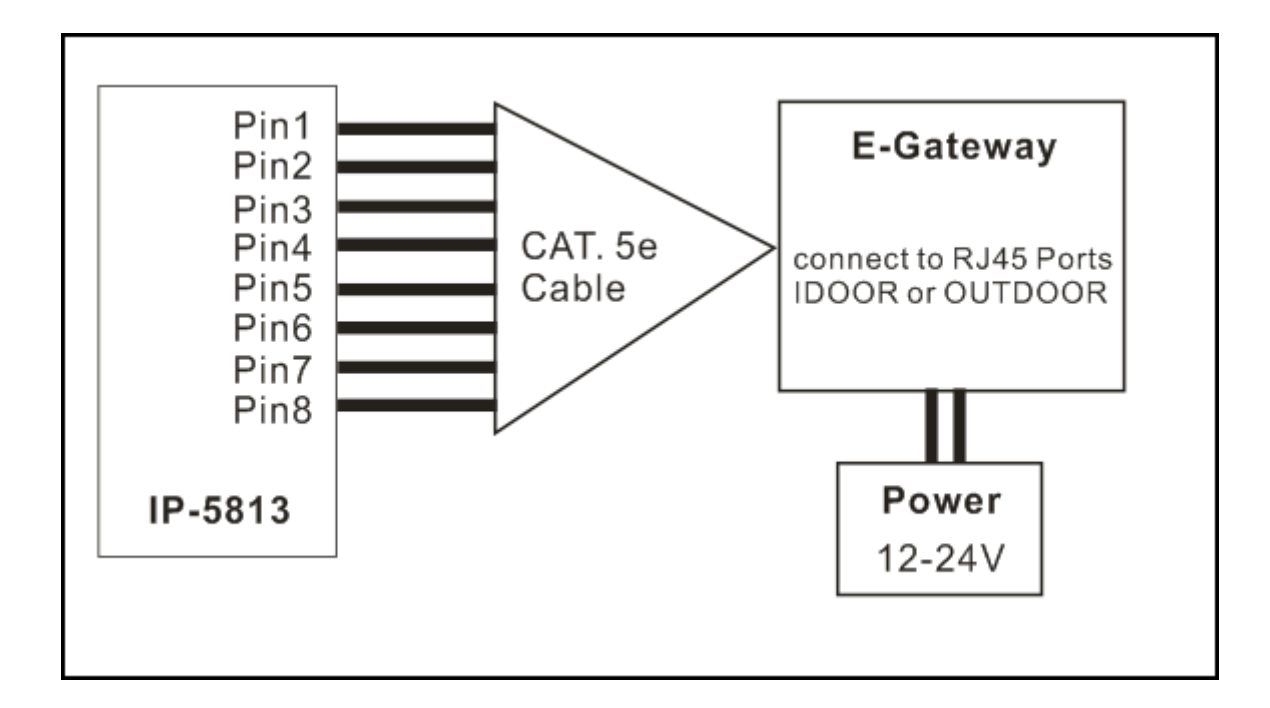

• CAT5e cable connect to 14 pin connecter

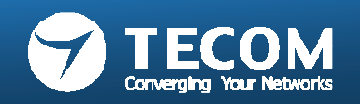

# Wire connection from ODP IP5813 to e-Gateway

• Recommend the use of an external power supply when the link distance is over 100 meters far between outdoor phone unit to e-Gateway adapter.

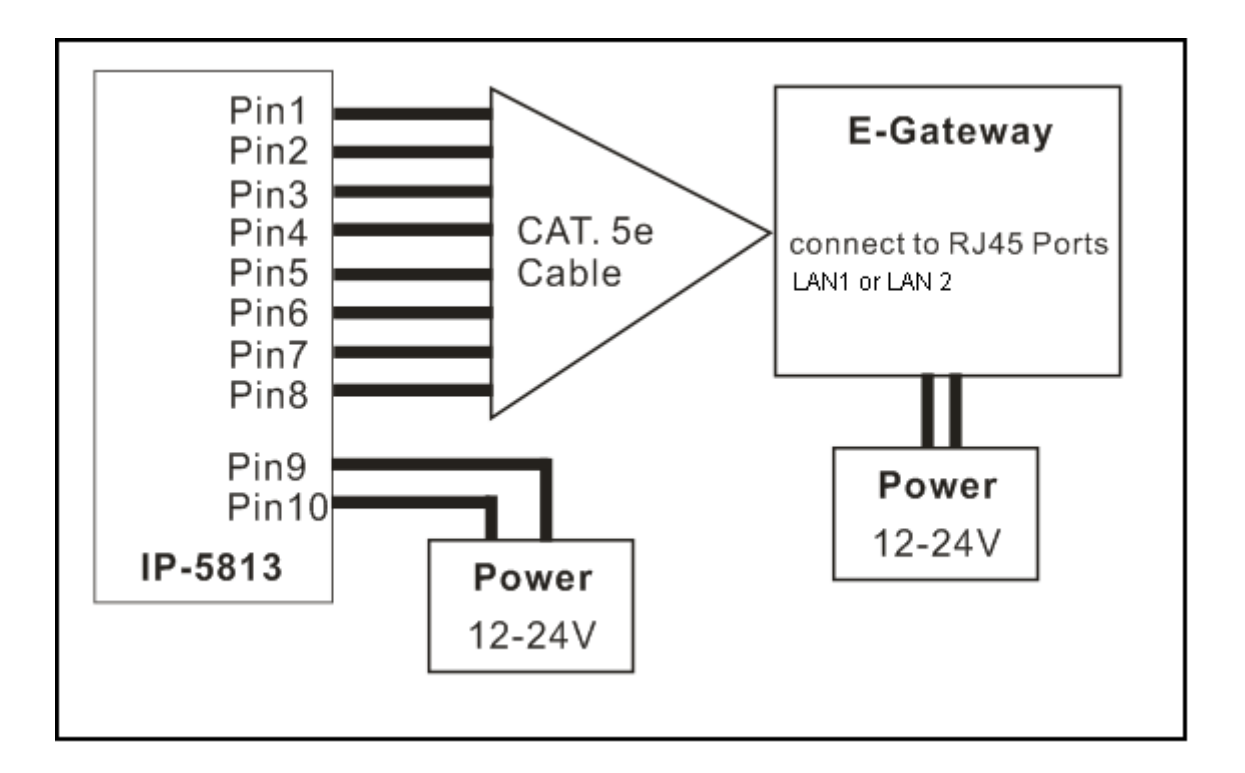

• CAT5e cable connect to 14 pin connecter

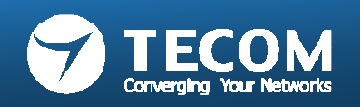

## RJ-45 Connector & Cat 5e Cable.

• RJ45 jack:

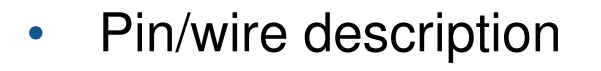

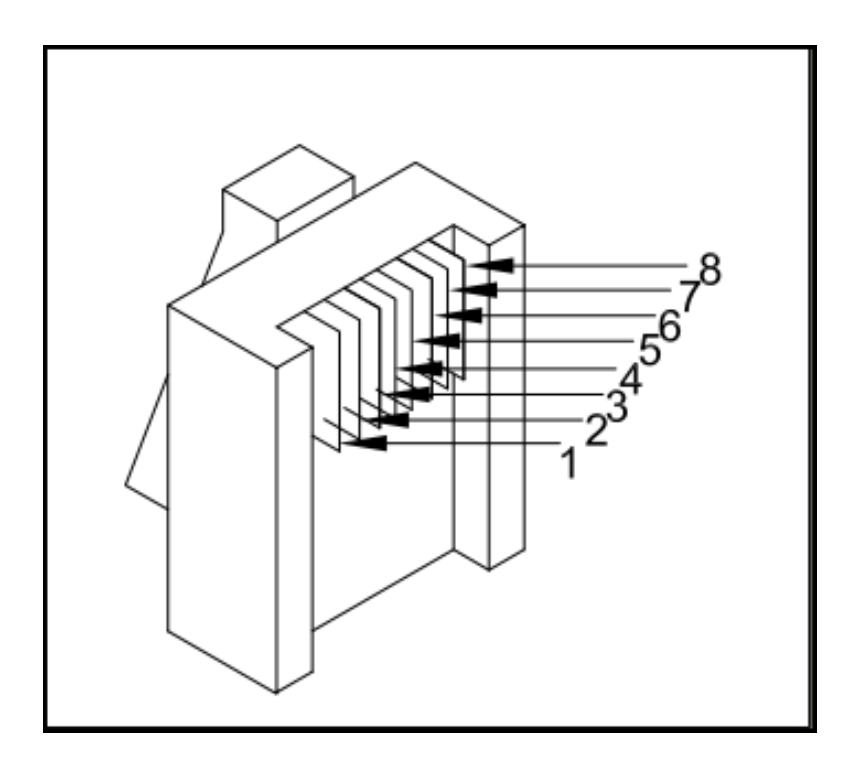

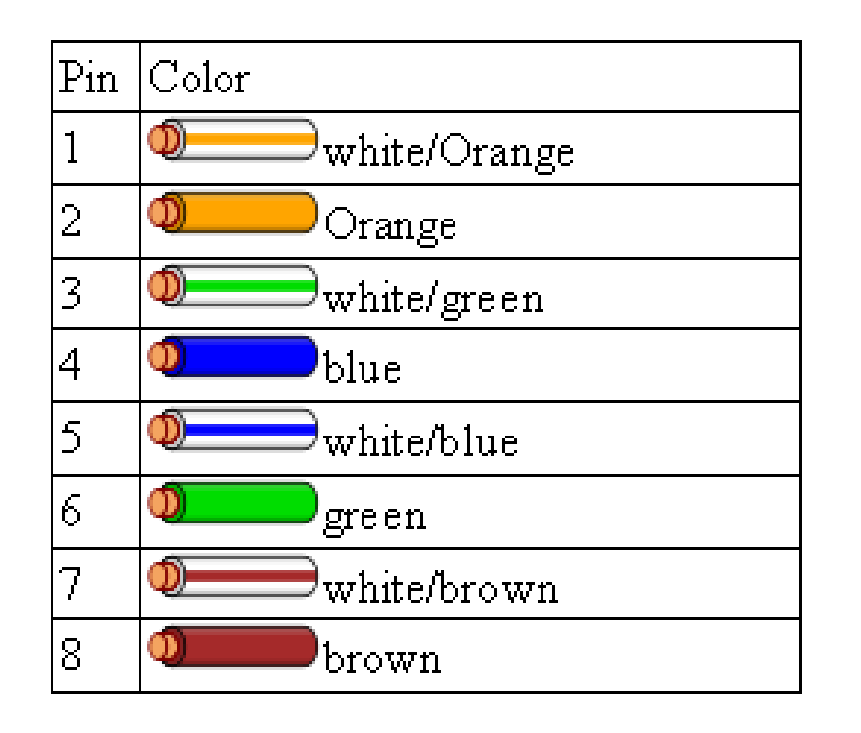

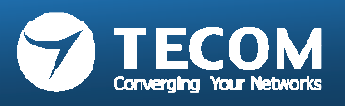

# Mounting & surface wiring

• Gecko into the wall, locked the Wall mount frame

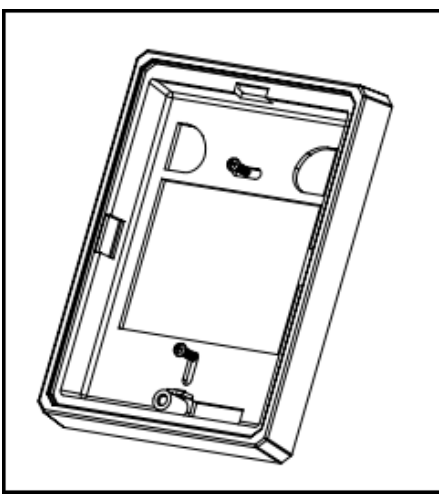

• Pull the wire from the Wall,

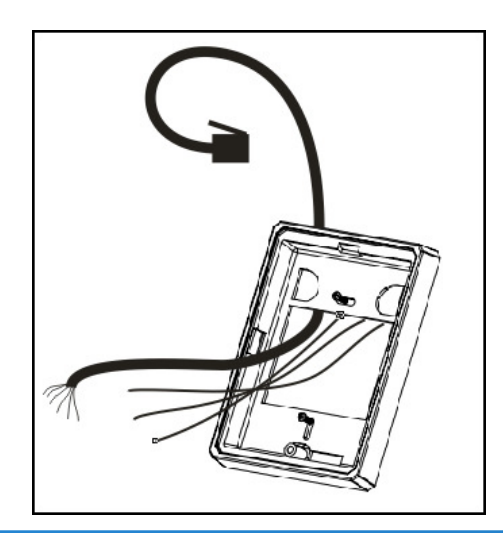

• Wire connected with door phone unit

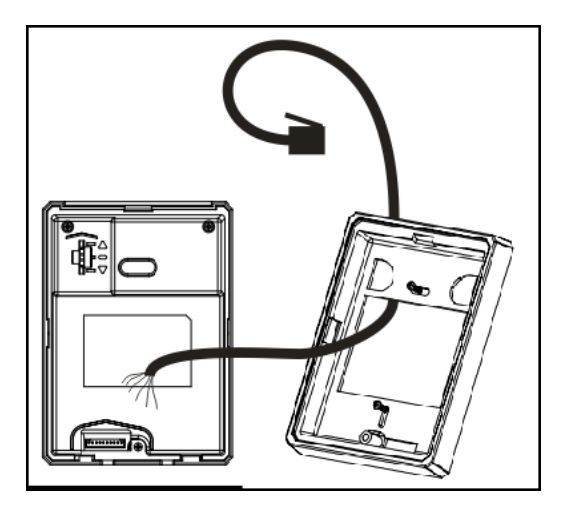

• Cable set connected to the back panel of door phone unit.

Cable set with RJ45 connector & wire set

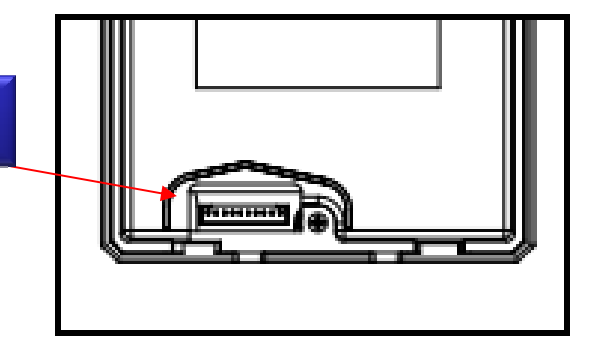

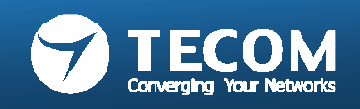

### Reference of power source for electric strike/lock

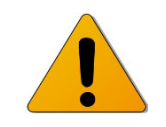

- Electric Strikes provide remote release of a locked door. They allow the door to be opened without retracting the latch bolt.
- This occurs by the releasing of the electric strike lip (sometimes called keeper or gate). When the door closes the beveled latch bolt rides over the lip and falls into the electric strike pocket.
- The relay of outdoor phone can switch the external power to electronic lock.
- The ground pin of external device should be connected to "GND"( pin 10, black ) for common ground.
- On loss of power, the strike/lock is locked another supply is required to power the door strike.

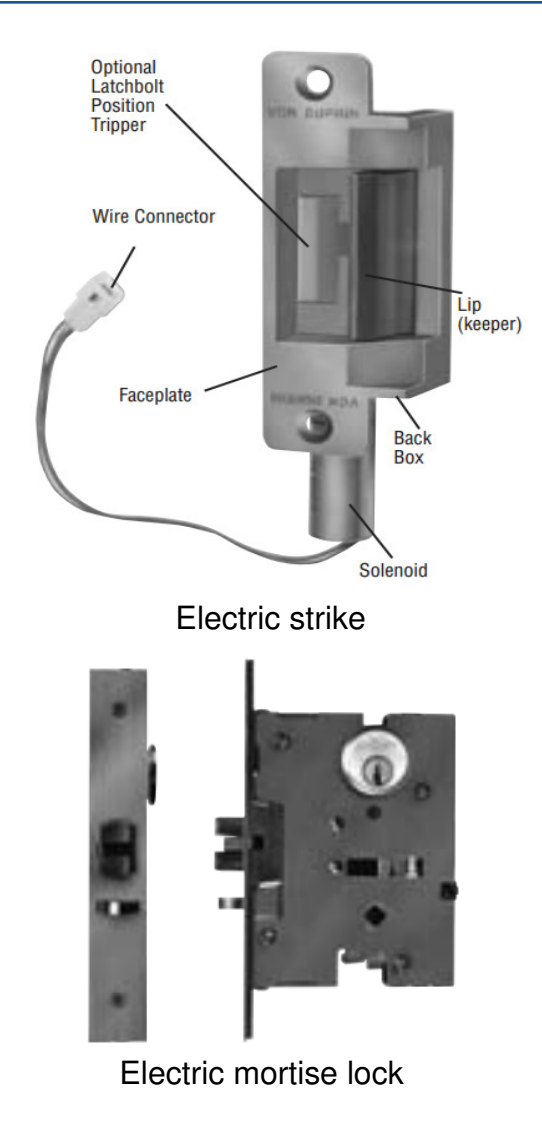

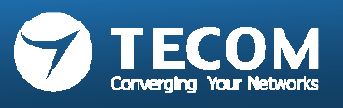

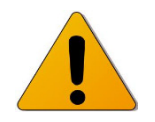

• The connectivity point defined on door phone for electronic door strike/lock is in accordance with – PT, AC, EL.

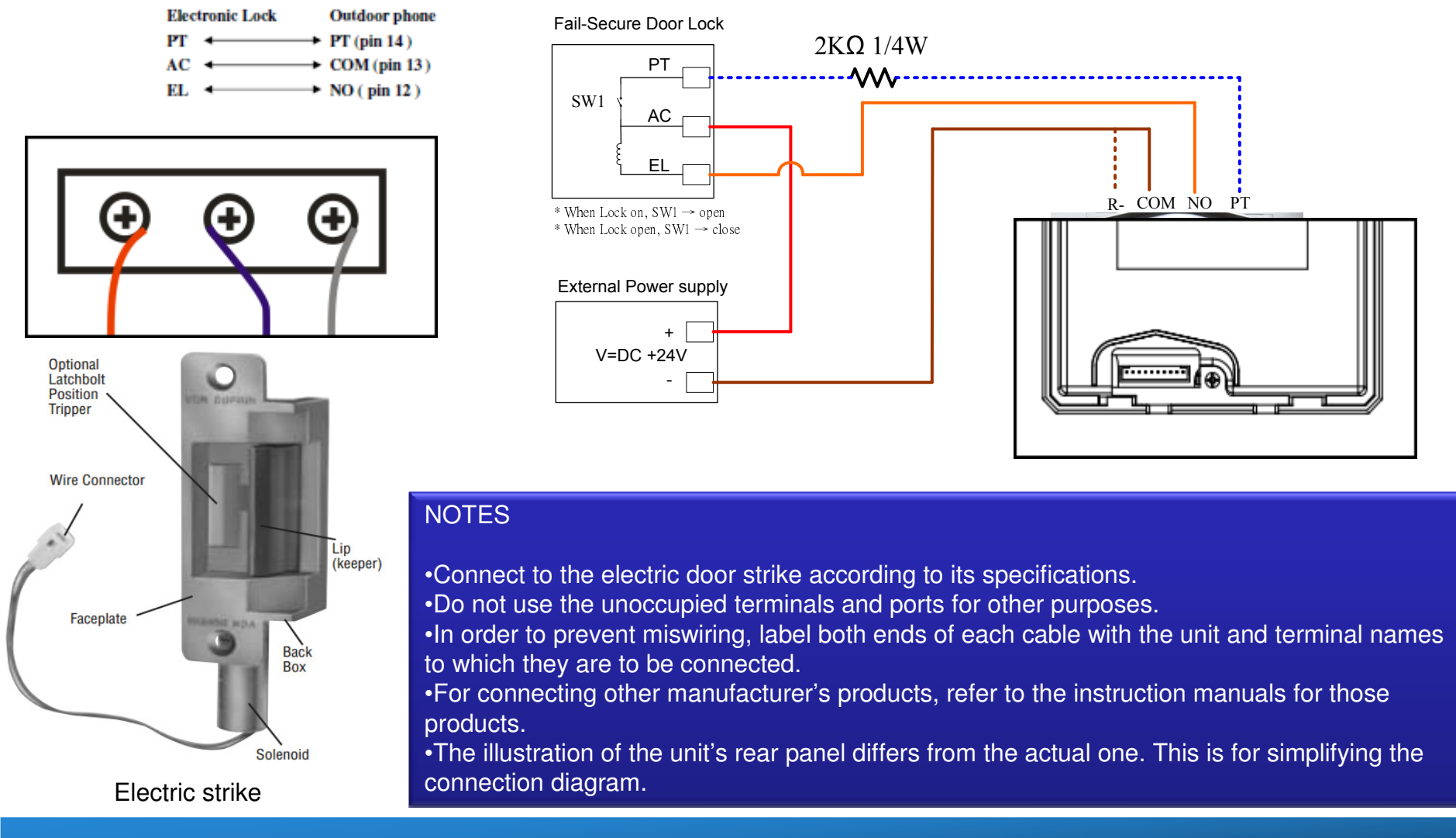

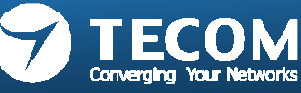

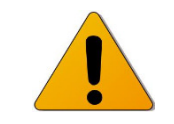

The connectivity point defined on door phone for electronic door strike/lock is in accordance with – PT, AC, EL.

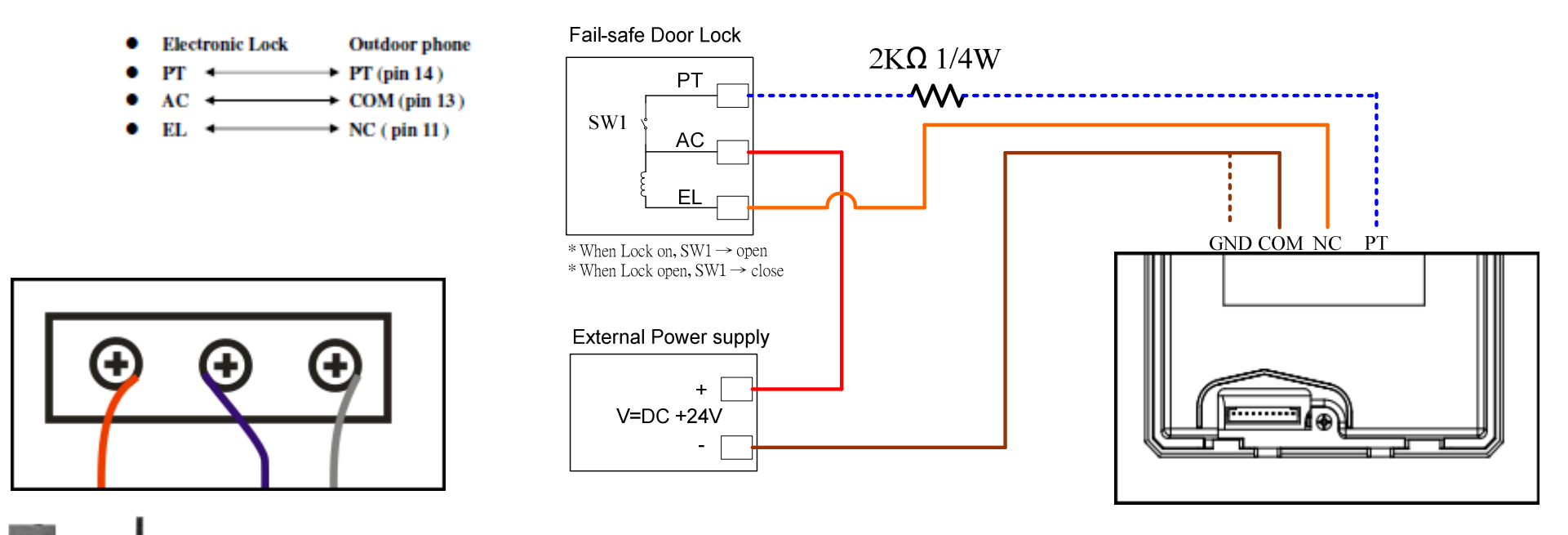

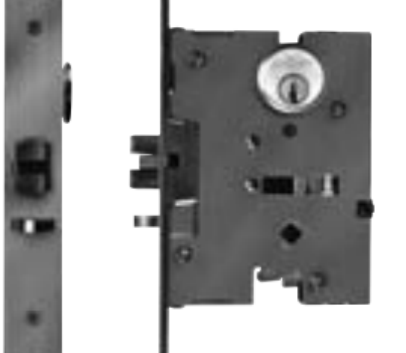

NOTES

Electric mortise lock

Connect to the electric door strike according to its specifications.
Do not use the unoccupied terminals and ports for other purposes.
In order to prevent miswiring, label both ends of each cable with the unit and terminal names to which they are to be connected.
For connecting other manufacturer's products, refer to the instruction manuals for those products.
The illustration of the unit's rear panel differs from the actual one. This is for simplifying the connection diagram.

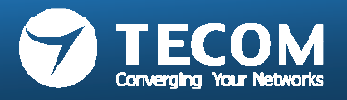

# Complete the installation

- The outdoor will be pressed into the wall mount and use the fixed star screws and wrench
- Cleaning: Clean the units with a soft cloth dampened with a neutral household cleanser.
   Do not use an abrasive cleanser or cloth.

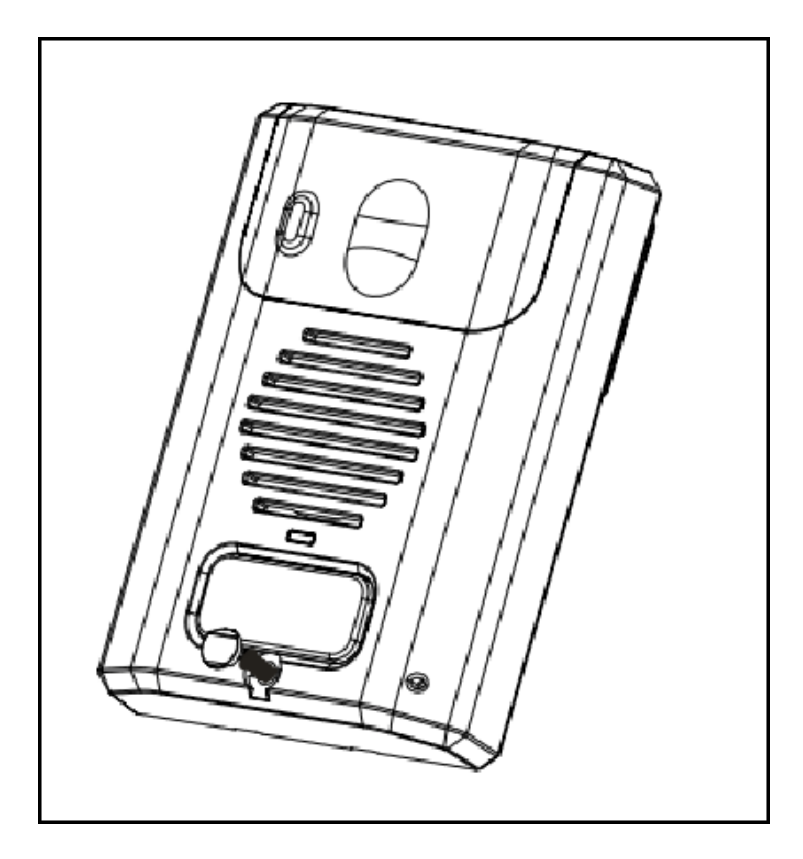

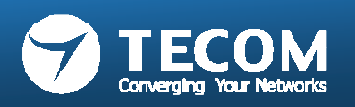

### **Mounting locations**

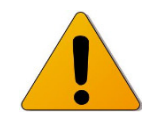

- Do not install this unit in any of the following locations where lighting or the ambient environment could impact the display on the
- video monitor due to the characteristics of the door station's camera.

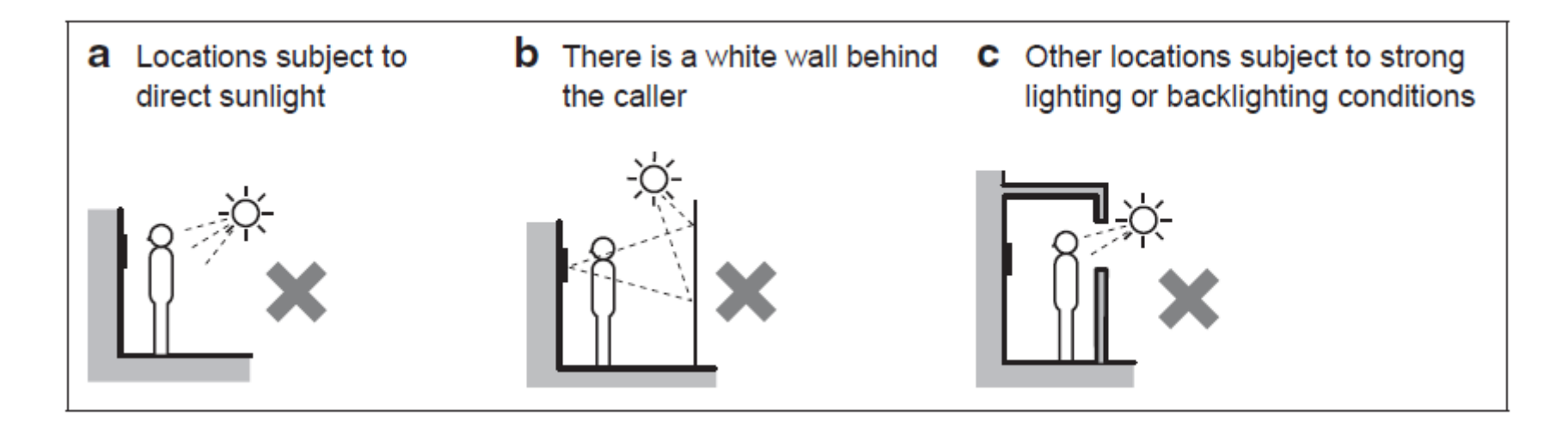

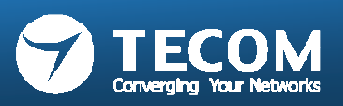

### Mounting positions and image view

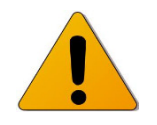

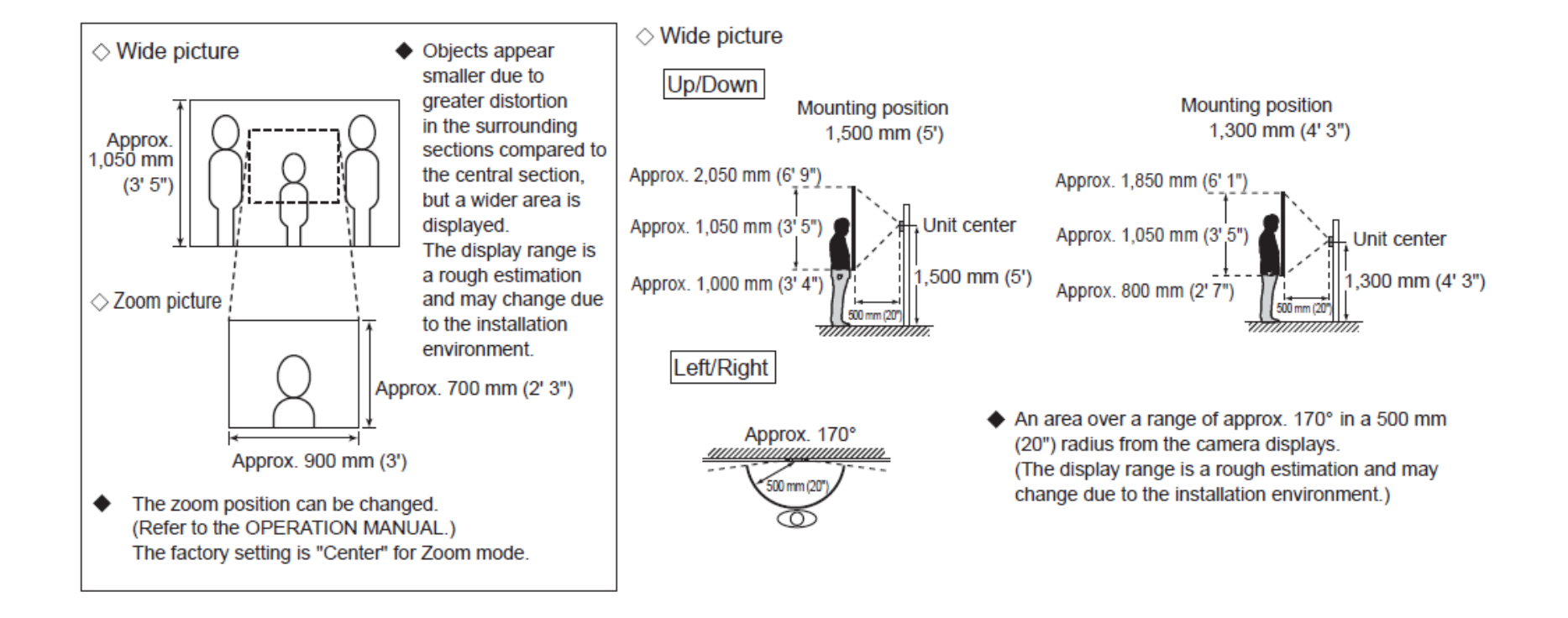

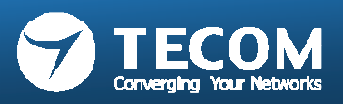

## IP video door phone features

- IP addressable video door station
- Dry contact for door release
- Digital color video camera
- Call button, LED indication
- For indoor or outdoor use
- Connects using CAT 5e cable
- Uses PoE or DC power supply

Door Phone unit

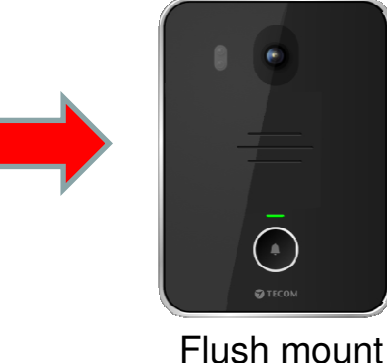

Wall mount

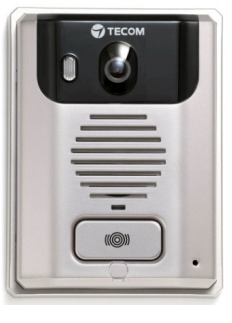

IP addressable

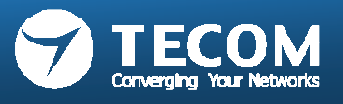

# Specification

| Camera              | CCD sensor, NTSC/PAL                                                                                                    |
|---------------------|----------------------------------------------------------------------------------------------------|
| Night Light         | 2 x LED                                                                                                    |
| Features            | <ul> <li>1 * ISO14443 Card Reader, support RFID card</li> <li>1 * Door Lock port for power lock</li> <li>Speaker(8 Ω/1W) x1, Microphone(-62±2dB) x1</li> <li>1 * Ethernet Interface</li> </ul>                                                                                                    |
|                     | <ul> <li>IP connectivity</li> <li>LED night function, make the image clearly.</li> <li>Built-in RFID sensor module (MiFare format).</li> <li>An external power locks, for access control.</li> <li>Monitor unit for outdoor image.</li> </ul>                                                                                                    |
| Support<br>protocol | <ul> <li>SIP 2.0 (RFC 3261)/TCP/IP/UDP, RTP, ARP, ICMP, DHCP, DNS, NTP</li> <li>Power supply: PoE or external 12V power supply</li> <li>Audio codec: G.711 (A/u-law), G.729</li> <li>Audio quality: packet loss concealment, echo suppressor</li> <li>Video codec: H.264 baseline real-time video codec</li> <li>Automatic firmware and configuration update via TFTP</li> </ul> |

Wall mount

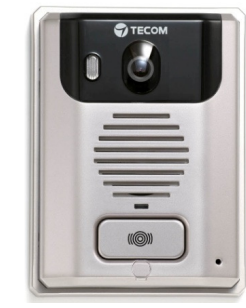

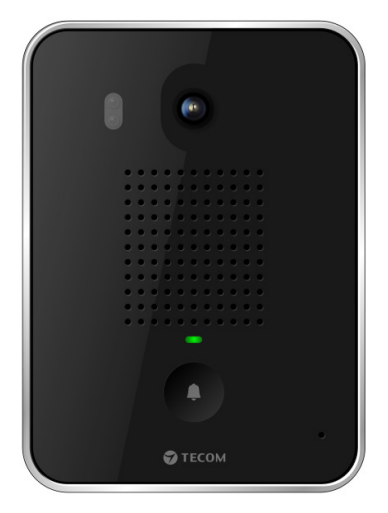

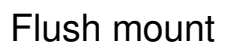

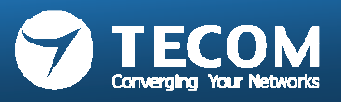
#### Master station 10" tablet(IP-5800) installation

#### Introduction on unit

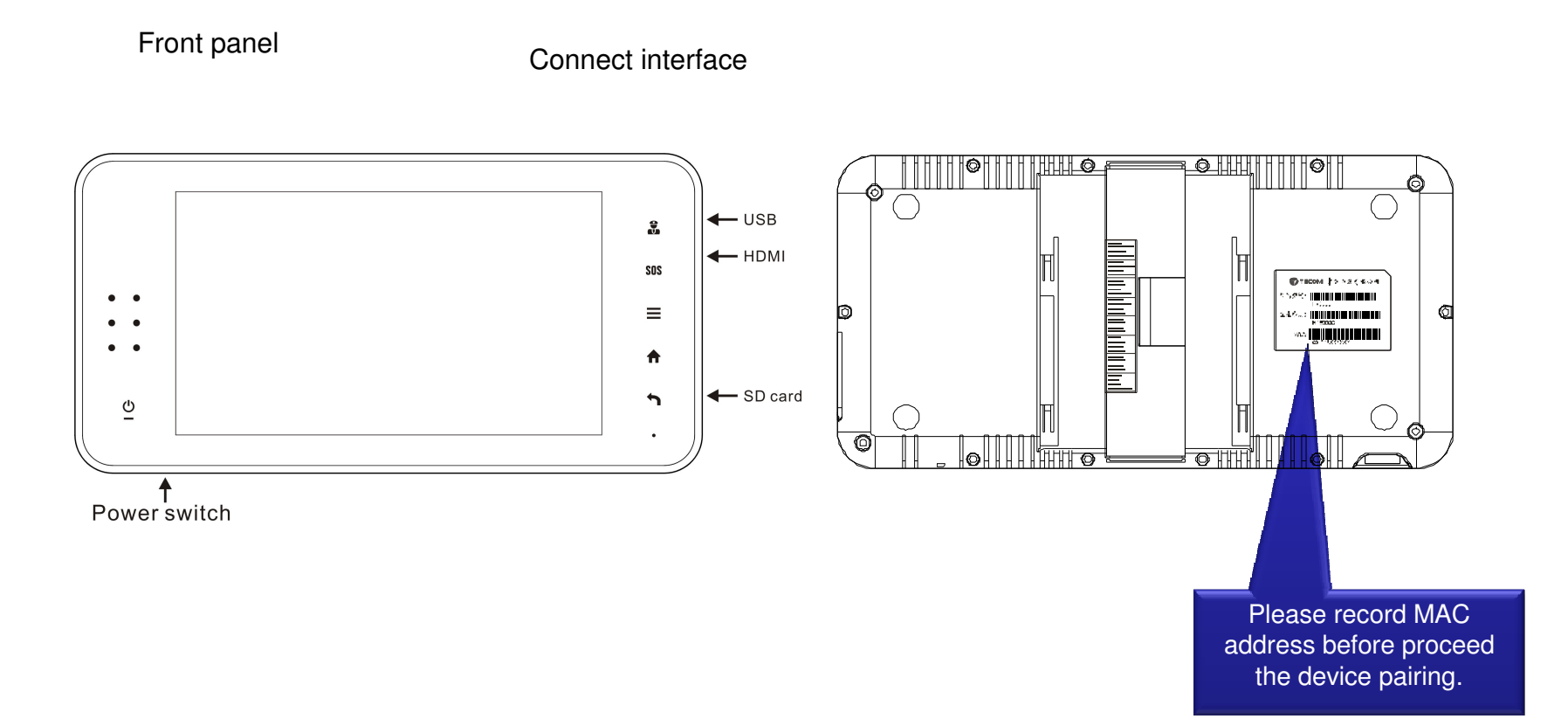

#### Main installation accessory

16 wires cable set

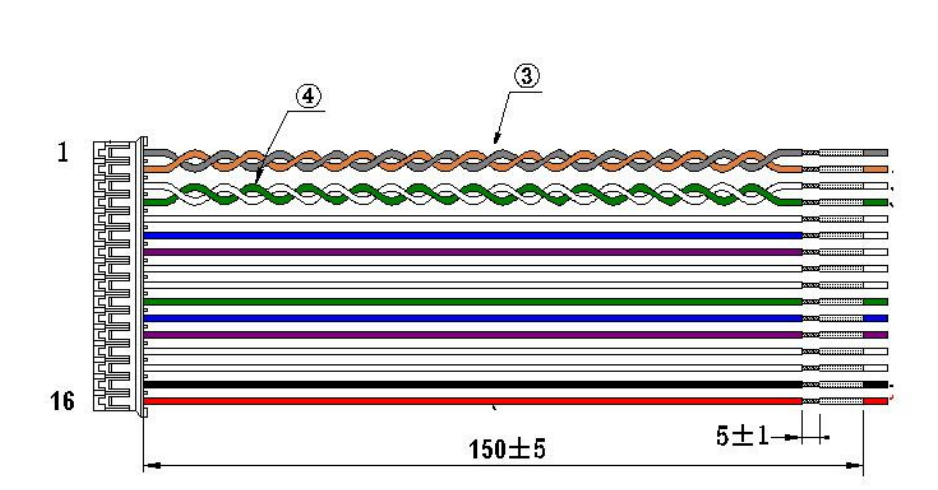

Wall Mount bracket

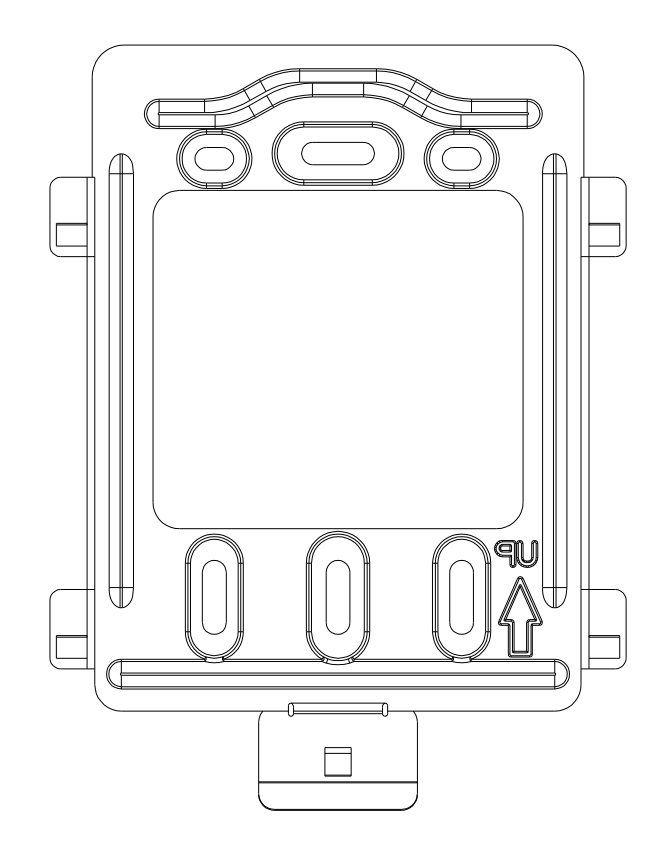

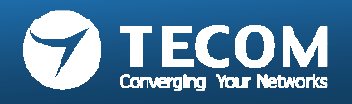

### Installing the Wall Mount bracket

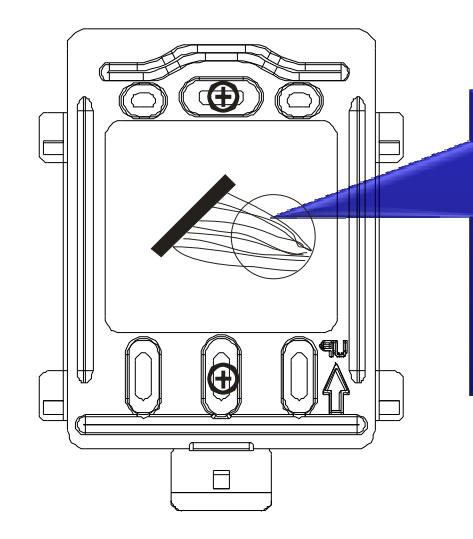

the center height of unit is about 130CM, which is fit for the user who is around 160 CM ~ 180CM/6' tall. Connecting the cable set through the center of bracket.  Place unit on the front of wall mount bracket. Shown as follows:

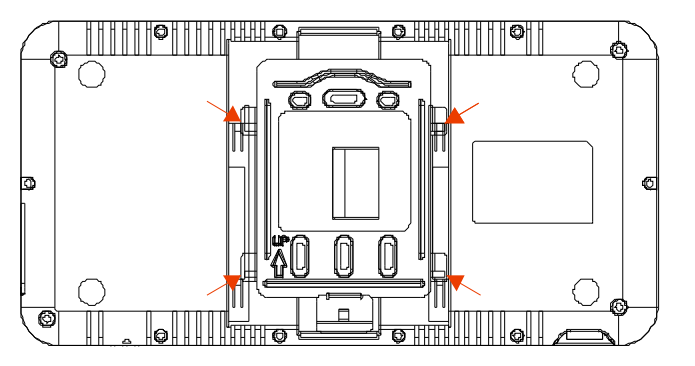

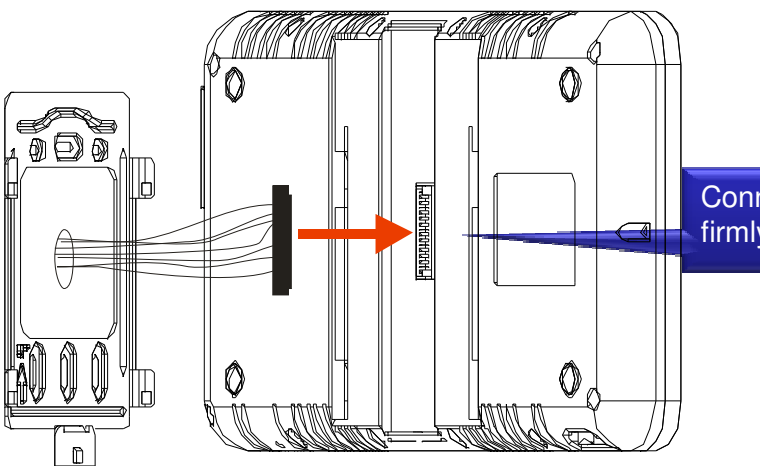

Connect the cable set to the unit firmly.

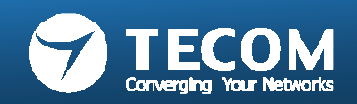

• Insert SD card:

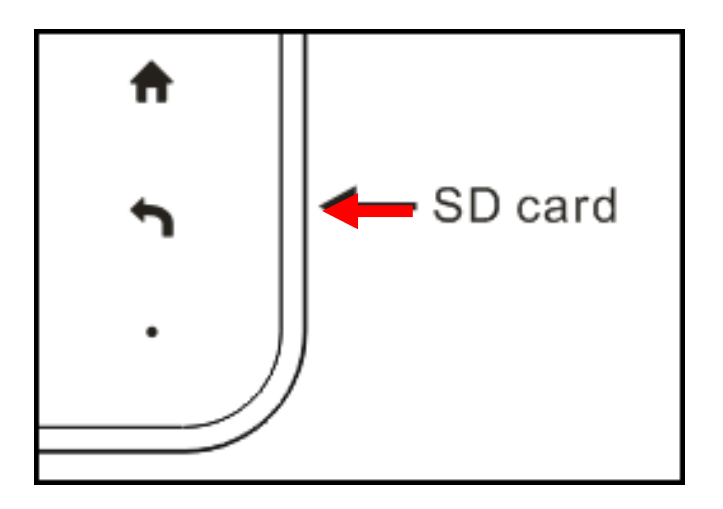

- USB port can be connected with USB keyboard or mouse.
- HDMI port can be connected to TV

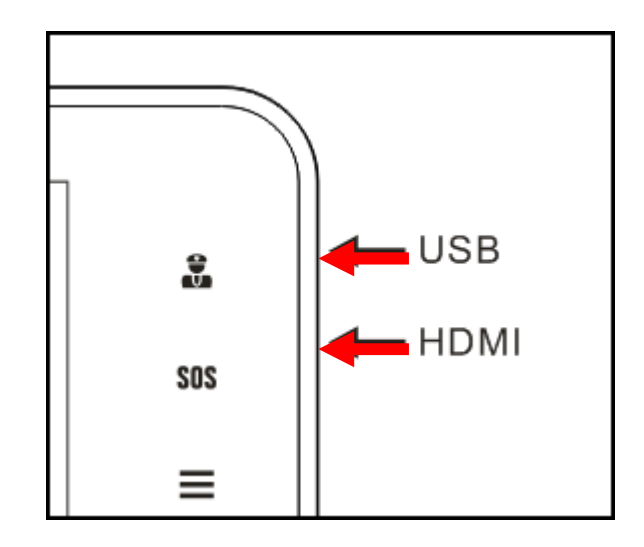

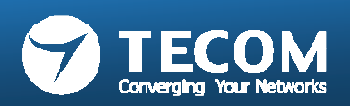

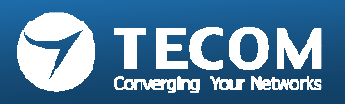

#### Installation steps

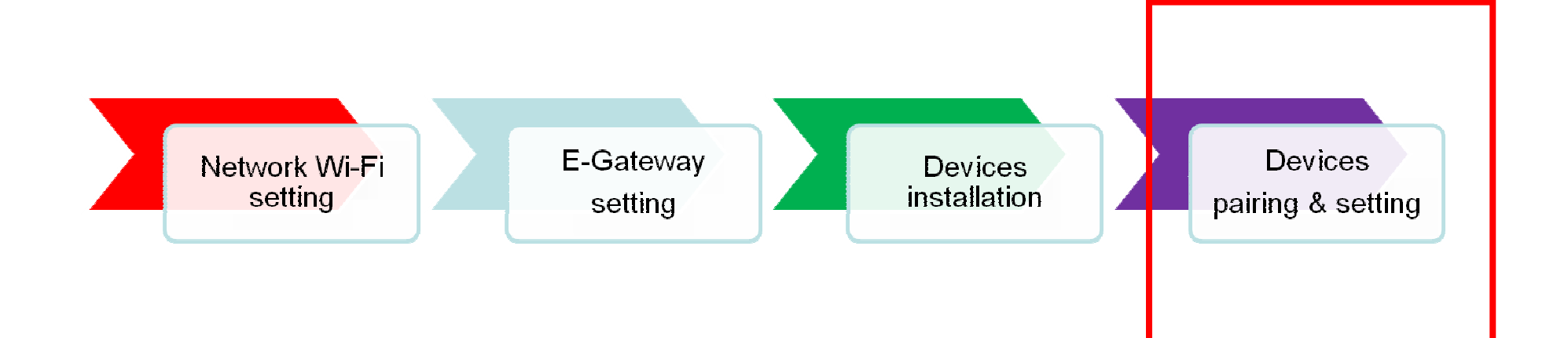

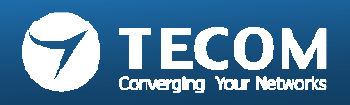

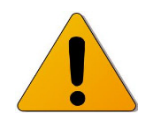

- Precaution:
  - User must complete the pairing of devices (ODP, IDP, IP Phone and Smart Phone) to e-Gateway, then those can be used in accordance with the intercom functionality as defined.
- Setting list:
  - ODP/10" IDP
  - IP Phone
  - Mobile tablet
  - Smart Phone
  - iPhone
- NOTES:
  - The following list is a brief overview of the setting items available in the system settings. The descriptions, and the style and order of descriptions do not necessarily equate with the actual displays.
  - Make a note of the setting results you have made by using the setting Information memo in case of unexpected data erasure, and keep it in a safe place not to lose it.

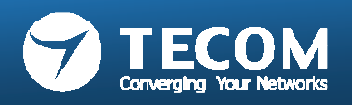

## ODP/IDP pairing and setting flow

#### **Outdoor phone auto-pairing**

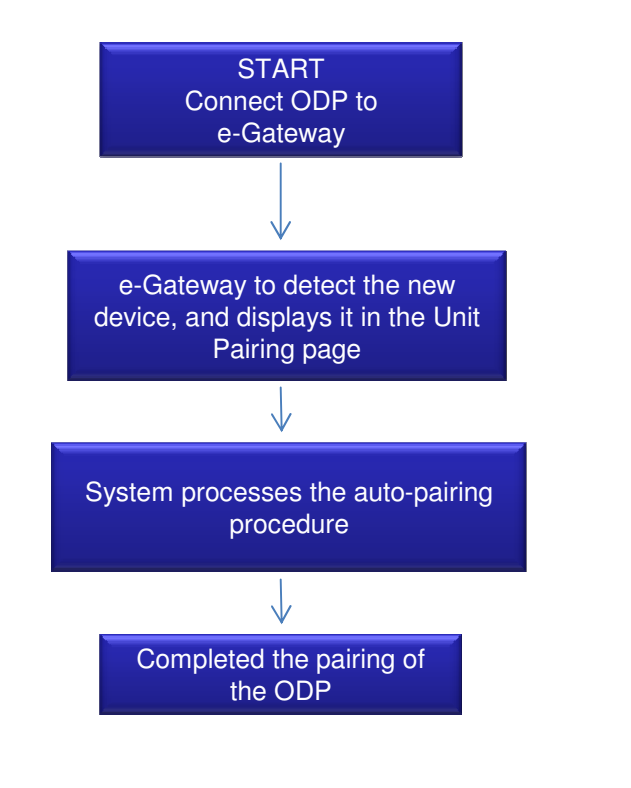

#### Indoor phone pairing procedure

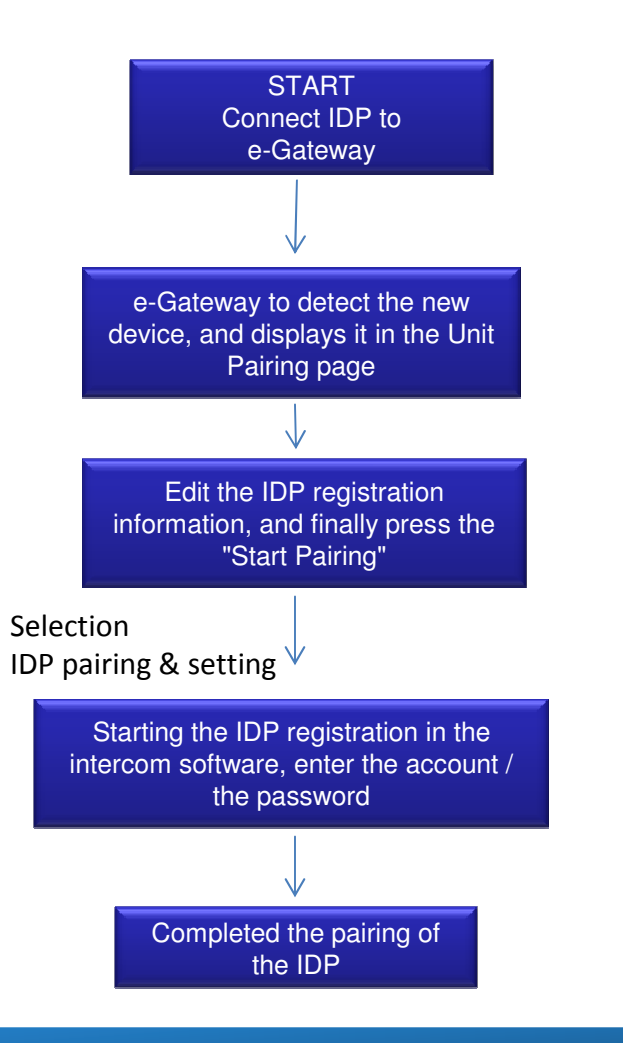

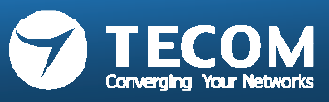

### Devices connection to e-GW

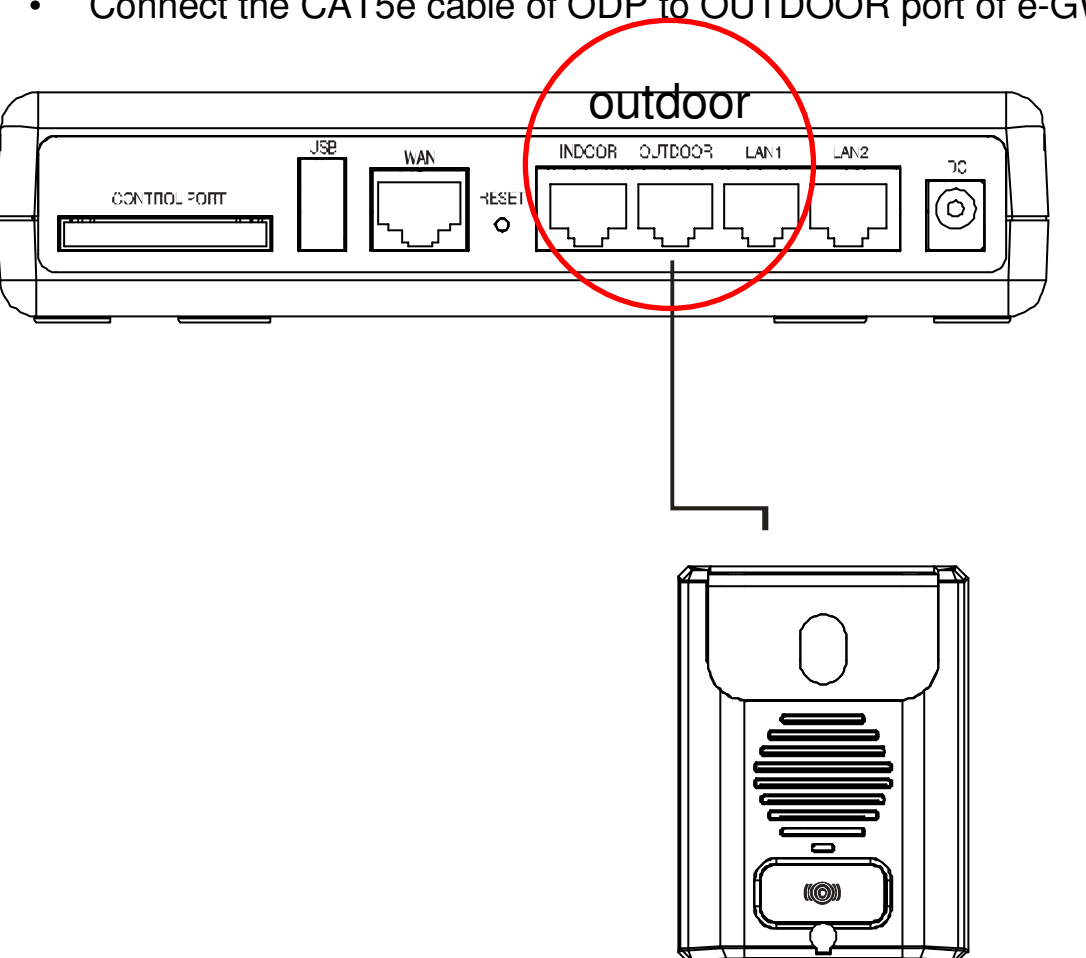

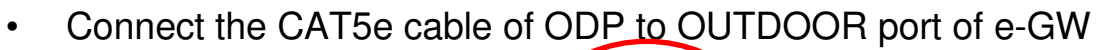

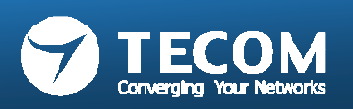

## Devices connection to e-GW

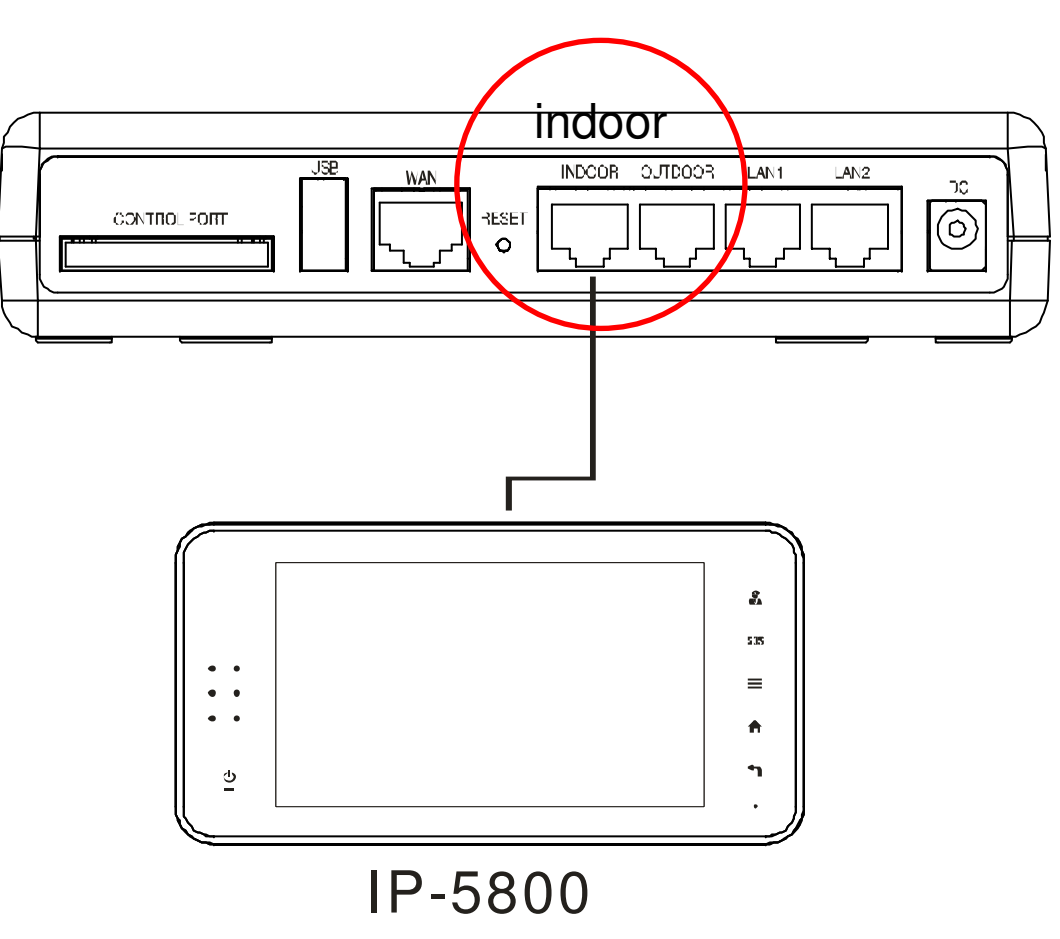

Connect the CAT5e cable of IP 5800 10" tablet to INDOOR port of e-GW

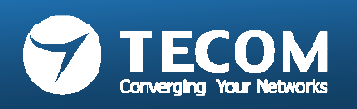

### Devices connection to e-GW

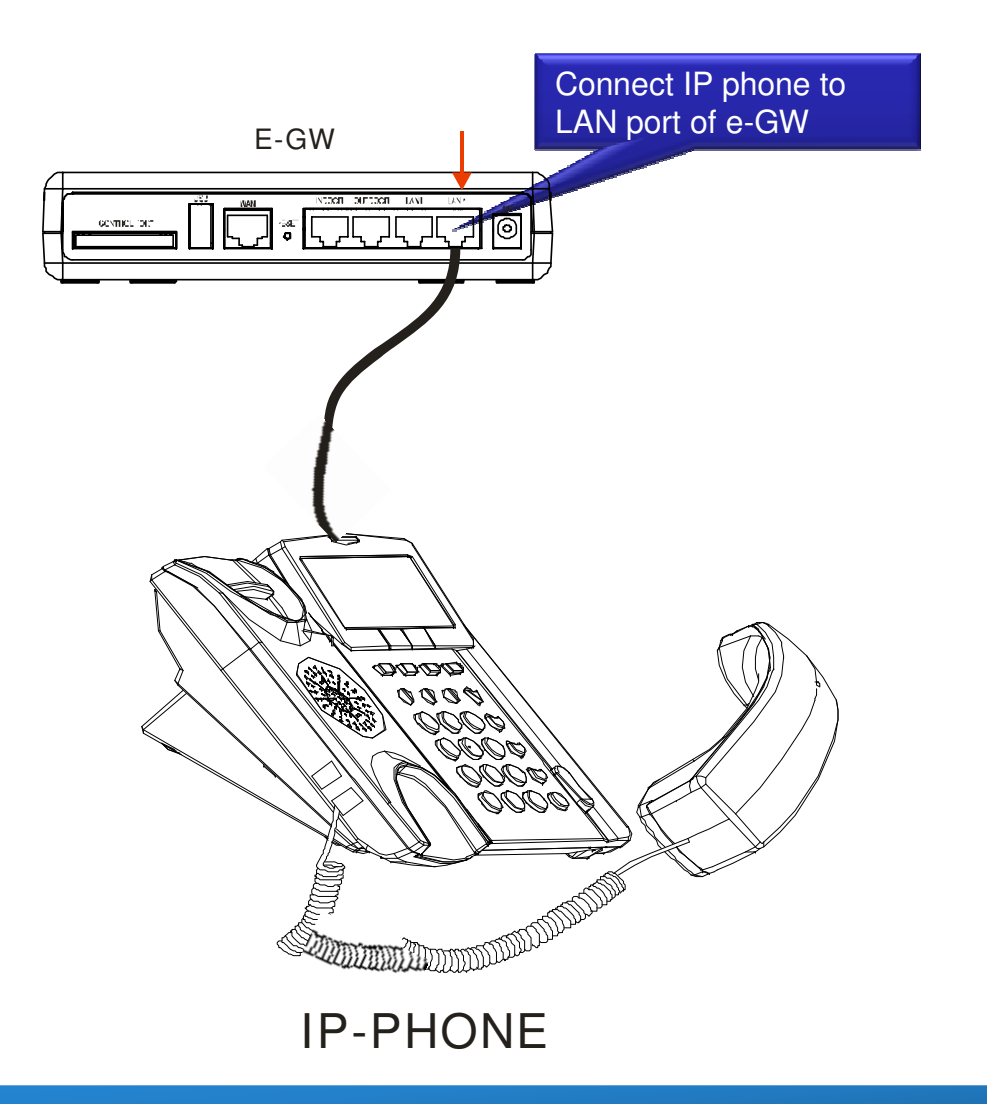

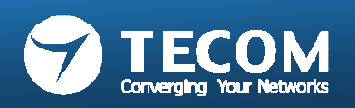

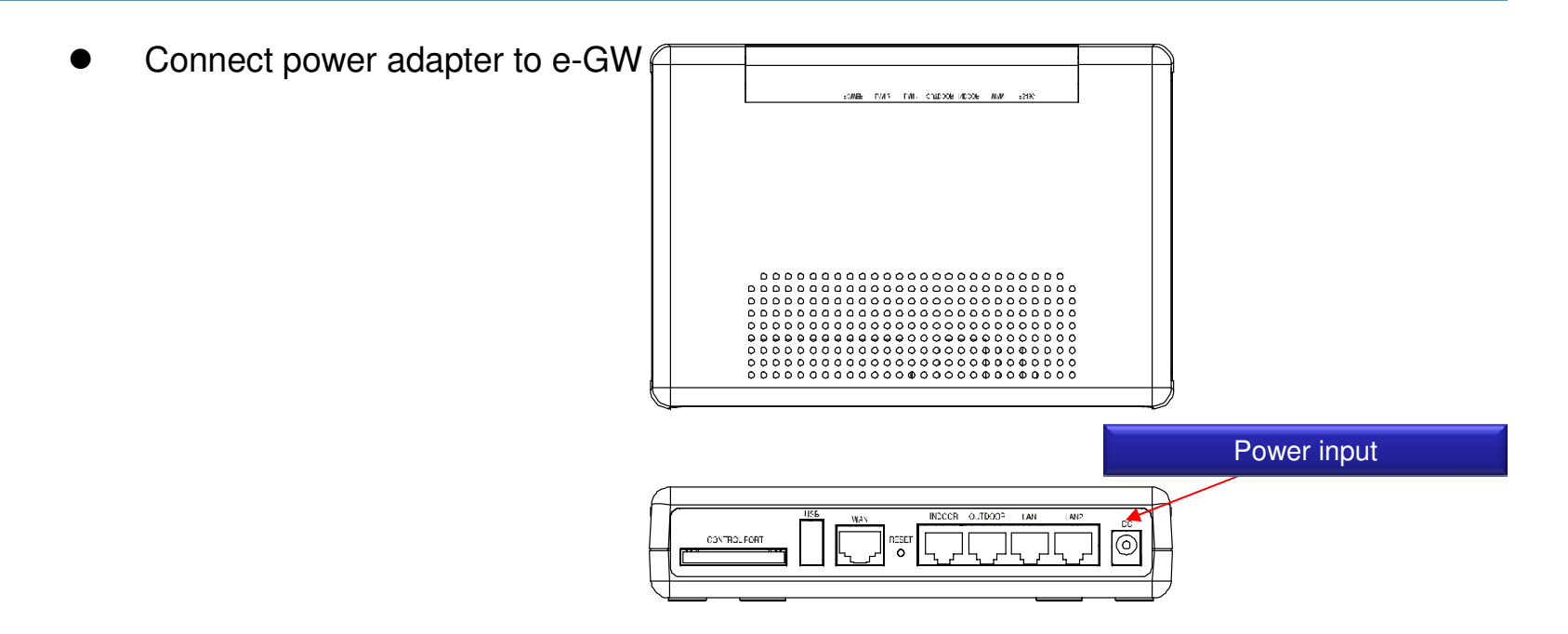

• View the LED up after connected power

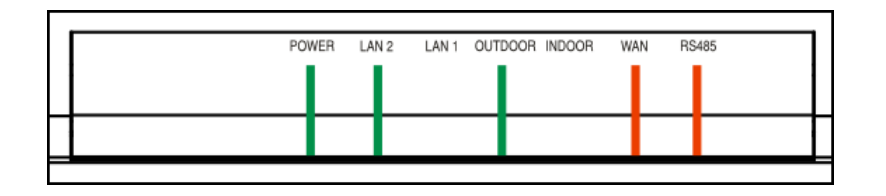

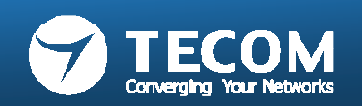

 A magnet is at the bottom of e-GW, it can be installed in the iron products such as transformer box

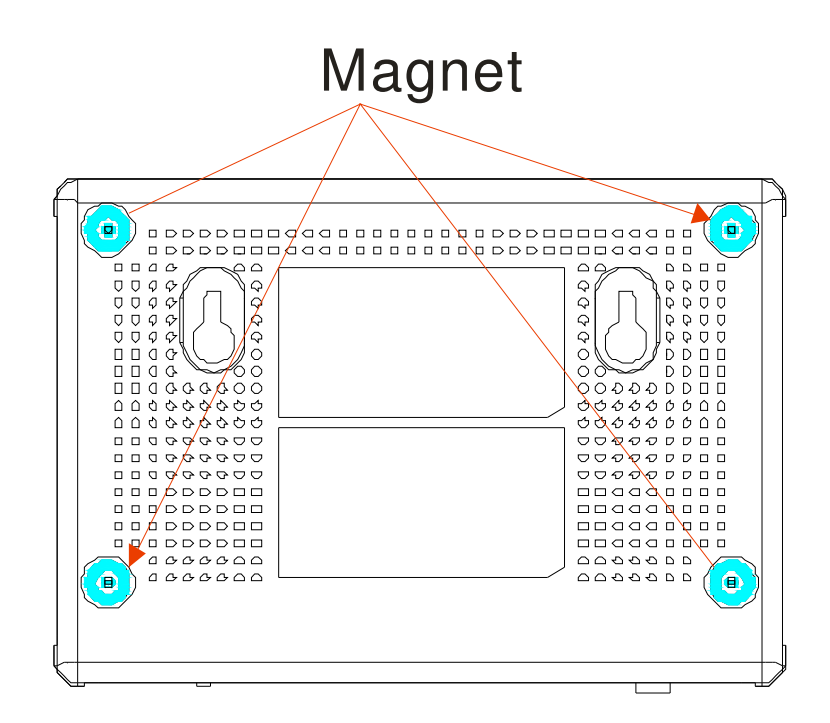

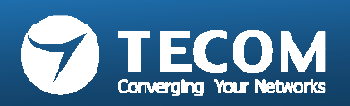

#### Central control unit: e-Gateway features

- IP addressable adapter
- Compliant to
  - Android, iOS
- Connects using CAT 5e cable

- Provides :
  - Z wave Interface
  - 8DI / 4DO / RS 485 Interface
  - VoIP (SIP) server
  - Add-on value:
    - Alarm/Security device connectivity
    - Automation Control

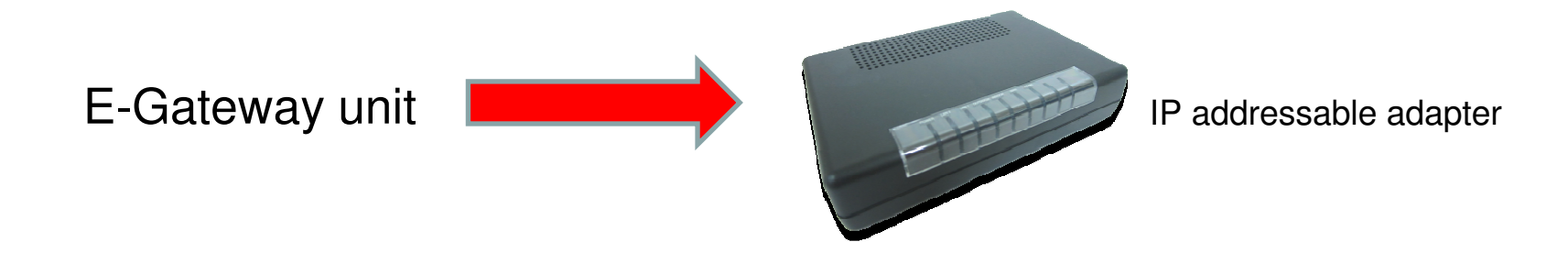

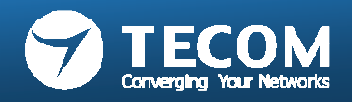

# Specification

| FE                     | 1 x FE/fast Ethernet for WAN                                                          |
|------------------------|---------------------------------------------------------------------------------------|
| . –                    | 4 x FE/fast Ethernet for LAN                                                          |
| USB Host 2.0           | Support Z-wave Dongle plug in                                                         |
| Digital Input & output | • 8 x DI ; 4 x DO                                                                     |
|                        | • 1 X RS-485,                                                                         |
| RS-485                 | For connecting access control/alarm device & digital<br>input/output device extension |
| Dimension              | • 170 mm * 115 mm * 37mm (L x W x H)                                                  |
| Support protocol       | • SIP 2.0 (RFC 3261)/TCP/IP/UDP, RTP, HTTP, ARP, ICMP, DHCP, DNS, TFTP, NTP           |

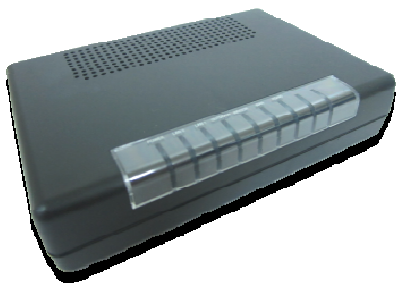

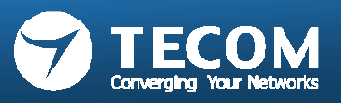

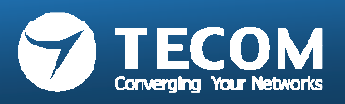

## Outdoor phone auto pairing

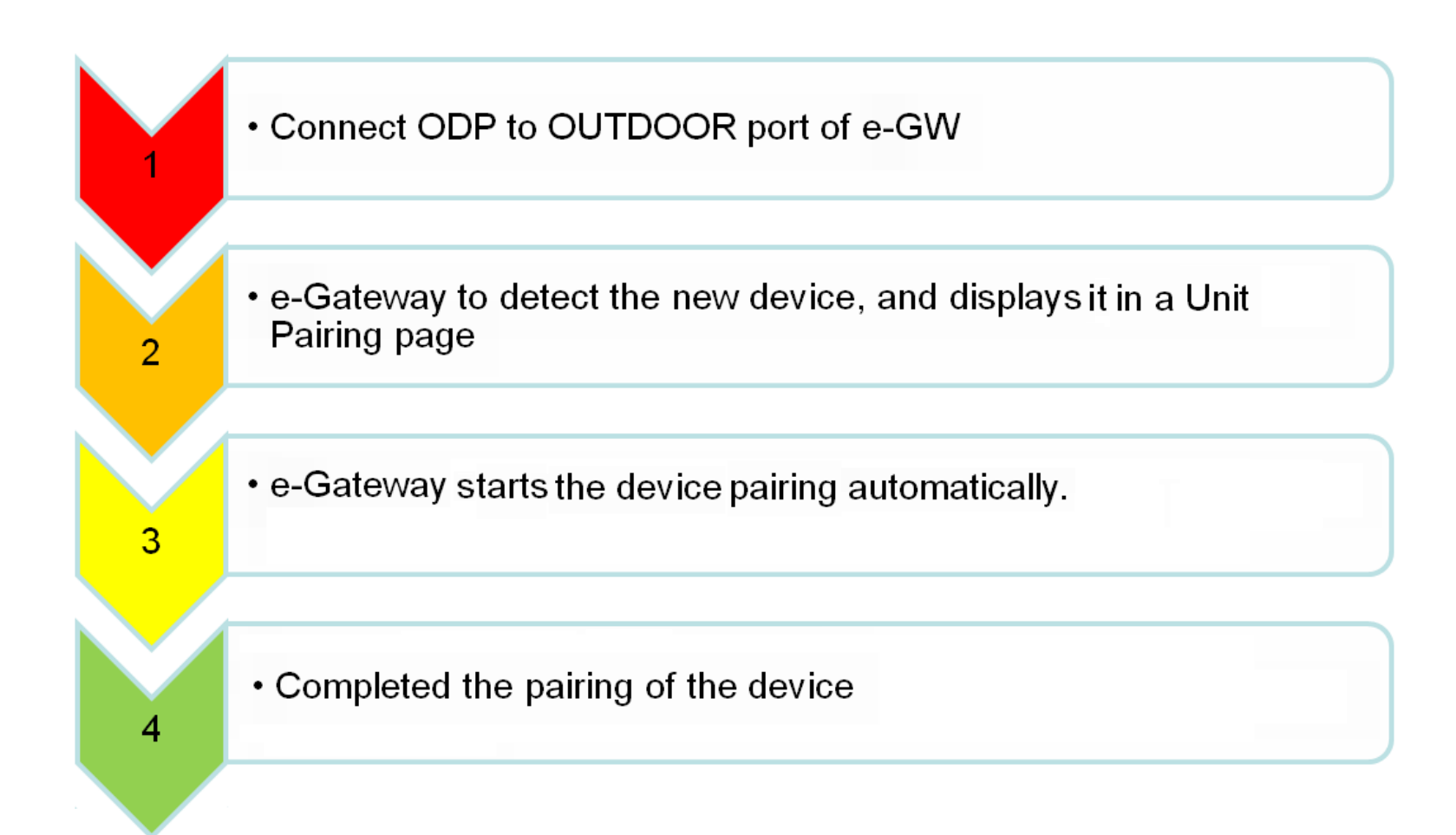

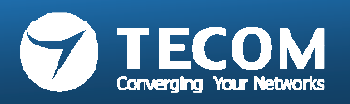

# Connection Outdoor to e-Gateway

• When the outdoor phone connects to e-Gateway, the system will finish the pairing procedure automatically without any operation.

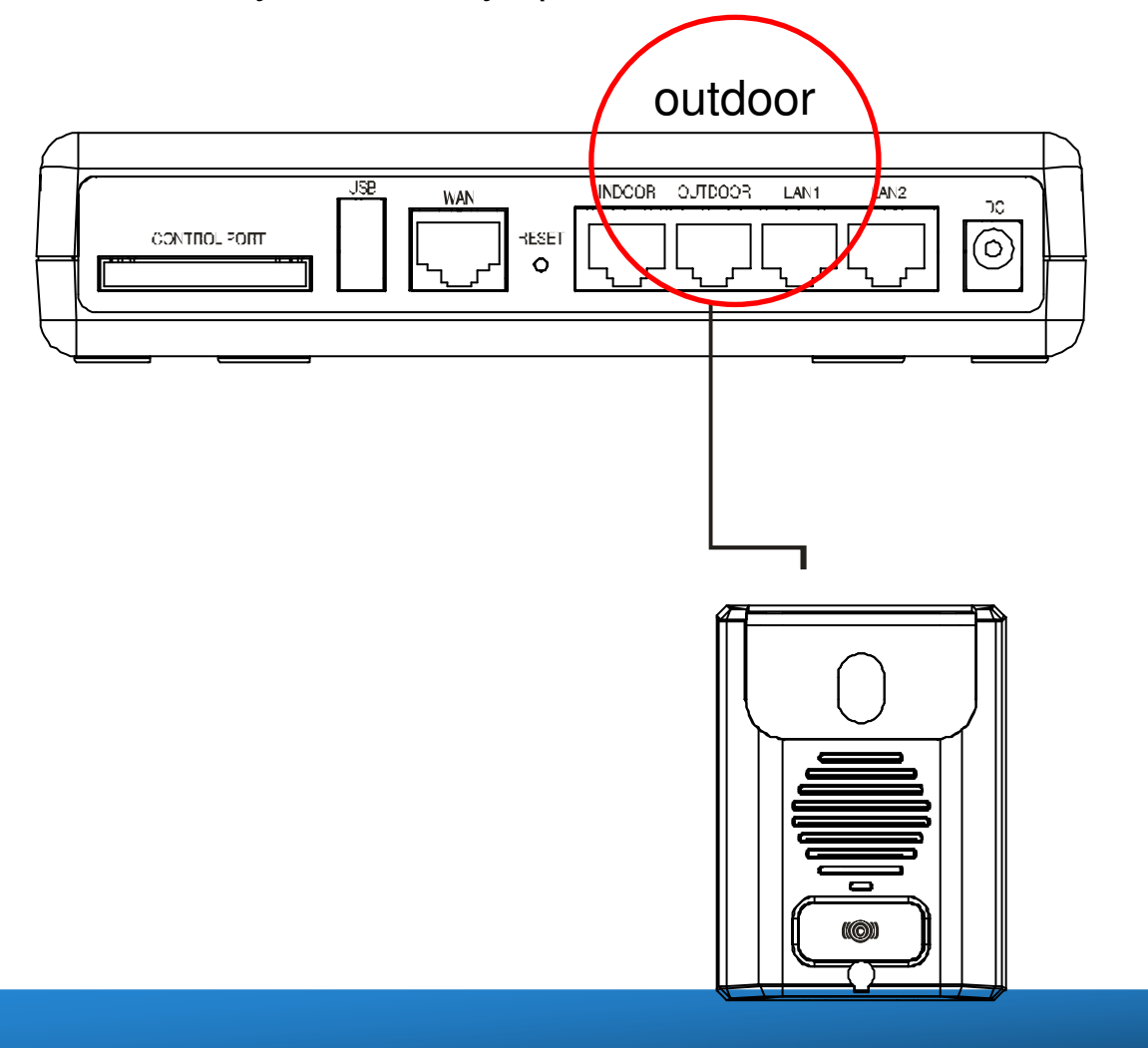

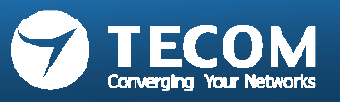

#### ODP pairing successful

When ODP pairing successful, the LED stops flashing and then off.

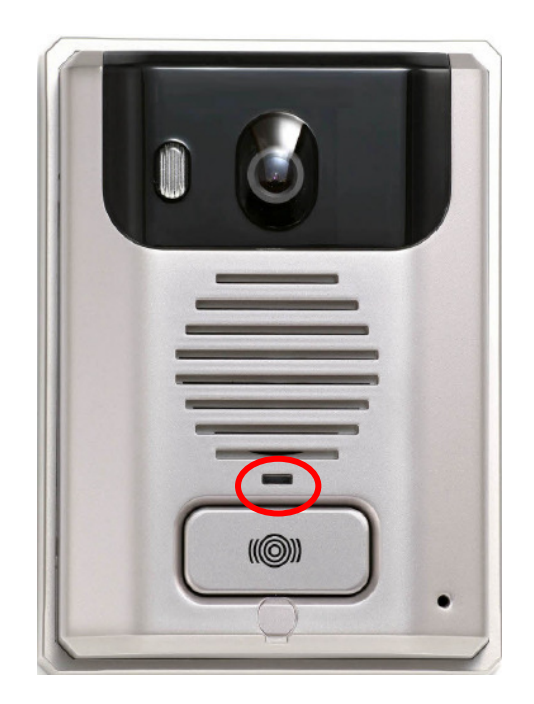

#### In the "Unit Pairing" page of e-Gateway

- Name of device is listed "OUTDOOR PHONE ",
- Status is indicated "CONNECTED ".

| > Device Info                        | Unit Pairing Information |              |         |          |                   |           |        |
|--------------------------------------|--------------------------|--------------|---------|----------|-------------------|-----------|--------|
| Home Control                         | Unit Pairing Information |              |         |          |                   |           |        |
| > Settings                           | Name                     | Туре         | Account | Password | MAC Address       | Status    | Select |
| > LAN                                | Outdoor Phone            | Outdoor Unit | 100     | t3VdD9   | 00:19:15:d2:cf:a2 | Connected |        |
| > WAN                                |                          | Indoor Phone | 101     | EmXpZ2   | 00:19:15:1d:53:f8 | Initial   |        |
| > Unit Pairing                       | Refr                     | esh          | Delete  |          | Add               | Edit      |        |
| > VoIP Call                          |                          |              |         |          |                   |           |        |
| <ul> <li>Callout Settings</li> </ul> |                          |              |         |          |                   |           |        |
| > Outdoor Unit                       |                          |              |         |          |                   | ter       |        |
| Access Card                          |                          |              |         |          |                   |           |        |
| > IP Camera                          |                          |              |         |          |                   |           |        |

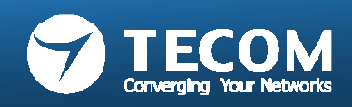

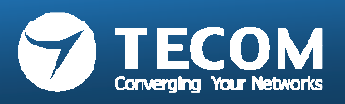

# 10" tablet(IP-5800) pairing and setting flow

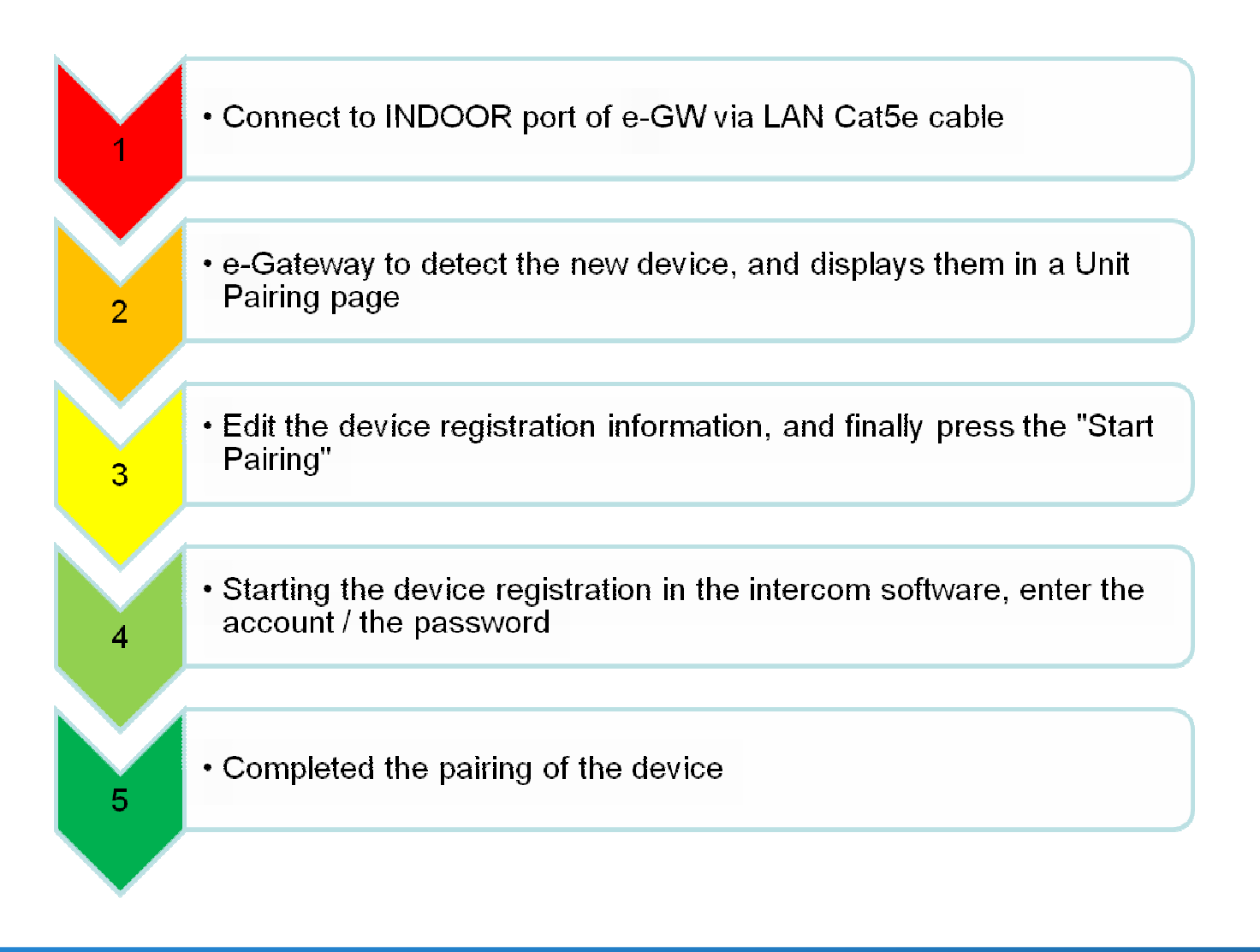

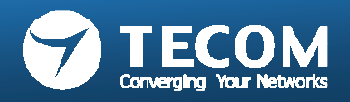

#### Device pairing to e-GW

- Connect PC to the LAN Port of e-Gateway,
- Open the browser to log in to the e-Gateway Web page (the default the IP: 192.168.0.10, Account: admin, Password: admin)
- Click the Settings -> Unit pairing.

| > Device Info       | Unit Pairing Information |              |         |              |                   |              |        |
|---------------------|--------------------------|--------------|---------|--------------|-------------------|--------------|--------|
| > Settings          | Unit Pairing Information |              |         |              |                   |              |        |
| > LAN               | Name                     | Туре         | Account | IP Address   | MAC Address       | Status       | Select |
| > WAN               | ODP                      | Outdoor Unit | 100     | 192.168.0.12 | 00:19:15:d2:cf:a3 | Connected    |        |
| > Unit Pairing      |                          | Indoor Phone | 101     | 192.168.0.14 | 7c:61:93:ff:5b:12 | Initial      |        |
| > VoIP Call         | lifePad                  | Smart Phone  | 102     | 192.168.0.13 | bc:0f:2b:0c:1e:bc | Disconnected |        |
| > Outdoor Unit      | iPhone                   | Smart Phone  | 103     | 192.168.0.11 | 18:34:51:64:34:07 | Connected    |        |
| Access Card         |                          | Refresh      | D       | elete        | Add               | Edit         |        |
| > System Management |                          |              |         |              |                   |              |        |

- E-GW will identify the tablet unit(IP 5800) and indicate in "UNIT PAIRING INFORMATION " as indicated.
- Click SELECT.
- Press EDIT

| Unit Pairing   | Information |
|----------------|-------------|
| Unit Pairing I | nformation  |

Edit Unit

| Name    | Туре         | Account | IP Address   | MAC Address       | Status       | Select |
|---------|--------------|---------|--------------|-------------------|--------------|--------|
| ODP     | Outdoor Unit | 100     | 192.168.0.12 | 00:19:15:d2:cf:a3 | Connected    |        |
|         | Indoor Phone | 101     | 192.168.0.14 | 7c:61:93:ff:5b:12 | Initial      |        |
| lifePad | Smart Phone  | 102     | 192.168.0.13 | bc:0f:2b:0c:1e:bc | Disconnected |        |
| iPhone  | Smart Phone  | 103     | 192.168.0.11 | 18:34:51:64:34:07 | Connected    |        |

- Name: enter the appropriate name according to personal needs.
- Type: INDOOR PHONE
- Account: Please fill in the range of 100 to 109 numbers, and this number is not registered with other device .
- Password: can be re-configured according to individual needs.
- Press SAVE
- Press START PAIRING

| Unit Information |                   |                   |  |  |
|------------------|-------------------|-------------------|--|--|
| Name             | IP5800            |                   |  |  |
| Туре             | Indoor Phone      |                   |  |  |
| Account          | 101               |                   |  |  |
| Password         | 1234              |                   |  |  |
| MAC Address      | 7c:61:93:ff:5b:12 | 7c:61:93:ff:5b:12 |  |  |
| IP Address       | 192.168.0.14      | 192.168.0.14      |  |  |
| Status           | Initial           |                   |  |  |

Start Pairing

Stop Pairir

Converging Your N

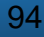

#### 10"Tablet operation

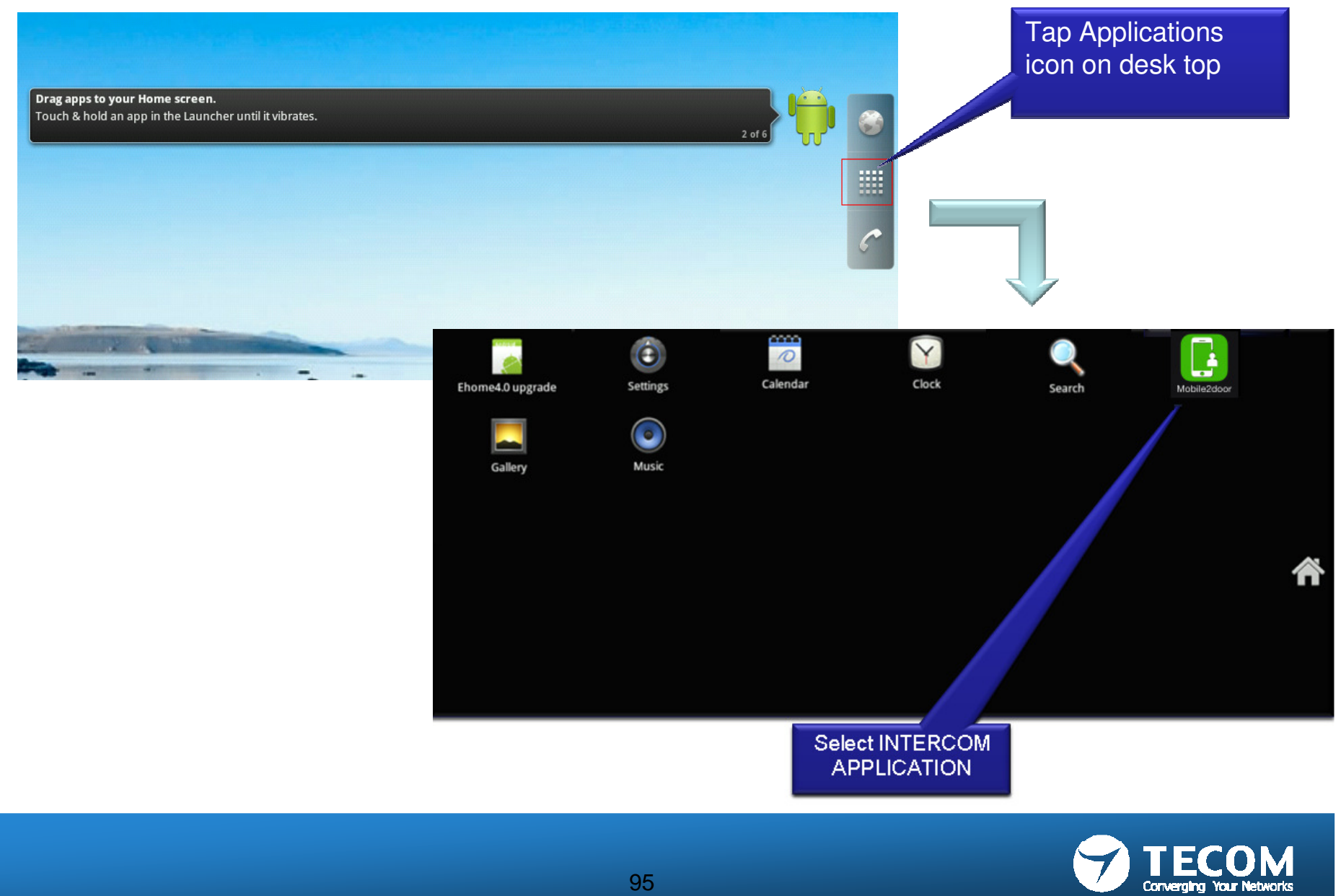

## Registration to e-GW

| Please Enter Extension | No.:         | 101             |                      |  |
|------------------------|--------------|-----------------|----------------------|--|
| Please Enter Passwo    | rd:          |                 |                      |  |
| Default Server Addre   | ess:         | 192.168.0.10    |                      |  |
| Server Address:        |              |                 |                      |  |
| MAC Address:           |              | 00:19:15:d7:76: | c9                   |  |
| Version:               |              | IDP_V0.3.21I_In | tercom_r2333_NonAlsa |  |
| F                      | Registration |                 |                      |  |
|                        |              |                 |                      |  |
|                        |              |                 |                      |  |
|                        |              |                 |                      |  |

- "Extension No" => Enter extension.
- "Password" => Enter password.
- "Default Server Address" => Enter default IP address is 192.168.0.10.
- "Server Address" => (remained in blank)
- (Server Address purpose is to provide smart phone / mobile device through 3G/Internet to remote access the eGW.)

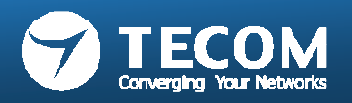

### Main Mobile2Door Application

• The main page will appear when registration is completion.

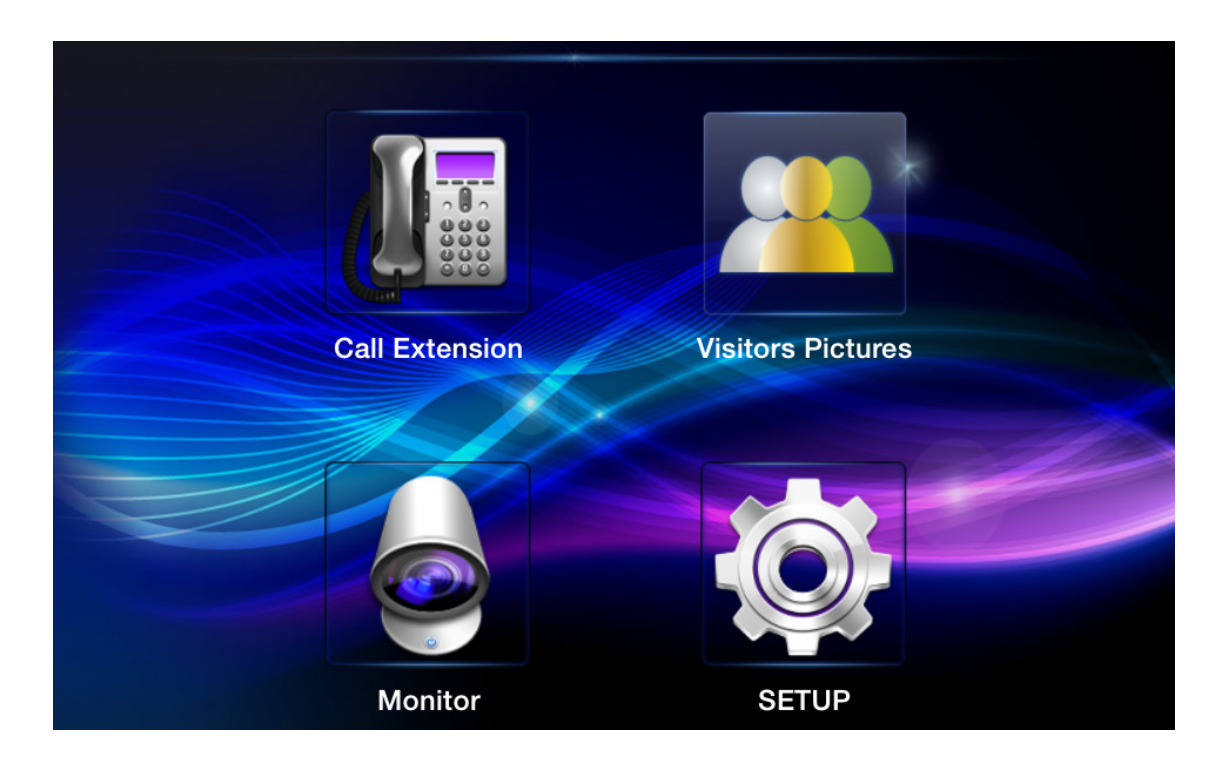

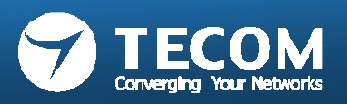

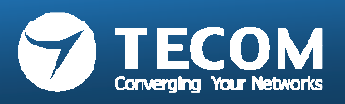

## IP phone pairing and setting flow

· Connect IP phone to LAN Port of e-Gateway. · e-Gateway to detect the new device, and displays them in a Unit Pairing page 2 · Edit the device registration information, and finally press the "Start Pairing" 3 • Starting the device registration in the intercom IP phone software, enter the account / the password 4 · Completed the pairing of the device 5

#### Device pairing to e-GW

- Connect PC to the LAN Port of e-Gateway,
- Open the browser to log in to the e-Gateway Web page (the default the IP: 192.168.0.10, Account: admin, Password: admin)
- Click the Settings -> Unit pairing.

| Device Info    | Unit Pairing Information |                |         |              |                   |            |        |
|----------------|--------------------------|----------------|---------|--------------|-------------------|------------|--------|
| Settings       | Unit Pairi               | ng Information |         |              |                   |            |        |
| > LAN          | Name                     | Туре           | Account | IP Address   | MAC Address       | Status     | Select |
| > WAN          | ODP                      | Outdoor Unit   | 100     | 192.168.0.12 | 00:19:15:d2:cf:a3 | Connected  |        |
| > Unit Pairing | IP5800                   | Indoor Phone   | 101     | 192.168.0.14 | 7c:61:93:ff:5b:12 | Configured |        |
| > VoIP Call    |                          | Indoor Phone   | 102     | 192.168.0.16 | 00:19:15:6e:bc:8d | Initial    |        |
| > Outdoor Unit | iPhone                   | Smart Phone    | 103     | 192.168.0.11 | 18:34:51:64:34:07 | Connected  |        |
| > Access Card  |                          | Refresh        | De      | lete         | Add               | Edit       |        |

- E-GW will identify the IP phone unit and indicate in "UNIT PAIRING INFORMATION " as indicated.
- Click SELECT.
- Press EDIT

| Jnit Pairing Information   |                        |         |              |                   |            |        |
|----------------------------|------------------------|---------|--------------|-------------------|------------|--------|
| J <b>nit Pairi</b><br>Name | ng Information<br>Type | Account | IP Address   | MAC Address       | Status     | Select |
| ODP                        | Outdoor Unit           | 100     | 192.168.0.12 | 00:19:15:d2:cf:a3 | Connected  |        |
| IP5800                     | Indoor Phone           | 101     | 192.168.0.14 | 7c:61:93:ff:5b:12 | Configured |        |
|                            | Indoor Phone           | 102     | 192.168.0.16 | 00:19:15:6e:bc:8d | Initial    |        |
| iPhone                     | Smart Phone            | 103     | 192.168.0.11 | 18:34:51:64:34:07 | Connected  |        |
| Refresh Delete Add Edit    |                        |         |              |                   |            |        |

- Name: enter the appropriate name according to personal needs.
- Type: Indoor PHONE
- Account: Please fill in the range of 100 to 109 numbers, and this number is not registered with other device .
- Password: can be re-configured according to individual needs.
- Press SAVE
- Press START PAIRING

#### Edit Unit

| Unit Information |                   |  |  |  |
|------------------|-------------------|--|--|--|
| Name             | IP phone          |  |  |  |
| Туре             | Indoor Phone      |  |  |  |
| Account          | 102               |  |  |  |
| Password         | 102               |  |  |  |
| MAC Address      | 00:19:15:6e:bc:8d |  |  |  |
| IP Address       | 192.168.0.16      |  |  |  |
| Status           | Initial           |  |  |  |

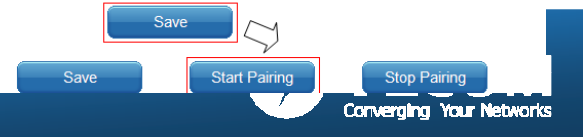

#### IP phone setting(in IP phone setting software)

- 1. When the IP Phone is connected to the e-Gateway, IP Phone will obtain the IP address from the e-Gateway automatically.
- 2. To obtain the IP Phone IP address.
  - 1) Press the "Menu" button to enter the Menu Selection screen.
  - Press the forward ">>" button to select "6. Info" item, then press "OK" button to enter the "Info" option.
  - User can press the forward ">>" button to select "IP Address" to access the IP Phone IP address.
- 3. Setting in IP phone software
  - 1) to obtain the IP Phone IP address first,
  - 2) using PC browser, enter IP Phone IP Address,
  - 3) the default Account: admin, Password: 1234
  - 4) Select the SIP item, enter the "SIP" page to complete the setup changes,
  - 5) Press the "Save Settings" button to save the settings.
- 4. After completing the registration, the IP Phone will display the extension number.

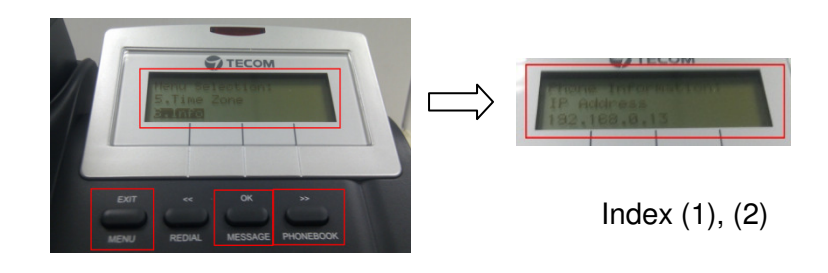

| Information            | Network                                                                          | Phone                 | SW Upgrade    | SIP                                                        | System              | Phonebo |
|------------------------|----------------------------------------------------------------------------------|-----------------------|---------------|------------------------------------------------------------|---------------------|---------|
|                        |                                                                                  |                       | Line Settings | \$                                                         |                     |         |
| SIP Proxy Server       | Server Mode:<br>SIP Proxy Server:<br>Server Port:<br>SIP Secondary Proxy Server: | Normal 192.168.0      | a<br>, 10     | Outbound Proxy Server:<br>SIP Surviving Proxy Server:      | 192.168.0.10        |         |
| SIP Registrar Server   | Registrar Server:<br>Registrar Server Port:                                      | 192.168.0<br>5060     | 0.10          | Registrar Outbound Server:<br>Registrar Expire Time (sec): | 192.168.0.10<br>180 |         |
| Subscriber Information | Phone Number:<br>Authorized ID:<br>End Dial on # :<br>DTMF Type:                 | 102<br>102<br>RFC2833 |               | Display Name:<br>Authorized Password:<br>RFC2833 Payload:  | 102<br>•••          | (0-127  |
|                        |                                                                                  | C-Hinze               | :             | Crant                                                      | _                   |         |
|                        |                                                                                  |                       |               | Inc                                                        | lex (3)             |         |
|                        |                                                                                  |                       | -             |                                                            |                     |         |

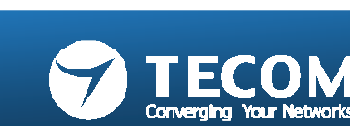

Index (4)

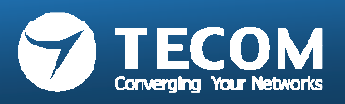

## Android Smart phone pairing and setting flow

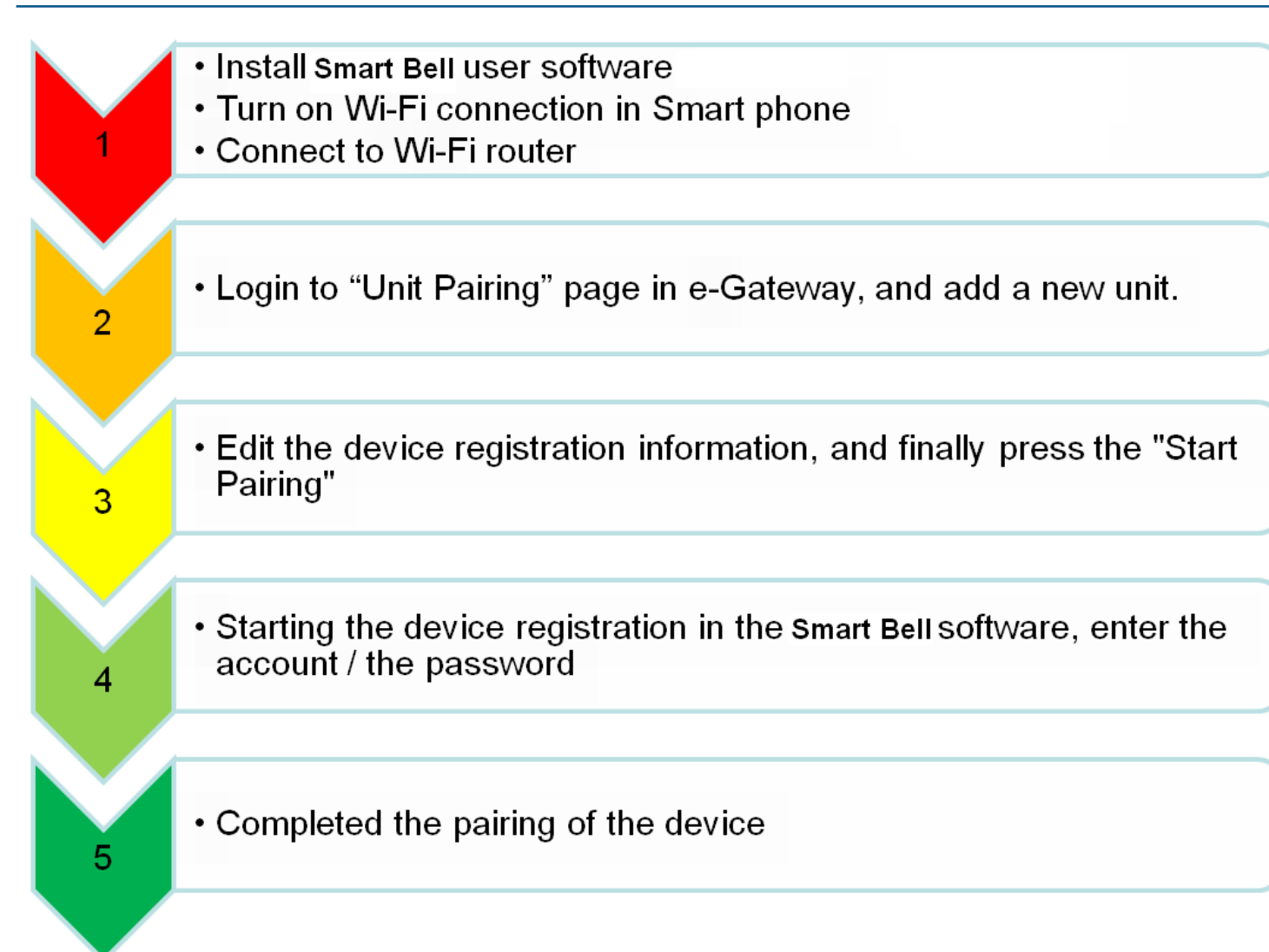

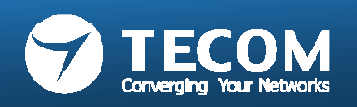

# SMP and Wi-Fi Requirement for Smart Bell System

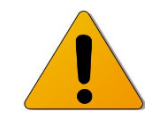

- Recommend specification on Android Smart phone
  - CPU clock: 1024 MHz or above
  - Memory Size: 1GB ROM + 512 MB RAM or above
  - LCD Resolution: 800 \* 480 or above
  - LCD Size: over 3.5 " or above.
  - Operation System: Android 2.3 or above
  - Reference model
    - Samsung SII or above
    - HTC ONE series
- Recommend specification on iPhone Smart phone
  - Reference model
    - iPhone 4 or above.

- Recommend specification on Wi-Fi router
  - Standard: 802.11 b/g/n
  - Wireless Signal Rates: 300Mbps
  - Antenna Gain; 2dBi
  - MIMO: 2T2R
  - QoS Management
  - DDNS Support.
  - Reference model
    - TP-Link TL-WR841N(D), D-Link DIR-615.

**IMPORTANT!** The devices mentioned here are not guaranteed operation and compatibility with our hardware & software. It is very likely that suppliers have their own proprietary design involved and not fully compliant with standard, so it is possible that a device, will not prove compatible with our hardware & software.

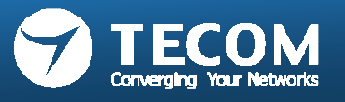

#### Install Smart Bell User Software (Mobile2door)

#### Install the "Mobile2door" from App Store.

#### Tap "Play Store".

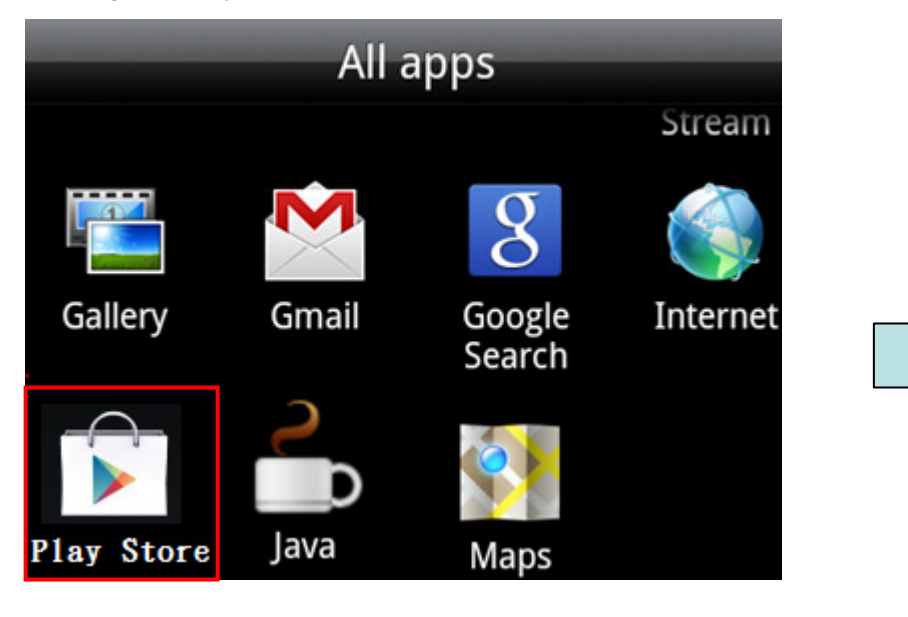

Search keyword "mobile2door", and then tap "Mobile2door" icon from the Apps list.

| < 🖻         | ×                                 |             |
|-------------|-----------------------------------|-------------|
| Apps 🧹      |                                   |             |
|             | 1. Mobile2door<br>TECOM CO., LTD. | 0<br>0<br>0 |
| Mobile2door |                                   | FREE        |

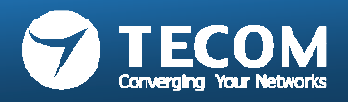

#### Tap "INSTALL" button.

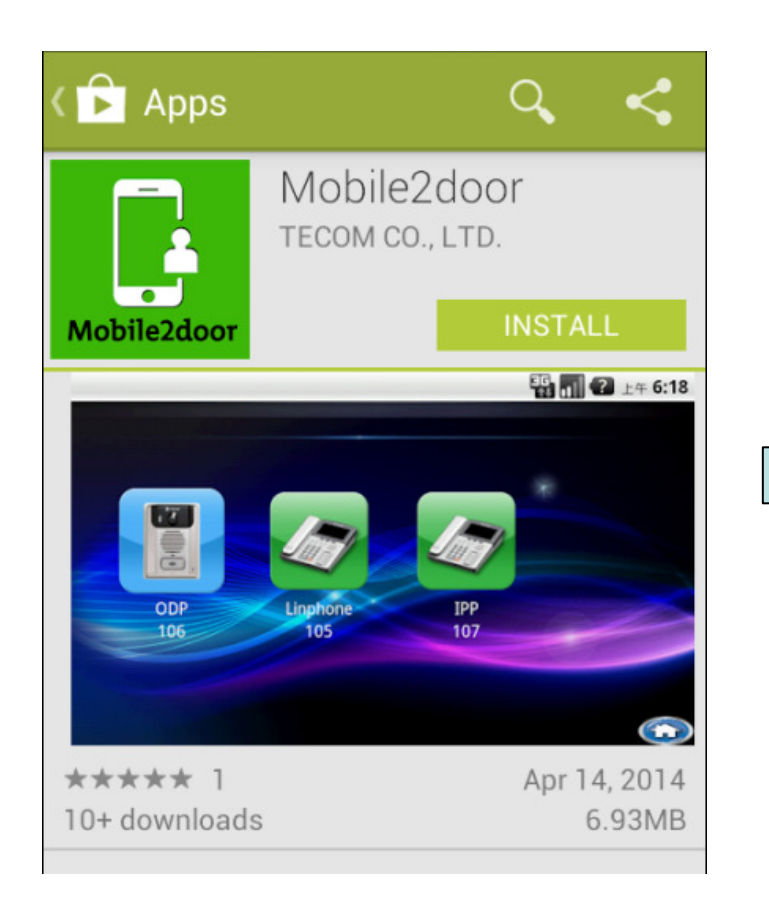

After installation finish, the "Mobile2door" icon appeared in "All apps" page.

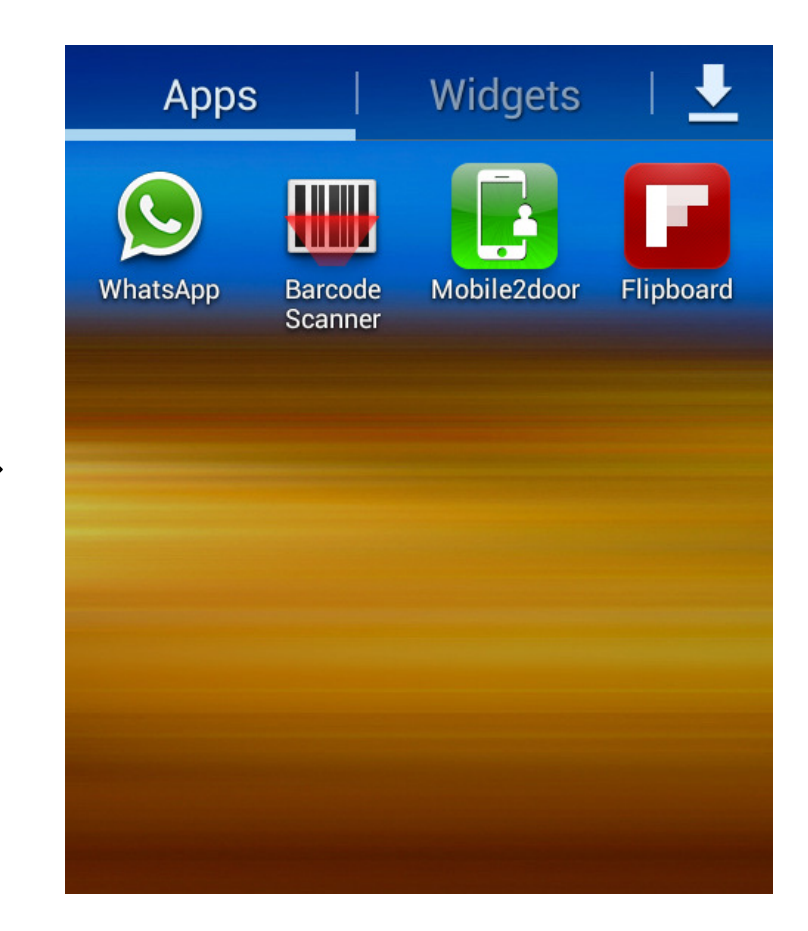

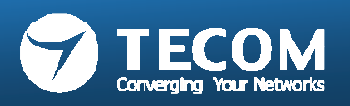

#### Initiate Wi-Fi setting

- Click on "Wireless & networks".
- Select "Wi-Fi settings".

|          | Settings              |  | Wireless & network settings                     |  |
|----------|-----------------------|--|-------------------------------------------------|--|
| Settings | 🛜 Wireless & networks |  | Wi-Fi<br>Connected to ehome_demoTP              |  |
|          | <b>Sound</b>          |  | Wi-Fi settings<br>Set up & manage wireless acce |  |

- Enable "Wi-Fi", the system will proceed the signal scan/browsing.
- In the "Wi-Fi networks" list, choose SSID of Wi-Fi AP. (For Example, the SSID is Intercom Wi-Fi.)
- Identify the system is connected.
- As message: "Connected to Intercom Wi-Fi".

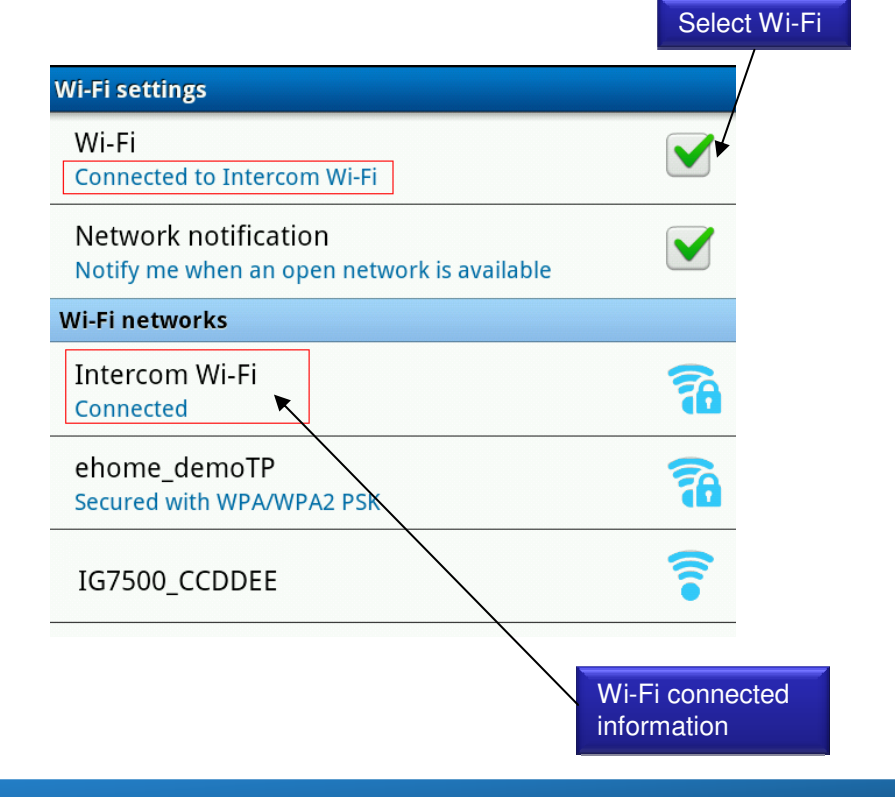

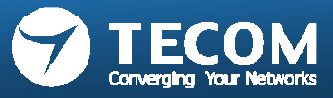

#### Device pairing to e-GW

- Connect PC to the LAN Port of e-Gateway,
- Open the browser to log in to the e-Gateway Web page (the default the IP: 192.168.0.10, Account: admin, Password: admin)
- Click the Settings -> Unit pairing.

| Device Info    | Unit Pairing In   | formation    |         |          | _                 | -            |        |
|----------------|-------------------|--------------|---------|----------|-------------------|--------------|--------|
| Settings       | Unit Pairing Info | ormation     |         |          |                   |              |        |
| > LAN          | Name              | Туре         | Account | Password | MAC Address       | Status       | Select |
| > WAN          | Outdoor Phone     | Outdoor Unit | 100     | t3VdD9   | 00:19:15:d2:cf:a2 | Connected    |        |
| > Unit Pairing | 10" IDP           | Indoor Phone | 101     | 1234     | 00:19:15:1d:53:f8 | Disconnected |        |
| > VolP Call    |                   | Indoor Phone | 103     | 7JZ2DV   | 20:59:a0:03:7a:ce | Initial      |        |
| Outdoor Unit   | IP2032            | IP Phone     | 102     | 102      |                   | Disconnected |        |
| Access Card    | Ref               | resh         | Delete  |          | Add               | Edit         |        |

- · Press "Add" button to add a new Unit, and then select it.
- Click SELECT.
- Press EDIT

#### Unit Pairing Information

#### Unit Pairing Information

| Name                    | Туре         | Account | Password | MAC Address       | Status       | Select |
|-------------------------|--------------|---------|----------|-------------------|--------------|--------|
| Outdoor Phone           | Outdoor Unit | 100     | t3VdD9   | 00:19:15:d2:cf:a2 | Connected    |        |
| 10" IDP                 | Indoor Phone | 101     | 1234     | 00:19:15:1d:53:f8 | Disconnected |        |
|                         | Smart Phone  | XXX     |          |                   | Initial      |        |
| IP2032                  | IP Phone     | 102     | 102      |                   | Disconnected |        |
| Refresh Delete Add Edit |              |         |          |                   | ^            |        |

- Name: enter the appropriate name according to personal needs.
- Type: SMART PHONE
- Account: Please fill in the range of 100 to 109 numbers, and this number is not registered with other device .
- Password: can be re-configured according to individual needs.
- Press SAVE
- Press START PAIRING

#### Edit Unit

| Unit Information |                   |
|------------------|-------------------|
| Name             | SMP               |
| Туре             | Smart Phone 💌     |
| Account          | 104               |
| Password         | 104104            |
| MAC Address      | 20:59:a0:03:7a:ce |
| IP Address       | 192.168.0.17      |
| Status           | Initial           |
|                  | Sava              |

Save

Start Pairing

Stop Pairing

108
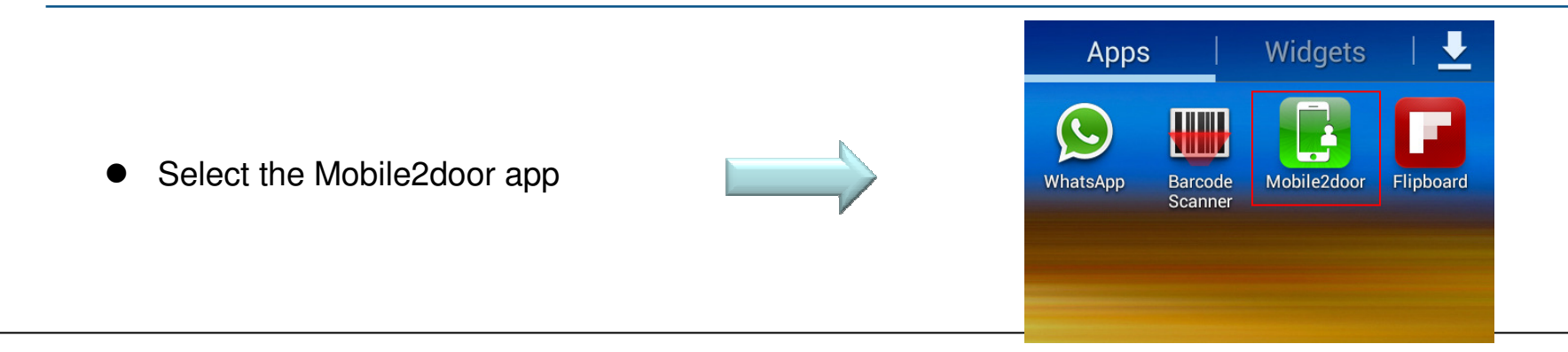

- When the Smart phone has not been paired with e-GW, the following registration screen will appear.
- Fill out the following items, then tap the "Registration" button to start the registration procedure.
- "Extension No" => Enter account is inputted in e-gateway.
- "Registration No" => Enter password is inputted in e-gateway.
- "Default Server Address" => Enter the e-GW WAN IP assigned by Wi-Fi Router.
- "Server Address" => Enter the Wi-Fi Router WAN IP.
- The main page will pop-out when registration is completion.

Enabling the mobile device to be registered to e-GW via 3G/WAN, user is required to fill-in account/password, IP address/WAN of e-GW.

| Please Enter Extension No.: | 104                         |      |                |          |
|-----------------------------|-----------------------------|------|----------------|----------|
| Please Enter Password:      |                             |      |                | *        |
| Default Server Address:     | 192.168.1.100               |      |                | Visitors |
| Server Address:             | xxx.xxx.xxx.xxx             |      | Call Extension | Pictures |
| MAC Address:                | 7C:61:93:A0:73:93           |      |                |          |
| Version:                    | SMP_V0.3.21I_Intercom_r2339 |      |                |          |
|                             | Registration                | Demo | Monitor        | Settings |

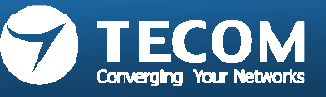

### When the WAN connection of Wi-Fi router(use Static IP)

- "Extension No" => Enter account is inputted in e-gateway.
- "Registration No" => Enter password is inputted in e-gateway.
- "Default Server Address" => Enter the e-GW WAN IP assigned by Wi-Fi Router.
- "Server Address" => Enter the Wi-Fi Router WAN IP.
- The main page will pop-out when registration is completion.

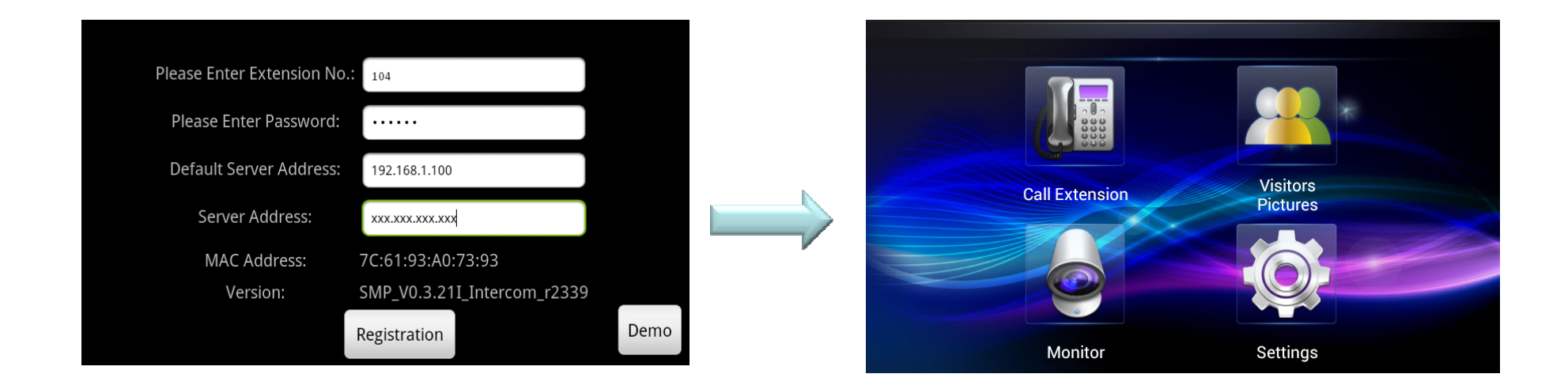

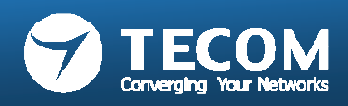

## When the WAN connection type of Wi-Fi router(use DHCP)

- "Extension No" => Enter account is inputted in e-gateway.
- "Registration No" => Enter password is inputted in e-gateway.
- "Default Server Address" => Enter the e-GW WAN IP assigned by Wi-Fi Router.
- "Server Address" => Enter the Host Name that you registered with your DDNS service provider..
- The main page will pop-out when registration is completion.

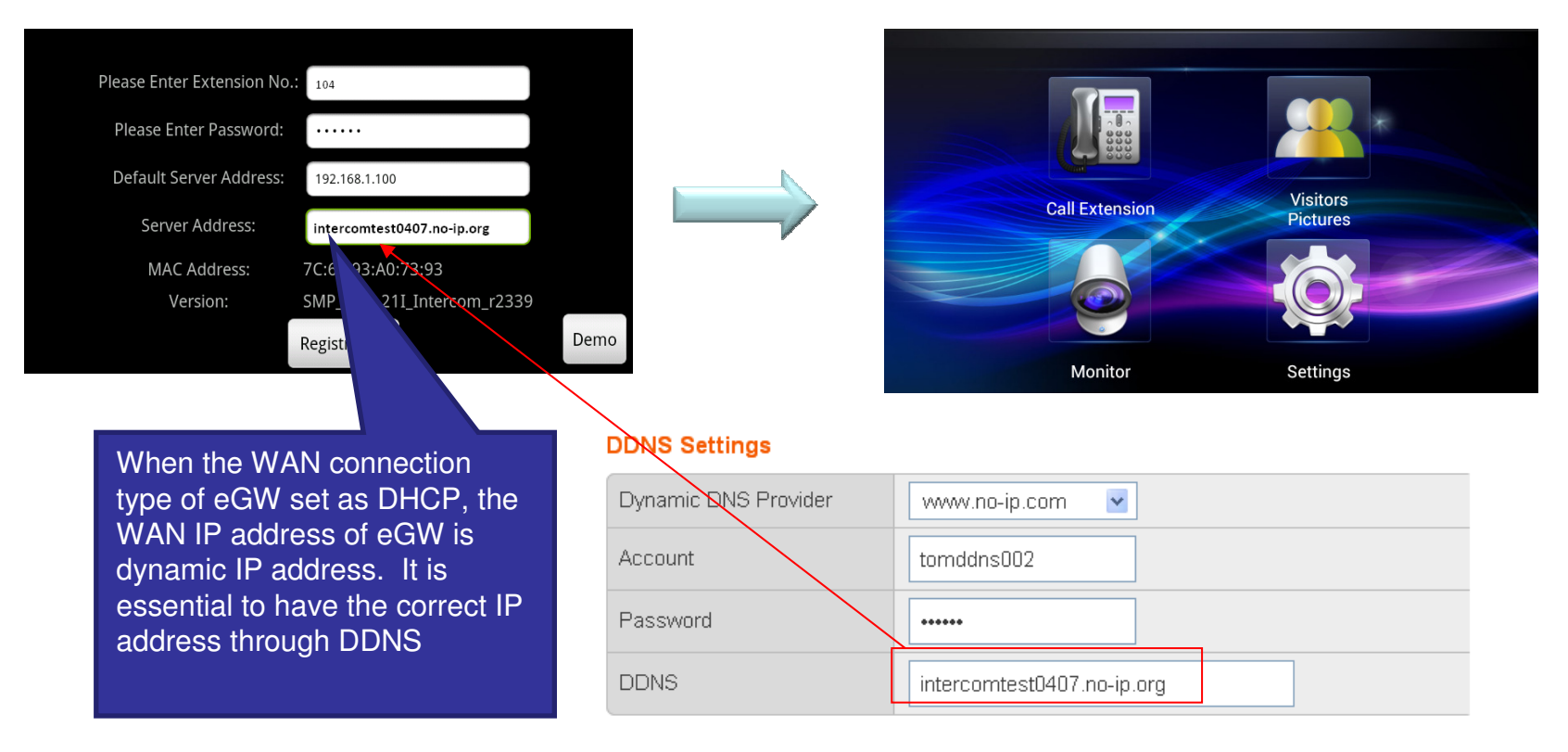

(DDNS Settings screen of Wi-Fi Router)

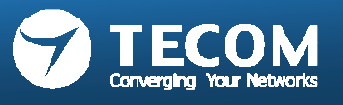

## When the WAN connection type of Wi-Fi router(use PPPoE)

- "Extension No" => Enter account is inputted in e-gateway.
- "Registration No" => Enter password is inputted in e-gateway.
- "Default Server Address" => Enter the e-GW WAN IP assigned by Wi-Fi Router.
- "Server Address" => Enter the Host Name that you registered with your DDNS service provider..
- The main page will pop-out when registration is completion.

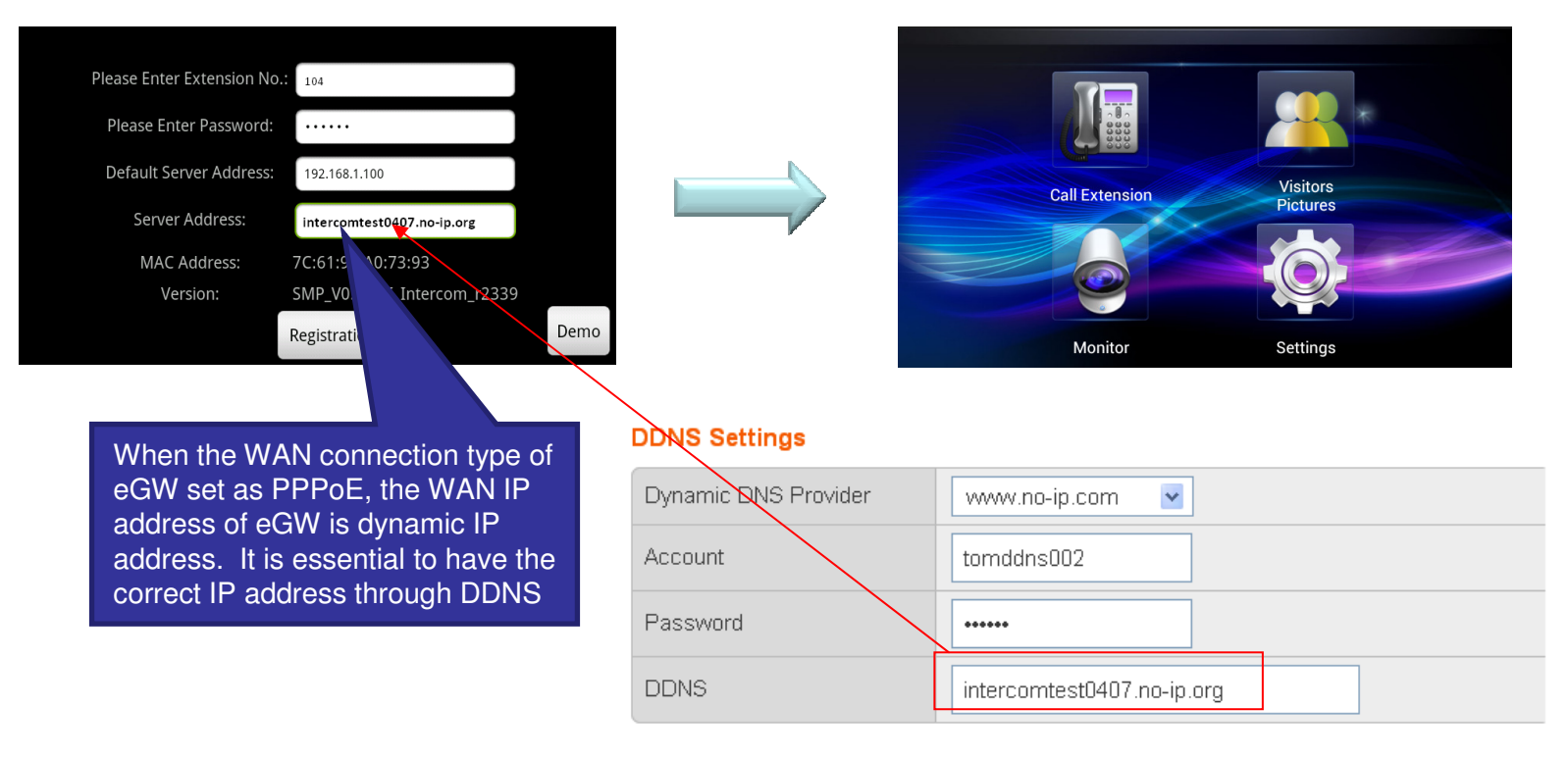

( DDNS Settings screen of eGW )

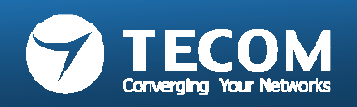

## iPhone pairing and setting flow

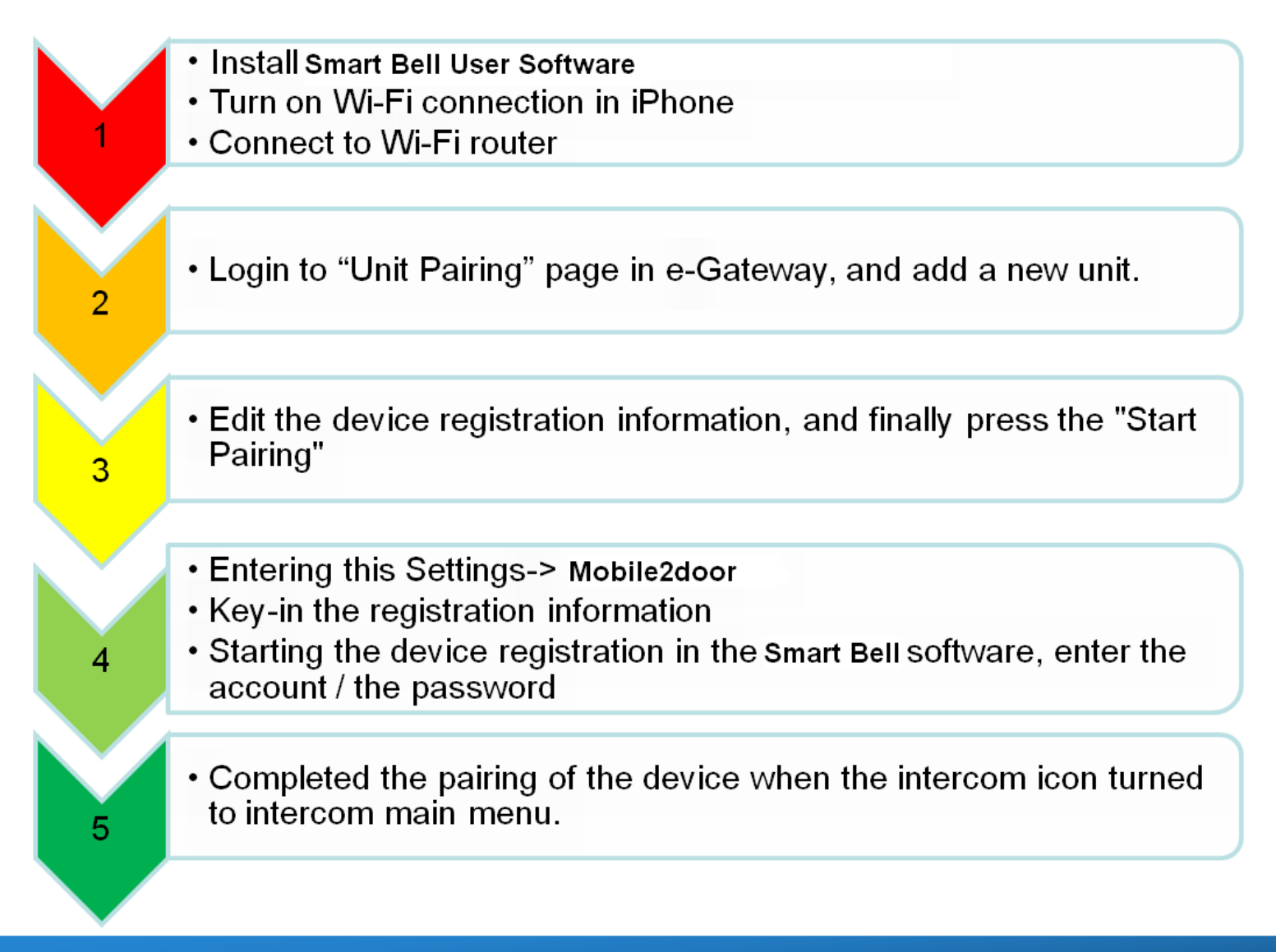

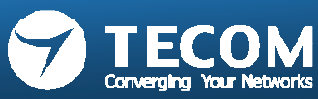

## Mobile2oor App Installation

### Install the "Mobile2door" from App Store.

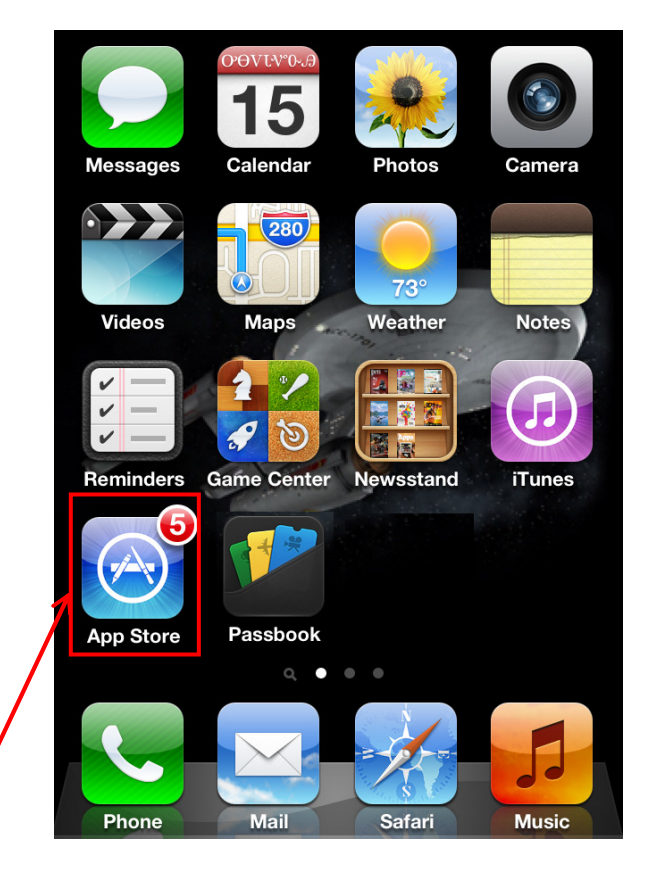

launch App Store from your Springboard.

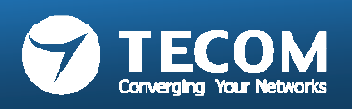

Search keyword "Mobile2door", and then install it.

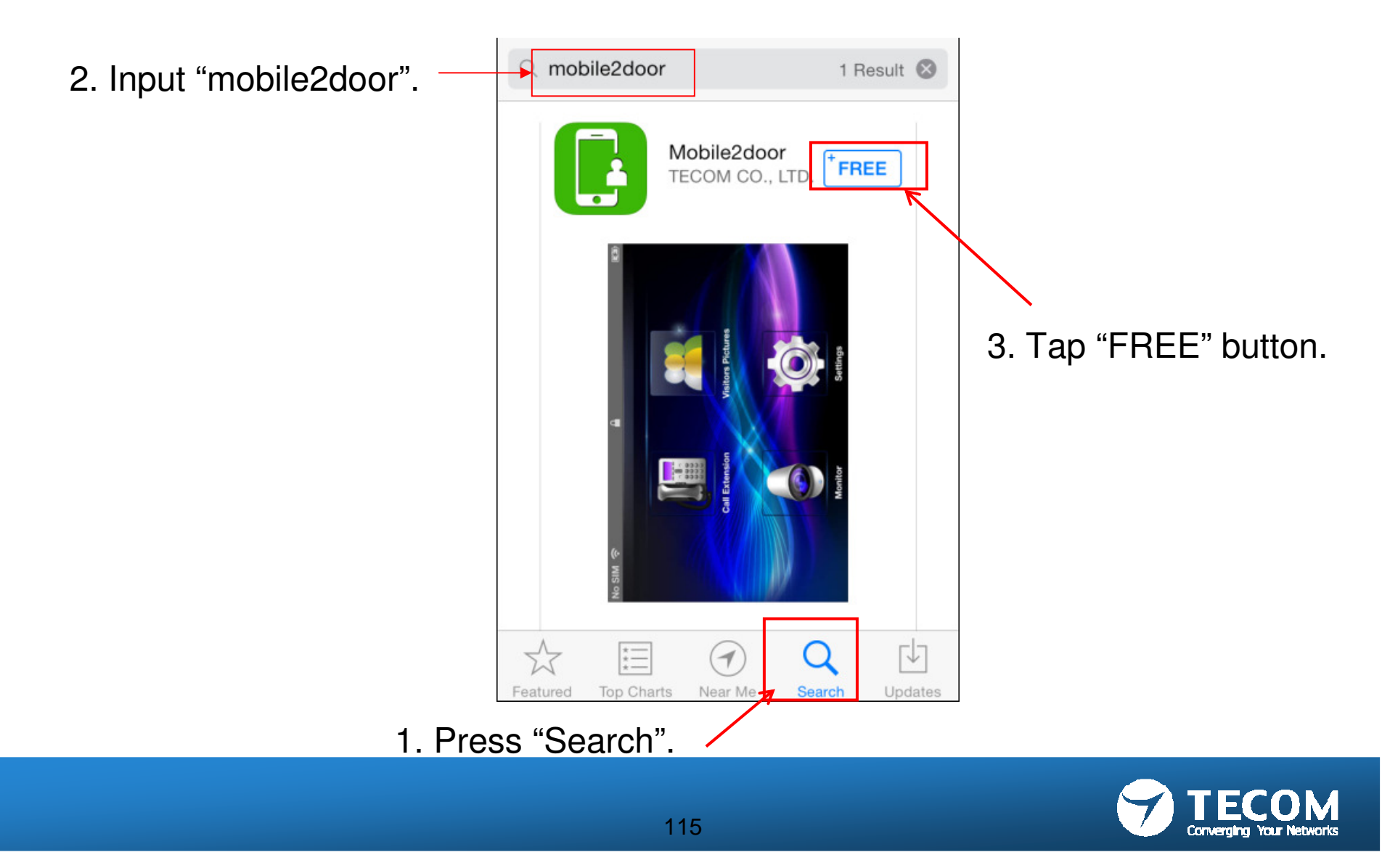

• The "Mobile2door" app appears on the springboard after installation finished.

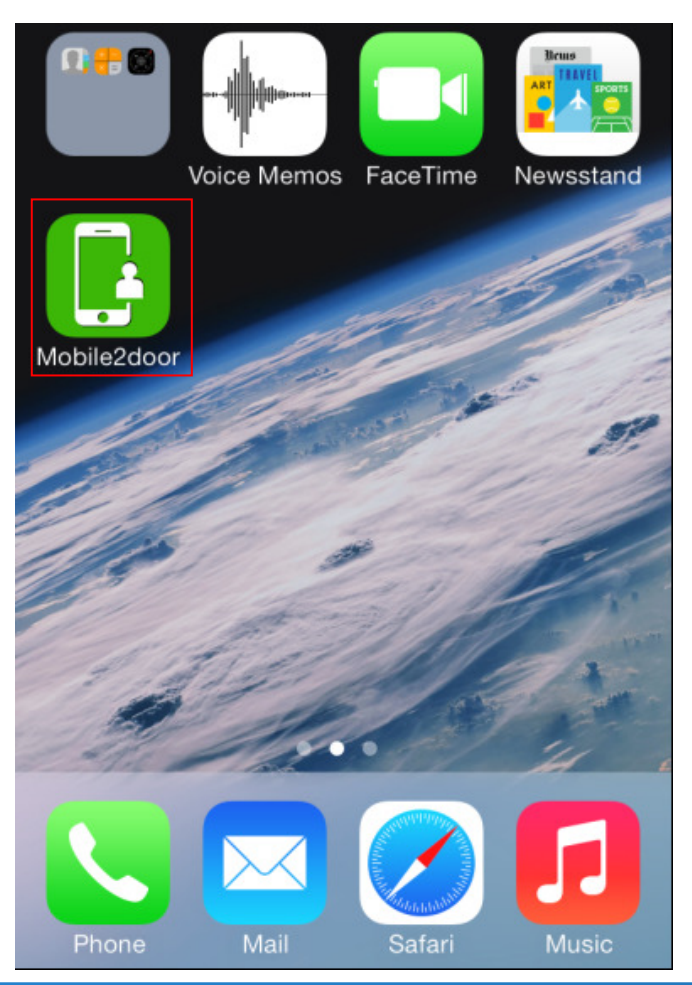

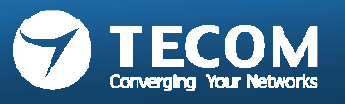

## Device pairing to e-GW

- Connect PC to the LAN Port of e-Gateway,
- Open the browser to log in to the e-Gateway Web page (the default the IP: 192.168.0.10, Account: admin, Password: admin)
- Click the Settings -> Unit pairing.

| > Device Info  | Unit Pairing Information |                |         |              |                   |            |        |
|----------------|--------------------------|----------------|---------|--------------|-------------------|------------|--------|
| > Settings     | Unit Pairi               | ng Information |         |              |                   |            |        |
| > LAN          | Name                     | Туре           | Account | IP Address   | MAC Address       | Status     | Select |
| > WAN          | ODP                      | Outdoor Unit   | 100     | 192.168.0.12 | 00:19:15:d2:cf:a3 | Connected  |        |
| > Unit Pairing | IP5800                   | Indoor Phone   | 101     | 192.168.0.14 | 7c:61:93:ff:5b:12 | Configured |        |
| > VoIP Call    |                          | Indoor Phone   | 102     | 192.168.0.11 | 18:34:51:64:34:07 | Initial    |        |
| > Outdoor Unit |                          | Refresh        | Del     | ete          | Add               | Edit       |        |
| > Access Card  |                          |                |         |              |                   |            |        |

- Press "Add" button to add a new Unit, and then select it.
- Click SELECT.
- Press EDIT

| Unit Pairing In | nformation |
|-----------------|------------|
|-----------------|------------|

#### Unit Pairing Information

| Name   | Туре         | Account | IP Address   | MAC Address       | Status     | Select |
|--------|--------------|---------|--------------|-------------------|------------|--------|
| ODP    | Outdoor Unit | 100     | 192.168.0.12 | 00:19:15:d2:cf:a3 | Connected  |        |
| IP5800 | Indoor Phone | 101     | 192.168.0.14 | 7c:61:93:ff:5b:12 | Configured |        |
|        | Indoor Phone | 102     | 192.168.0.11 | 18:34:51:64:34:07 | Initial    |        |
|        | Refresh      | De      | lete         | Add               | Edit       |        |

- Name: enter the appropriate name according to personal needs.
- Type: Smart Phone
- Account: Please fill in the range of 100 to 109 numbers, and this number is not registered with other device .
- Password: can be re-configured according to individual needs.
- Press SAVE
- Press START PAIRING

#### Edit Unit

| Unit Information |                   |
|------------------|-------------------|
| Name             | iPhone            |
| Туре             | Smart Phone 💌     |
| Account          | 102               |
| Password         | 102               |
| MAC Address      | 18:34:51:64:34:07 |
| IP Address       | 192.168.0.11      |
| Status           | Configured        |
|                  |                   |

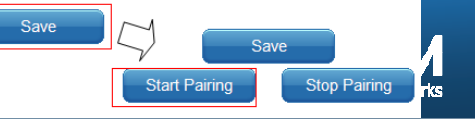

• Tap "Settings" icon.

• Tap the "Mobile2door" item in the Settings screen.

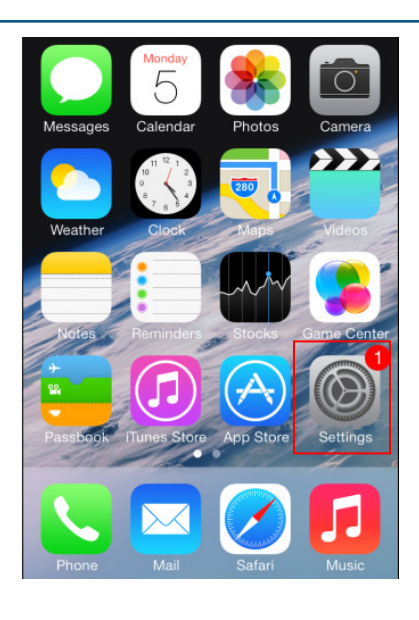

Settings Facebook f > Flickr > Vimeo > 12 Sina Weibo > 6 Tencent Weibo Mobile2door > Nike + iPod >

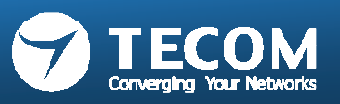

• Connection Info field to enter Intercom Settings page, fill in the correct registration information.

In addition to fill in the registration of the account / password when registering, need to provide the Intranet Server
 IP address to eGW (please fill in the e-GW WAN IP addess) and the Internet
 Server IP address (fill in the Wi-Fi
 Router WAN IP address). Set the
 Internet WAN IP address when the
 iPhone connected to 3G network to
 let iPhone via this IP address
 registered back to the e-GW.

| Settings Mobile2door               |
|------------------------------------|
| CONNECTION INFO                    |
| Account 102                        |
| Password •••                       |
| Intranet Server IP 192.168.1.100   |
| Internet Server IP xxx.xxx.xxx.xxx |
| Monitor View Mode 1                |
| Silent                             |

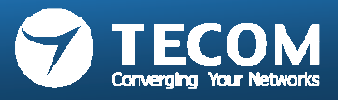

## WAN connection Type use Static IP on Wi-Fi router

- "Account" => Enter account is inputted in e-gateway.
- "Password" => Enter password is inputted in e-gateway.
- "Intranet Server IP" => Enter the e-GW WAN IP assigned by Wi-Fi Router.
- "Internet Server IP" => Enter the Wi-Fi Router WAN IP

| Settings    | Mobile2door             |
|-------------|-------------------------|
| CONNECTION  | N INFO                  |
| Account     | 102                     |
| Password    | •••                     |
| Intranet Se | rver IP 192.168.1.100   |
| Internet Se | rver IP xxx.xxx.xxx.xxx |
| Monitor Vie | ew Mode 1               |
| Silent      | $\bigcirc$              |

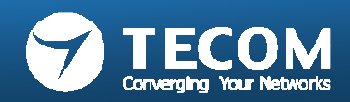

## WAN connection Type use DHCP on Wi-Fi router

- "Account" => Enter account is inputted in e-gateway.
- "Password" => Enter password is inputted in e-gateway.
- "Intranet Server IP" => Enter the e-GW WAN IP assigned by Wi-Fi Router.
- "Internet Server IP" => Enter the Host Name that you registered with your DDNS service provider.

|                      |                                 | Settings Mobile2door                  |
|----------------------|---------------------------------|---------------------------------------|
| DDNS Settings        |                                 |                                       |
| Dynamic DNS Provider | www.no-ip.com                   | CONNECTION INFO                       |
| Account              | tomddns002                      | Account 102                           |
| Password             | •••••                           | Password •••                          |
| DDNS                 | intercomtest0407.no-ip.org      | Intranet Server IP 192.168.1.100      |
| (DDNS Se             | ettings screen on Wi-Fi Router) | Internet Server IP intercomtest0407.n |
|                      |                                 | Monitor View Mode 1                   |

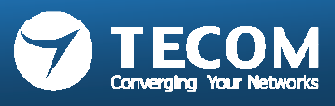

WAN connection type set as

DHCP on Wi-Fi router, the IP

IP address from DDNS.

Silent

address will be acquired a dynamic

## WAN connection Type use PPPoE on Wi-Fi router

- "Account" => Enter account is inputted in e-gateway.
- "Password" => Enter password is inputted in e-gateway.
- "Intranet Server IP" => Enter the e-GW WAN IP assigned by Wi-Fi Router.
- "Internet Server IP" => Enter the Host Name that you registered with your DDNS service provider.

| DDNS Settings        |                            |
|----------------------|----------------------------|
| Dynamic DNS Provider | www.no-ip.com              |
| Account              | tomddns002                 |
| Password             | •••••                      |
| DDNS                 | intercomtest0407.no-ip.org |
|                      |                            |

(DDNS Settings screen of Wi-Fi Router)

Settings Mobile2door

 CONNECTION INFO

 Account
 102

 Password
 •••

 Intranet Server IP
 192.168.1.100

 Internet Server IP
 intercomtest0407.n...

WAN connection type set as

address will be acquired a

dynamic IP address from

DDNS

PPPoE on Wi-Fi Router, the IP

Monitor View Mode 1

Silent

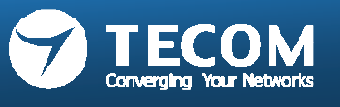

- After confirming that the iPhone is connected to WiFi router,
- Tap on the desktop Mobile2door, enter the main screen of Mobile2door,

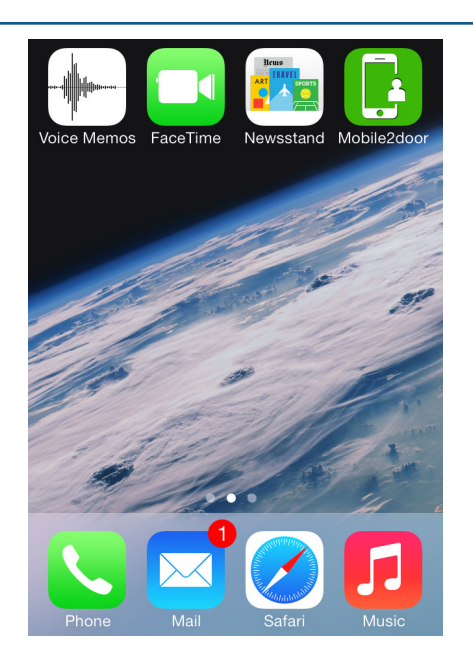

• iPhone register successfully.

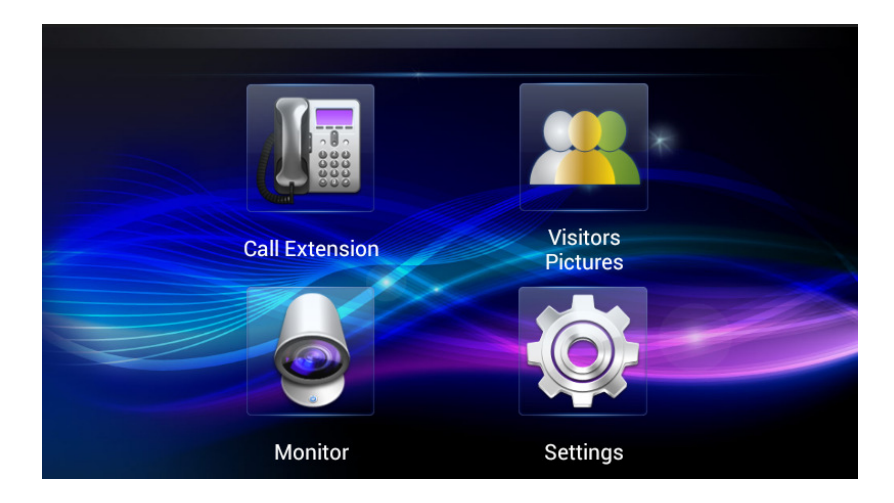

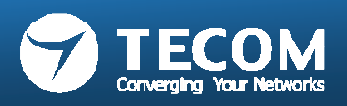

Index 1: Smart Bell user software application

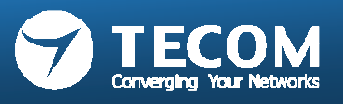

## Main Page of Smart Bell App

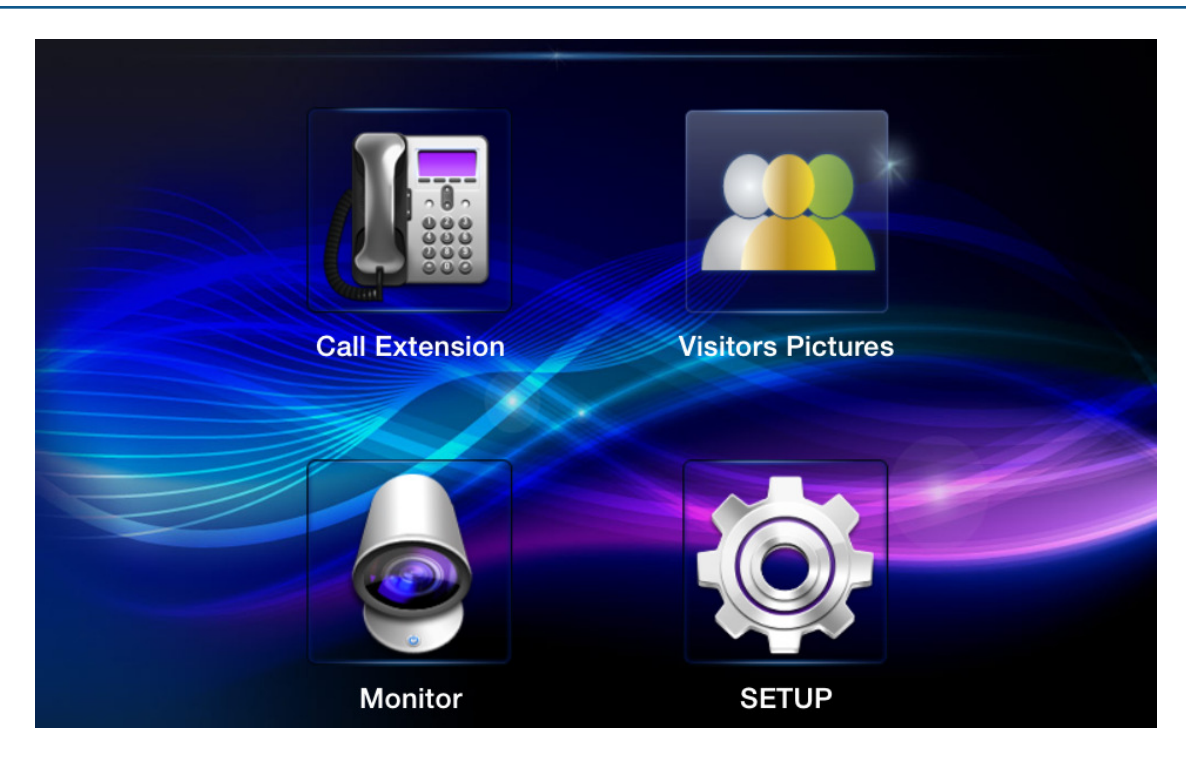

#### Call Extension

Talk to other Smart phone/Indoor phone without video

Monitor

Audio and video monitoring for door phone

- Visitors Pictures
   Visitor pictures tracking
- SETUP System settings

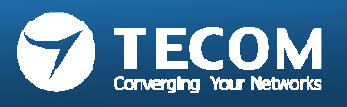

## Function chart

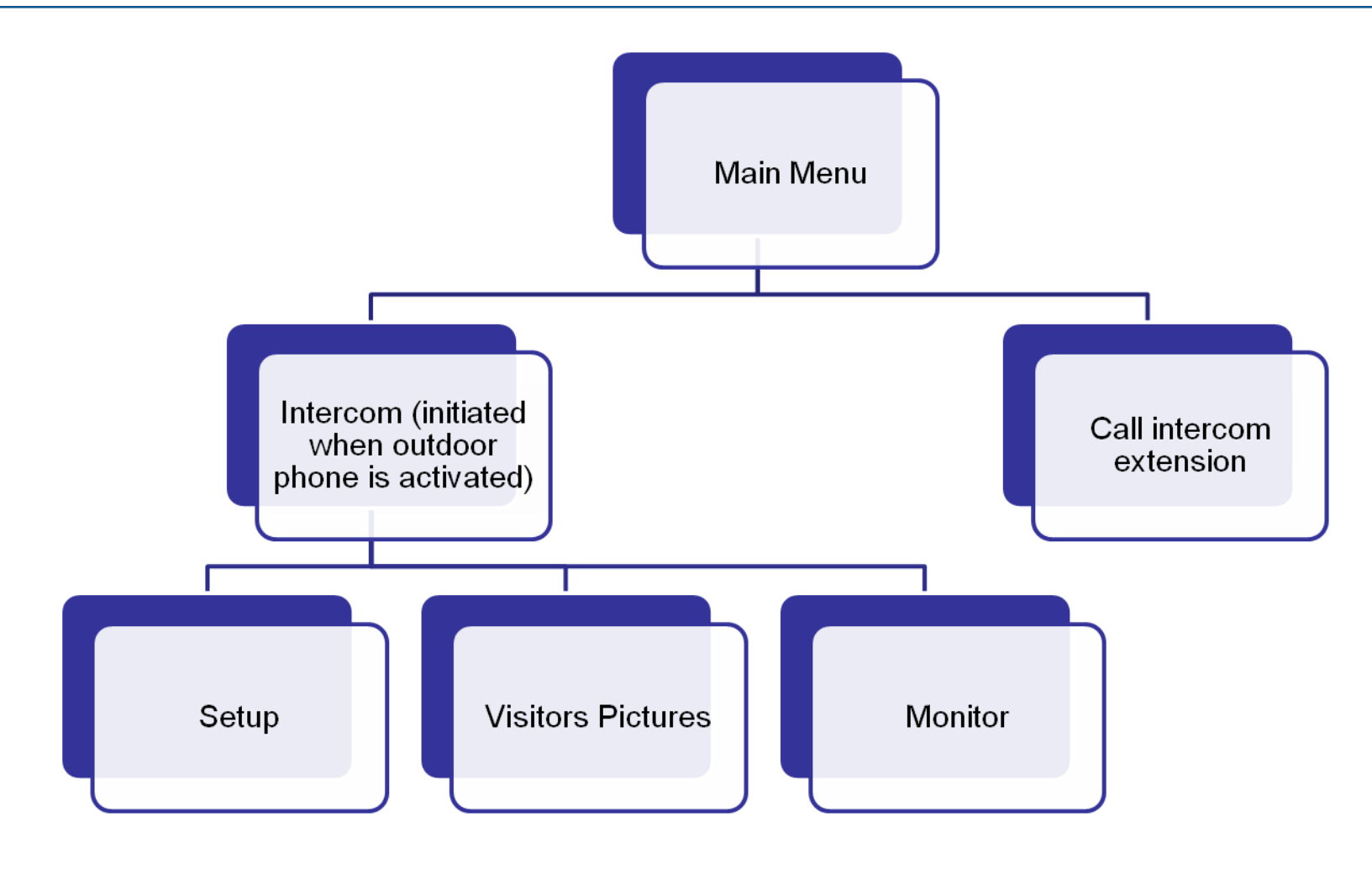

Default talk/monitor time is 60 seconds.

•

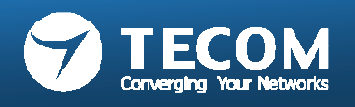

## Intercom for Master station 10" tablet IP-5800

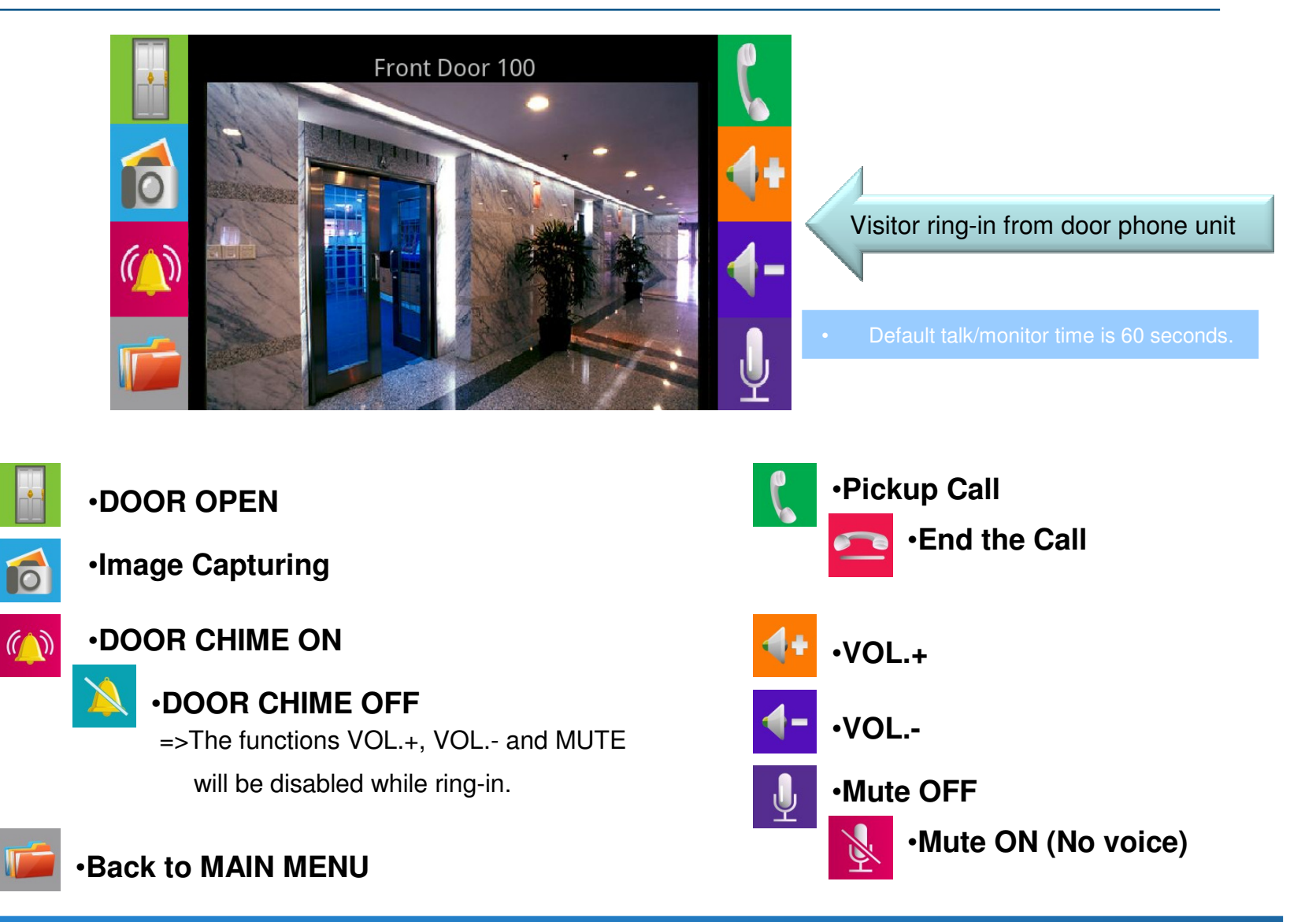

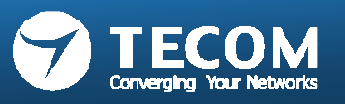

## Intercom for Smart phone & tablet

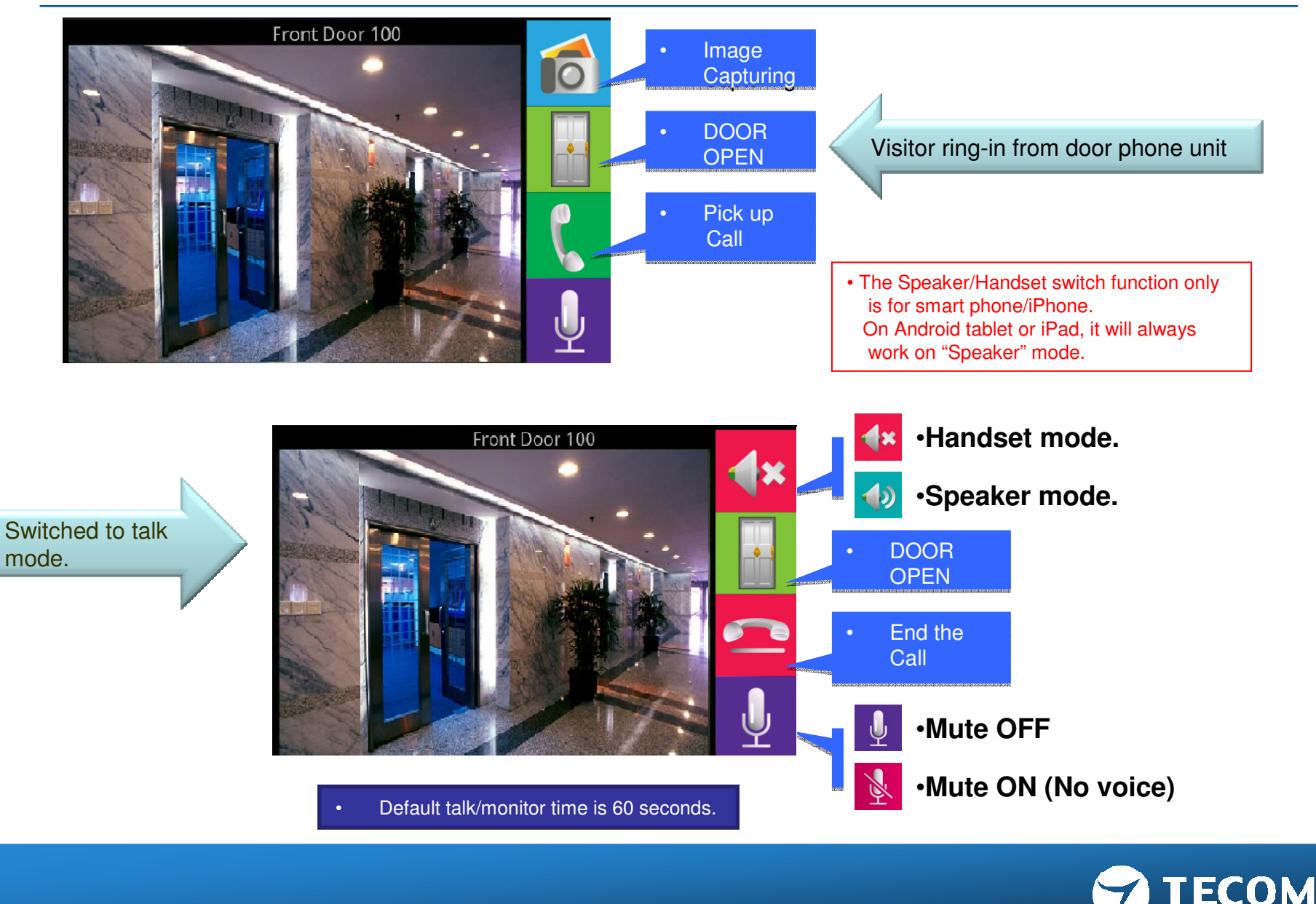

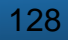

### Call Intercom extension

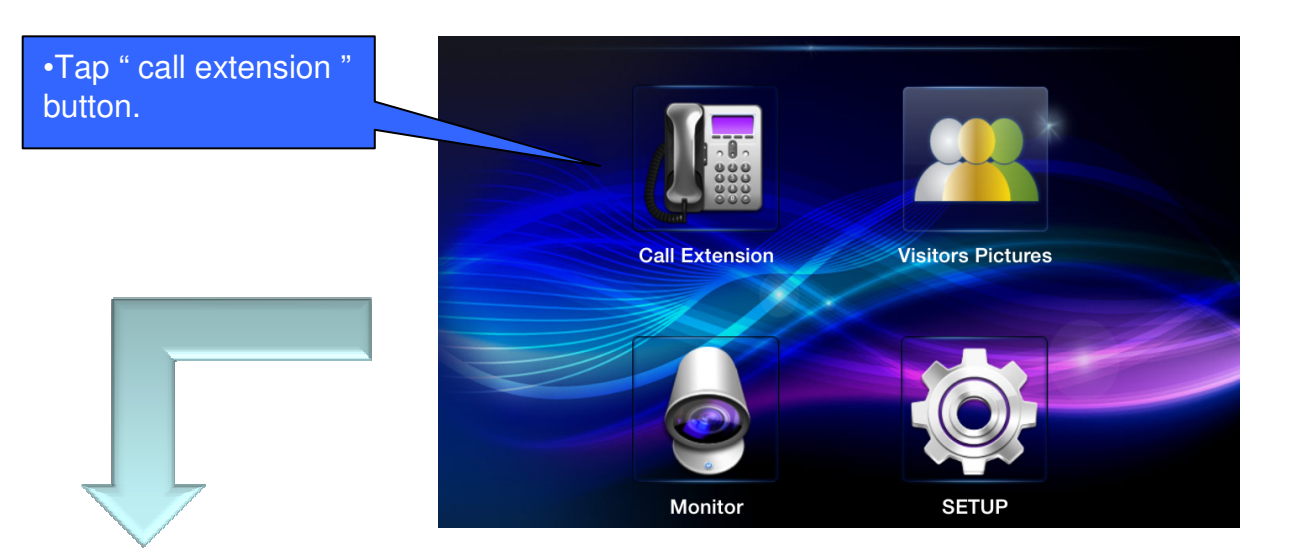

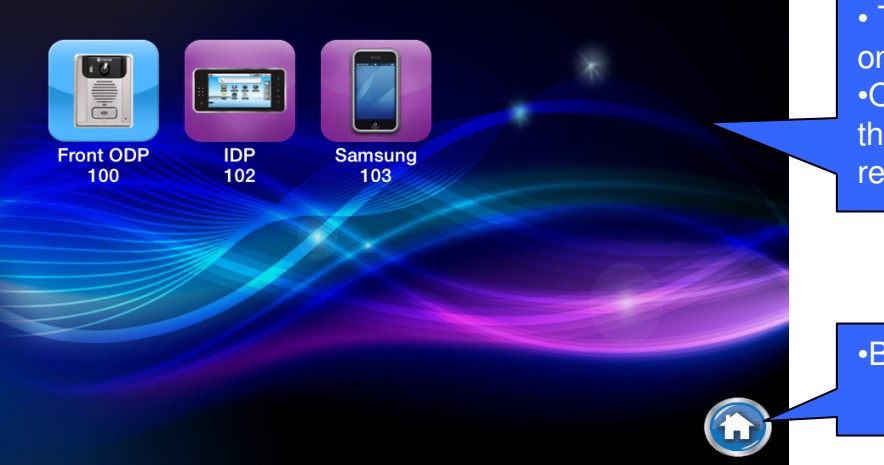

The registered phones are listed on screen, click on the icon for n the icon for audio intercom.
Only eight phones can be listed on screen, If more than eight phones registered, please slide up for remain phones appear.

•Back to main page.

- Call intercom extension is an audio only intercom.
- Video is not applicable in this version.

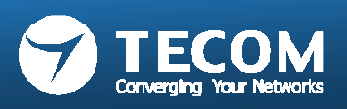

# MONITOR

• Through the monitor function to monitor the image of the front door or 2rd door

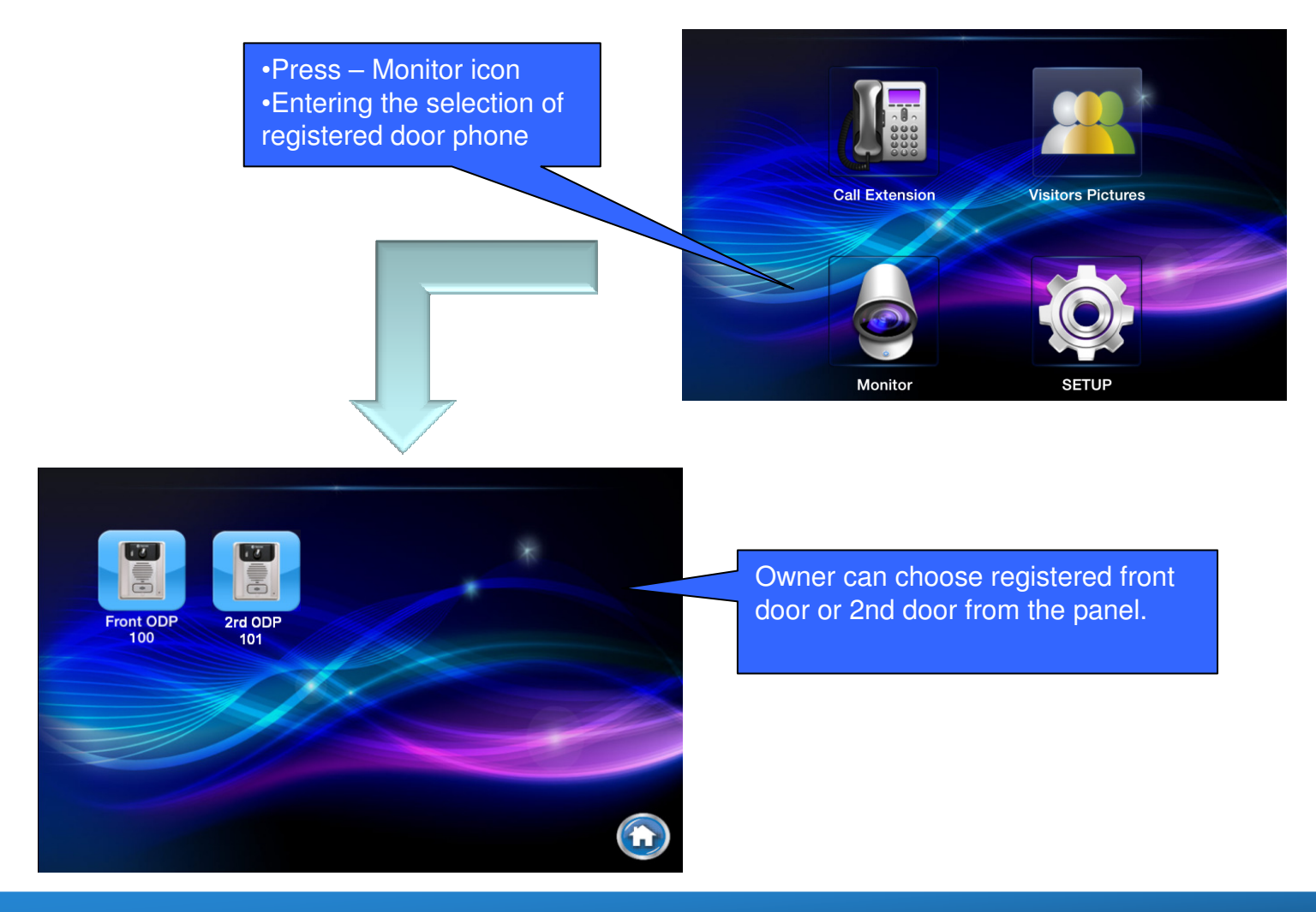

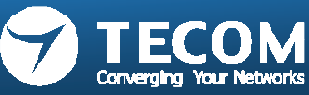

# VISITOR LOG(photo snap shot)

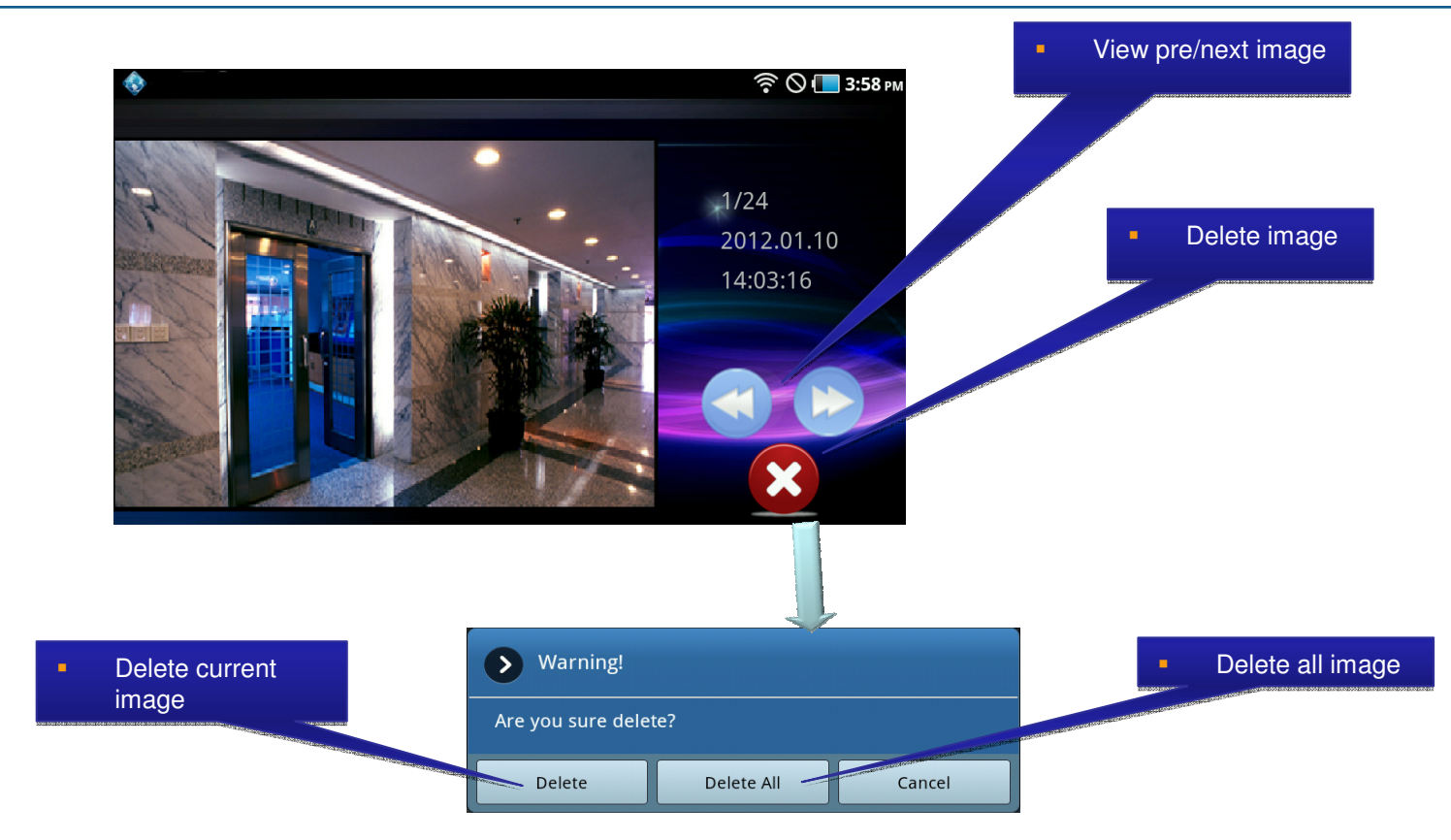

#### Visitor Picture Storage:

- Android: The pictures are stored in SD-Card. When the free memory size is less than 5%, it will show a warning message.
- IOS: The visitor pictures can be stored up to 400 pcs.
   If memory size is full or up to 400 pcs, we will delete old pictures and save new image automatically.

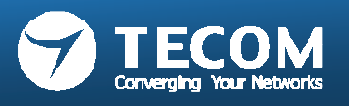

# SETUP

- SETUP page for Smart phone
  - Ringtone Settings, Background Settings, Modify Registration Message, Card Settings, Volume, Version and Terminal Equipment. Total in 7 features.
- SETUP page for Indoor phone/Master station (10" tablet IP-5800)
  - Ringtone Settings, Background Settings, Modify Registration Message, Card Settings, Volume, Version and Terminal Equipment, slide show. Total in 8 features.

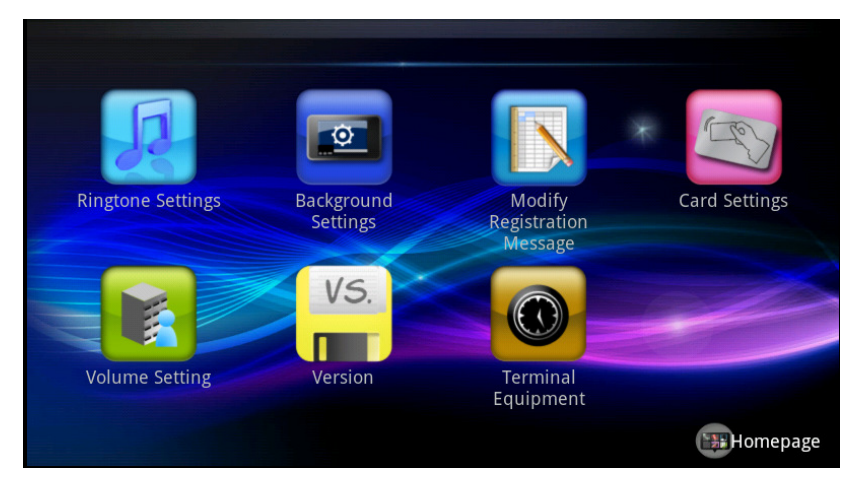

SETUP Page for Mobile Device

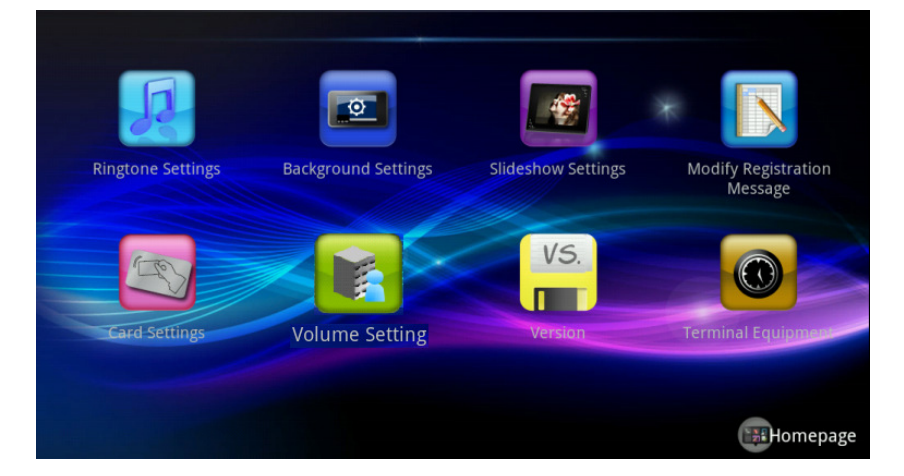

SETUP Page for 10" tablet IP5800

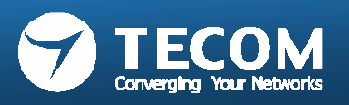

## **Ringtone settings**

• Users can store ringtone files in the "ring" folder of sd card, select the ringtones.

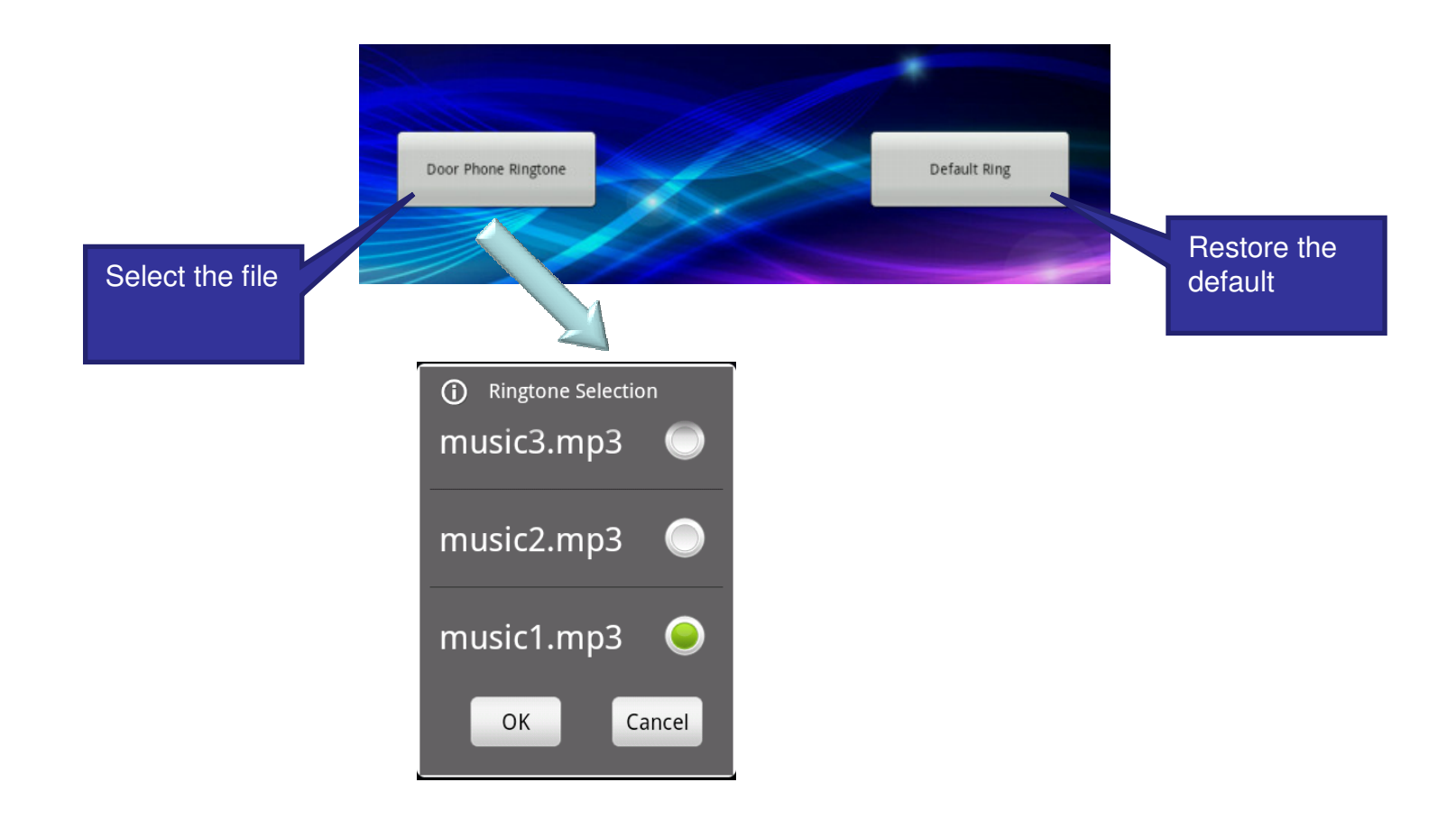

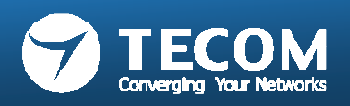

## **Background Settings**

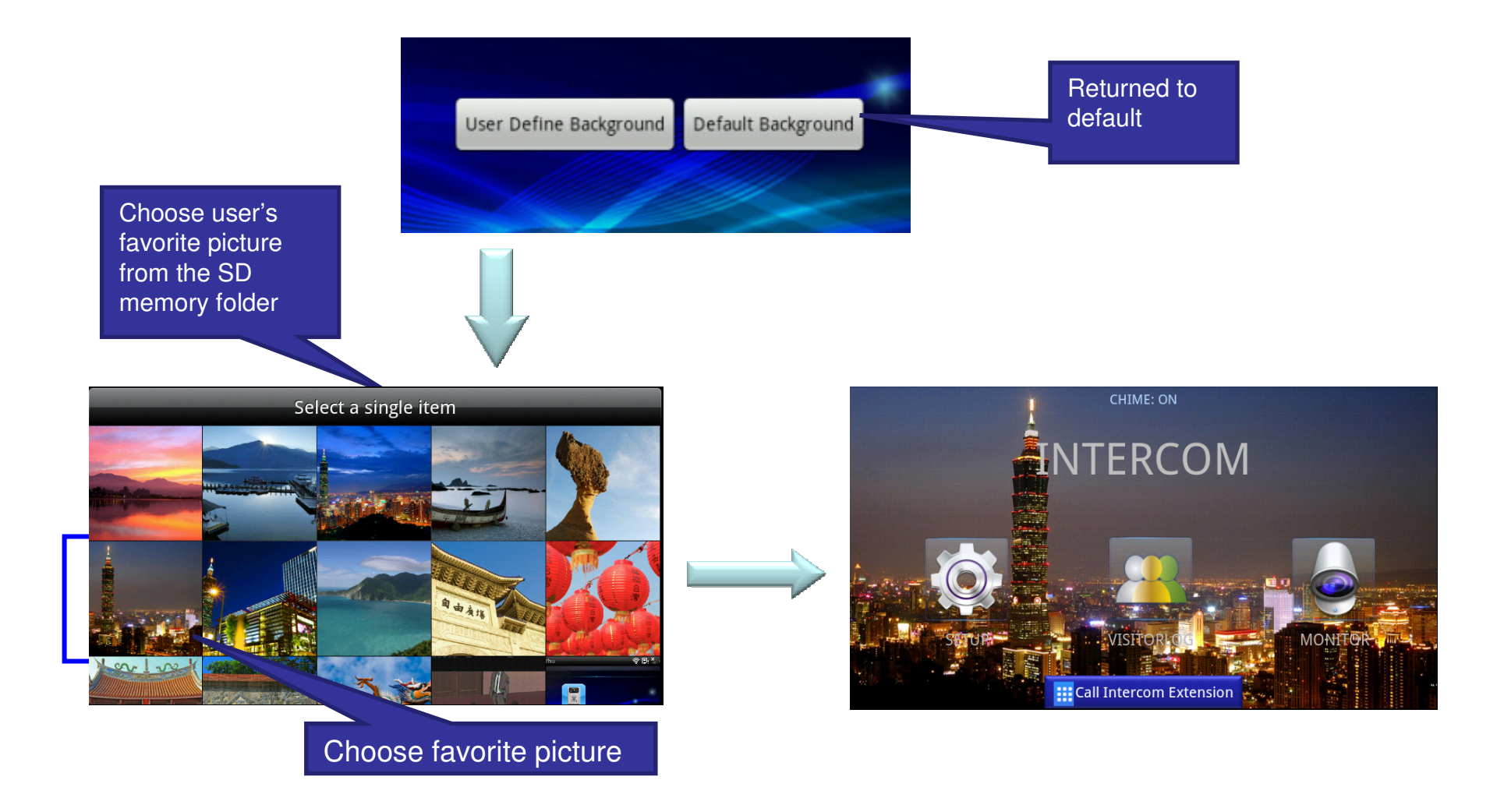

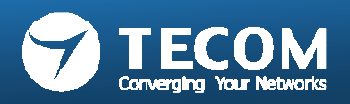

## Modify Registration Message

• Warning: to modify the registration information (Account, password and the server address) must be the same as the registration information recorded on the e-GW, otherwise it will result in registration failure.

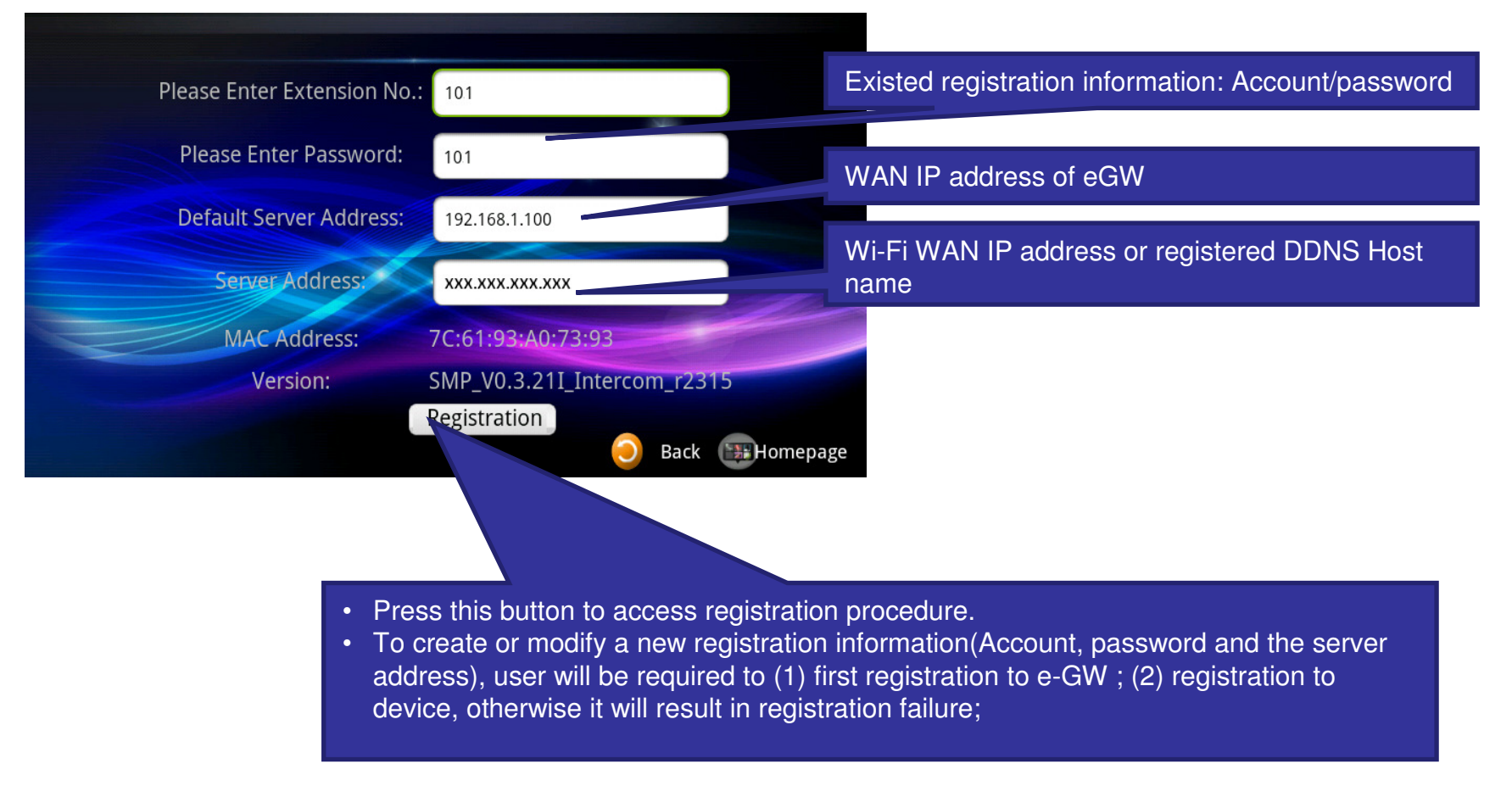

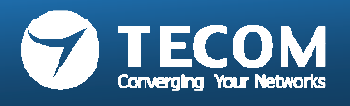

### Modify Registration Message flow chart

Login e-GW changes The Device Registration Information

Device connected to the Internet (Or confirm the IDP is Connecting with of e-GW)

To enter intercom, modify the Registration Message page, and fill in the registration information

When the intercom on the screen display the Registration Success Message, said the registration was successful

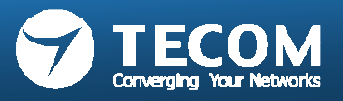

# Card Settings

- · Users can add or set the access card
- 1. New access card: Click the "Detect Cards the button.
- 2. Edit the access control card: the "long press" card number to edit card information.
- 3. System can support up to 32 access cards.

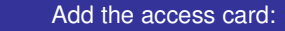

- Press the "Detect Cards, RF ID card button to begin assay.
- 2. RF ID card to brush off the lens of the ODP.
- 3. When displayed to the right card number detection success.
- 4. Press the "Cancel Detecting the end of the RF ID card detection.

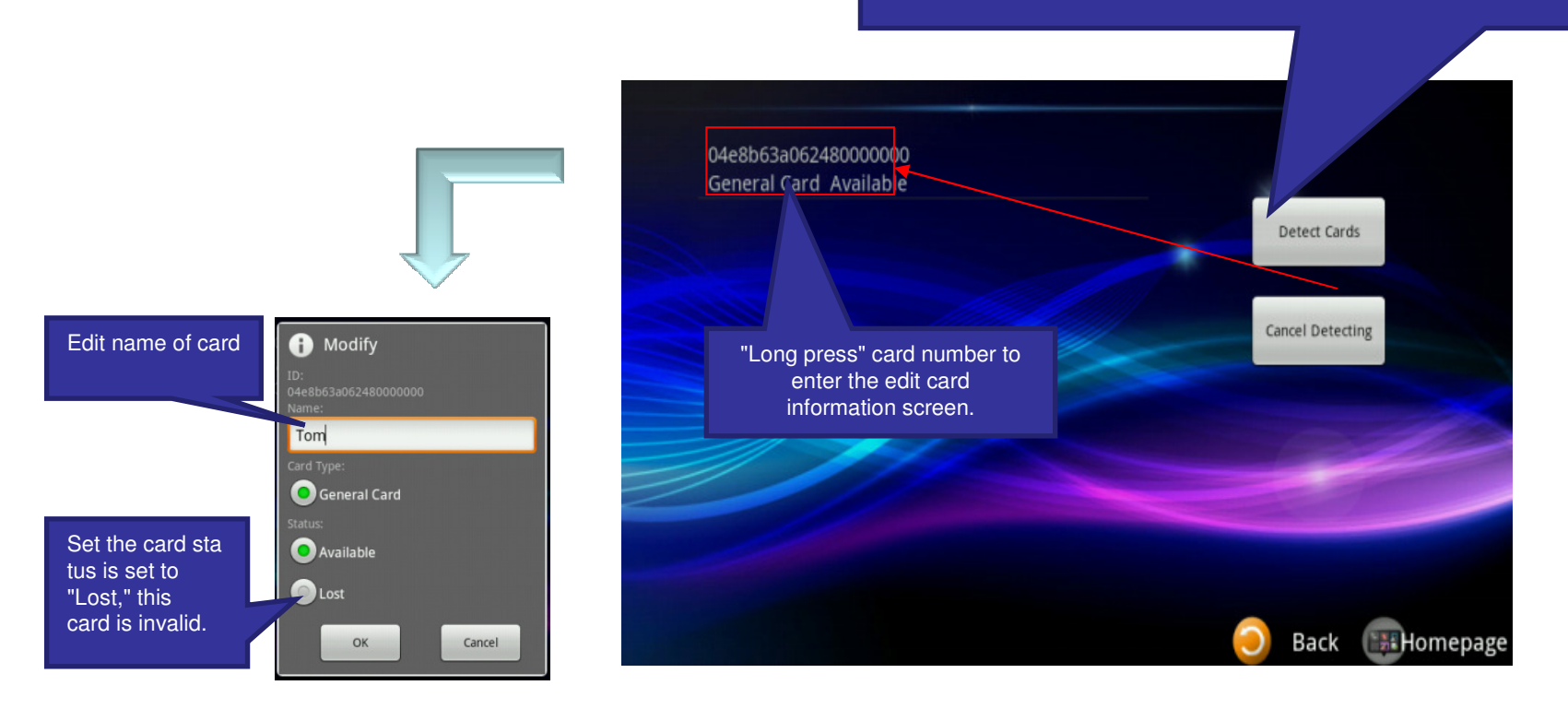

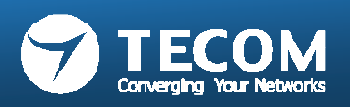

## **Volume Settings**

• ODP volume and device volume can be adjusted

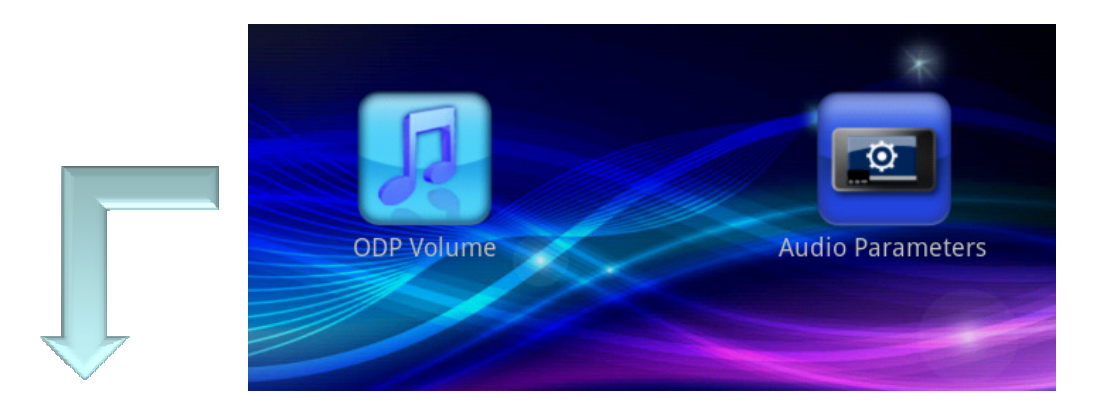

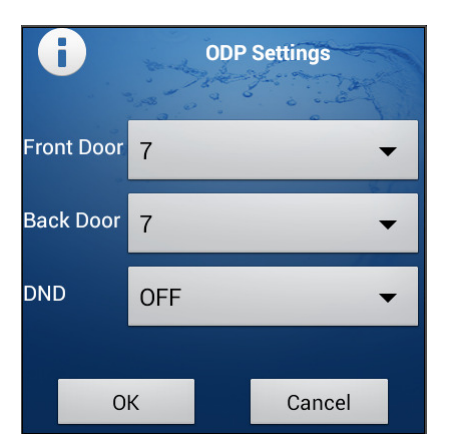

Adjustable front door and back door Speaker volume

DND (Do Not Disturb): When DND is "ON", it will silence incoming calls. (The DND setting is for Android only.)

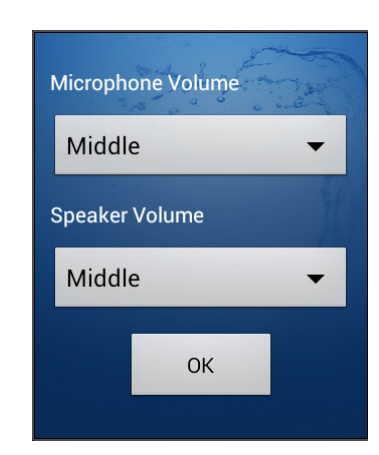

Adjustable Device Microphone and Speaker Volume.

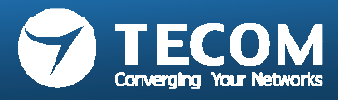

# Volume Settings (DND)

### Android platform

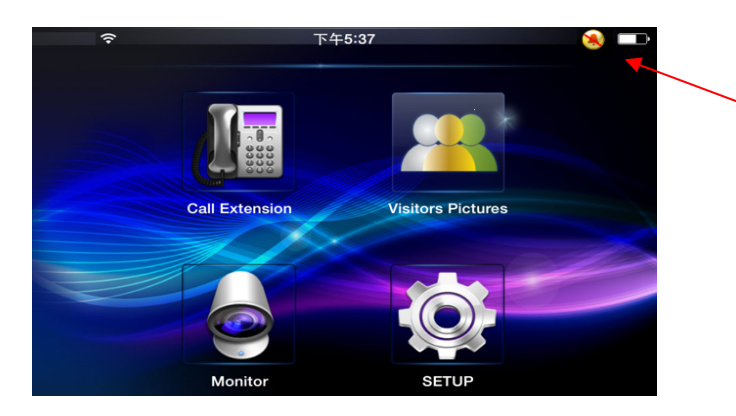

The icon appears on top-right at corner of main screen to remind user the DND status is "ON".

### IOS platform

User can turn off the "APNS" Notification sound alert by IOS settings.

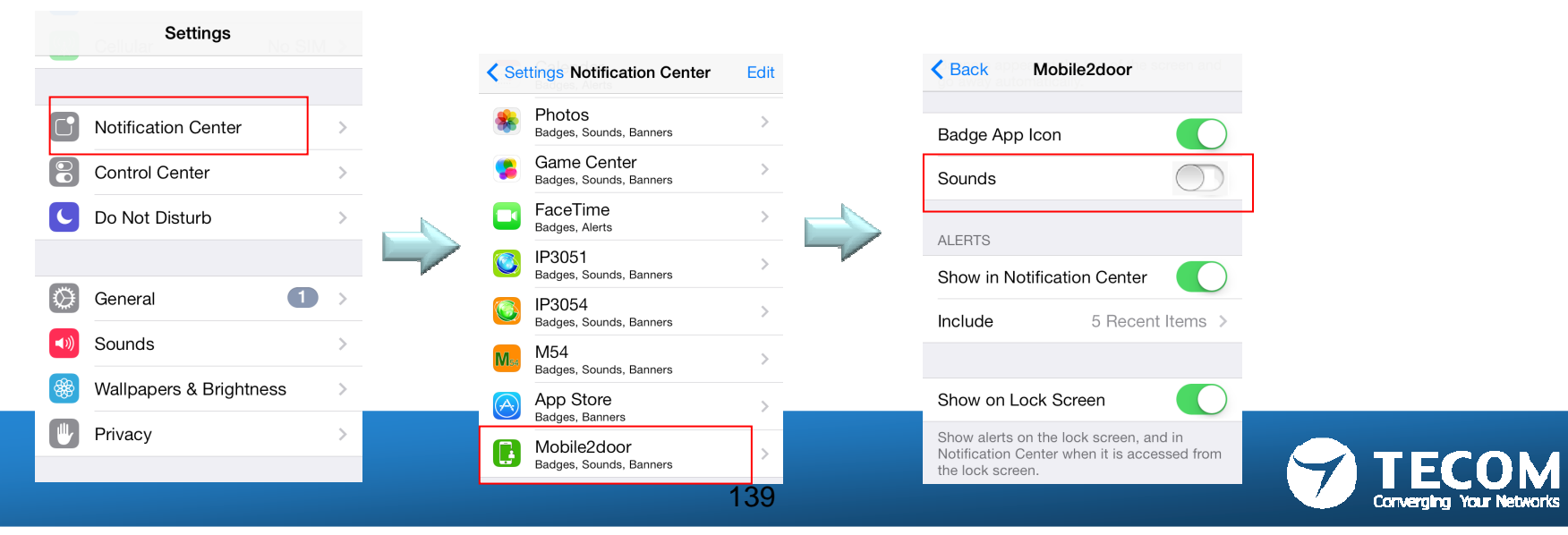

## Version & Terminal equipment

• View version information

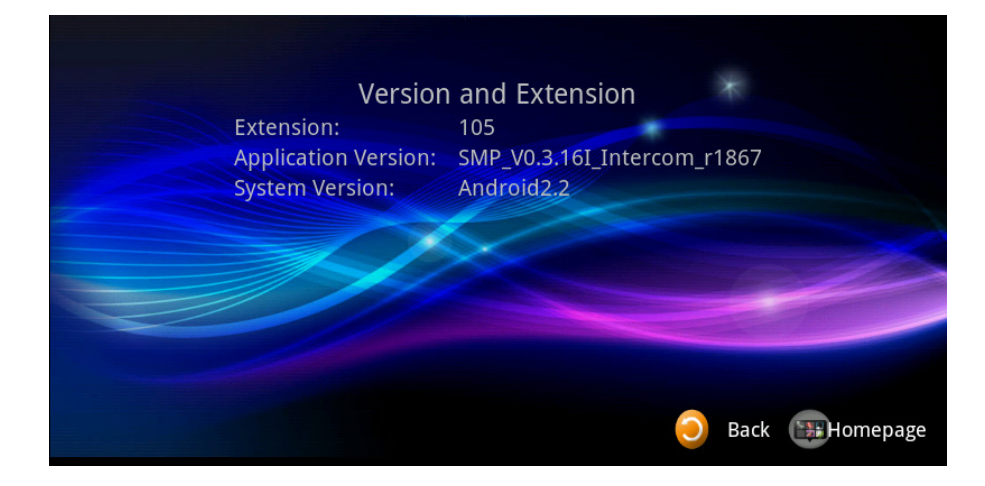

OP P Pone 19202 Phone 19202 DE Back December 2010

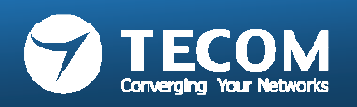

• List of all terminal equipment on the currently registered.

## Slideshow settings (only for IP5800 10" tablet)

- User photos can be stored in the SD-Card album folder after the start of this function.
- When the screen into sleep mode, the system will automatically perform a digital photo frame function.

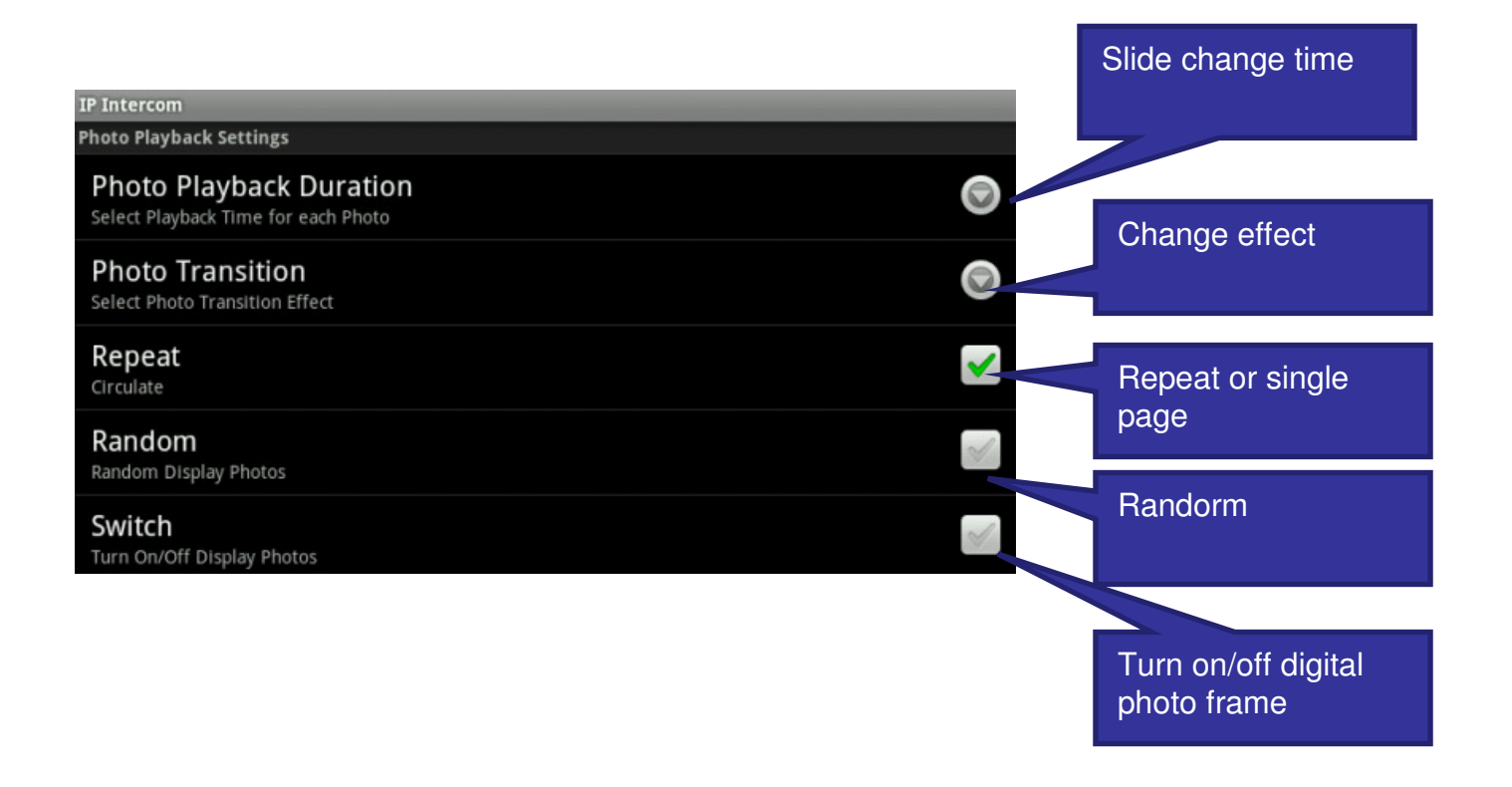

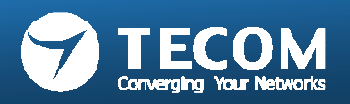

# Exit Mobile2Door App

### Android smartphone:

### 1) Exit Mobile2Door App

- Exit Mobile2Door App, the Smartphone will not receive any incoming call notification.

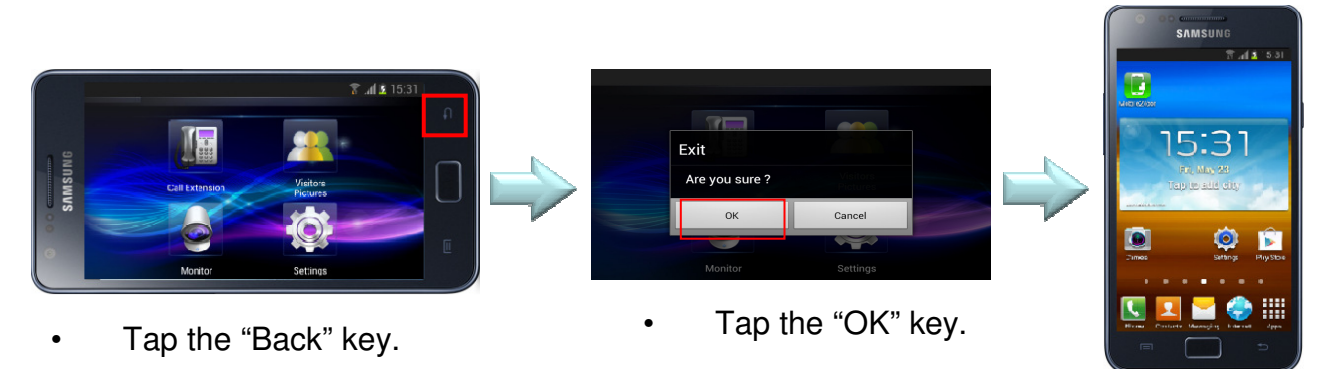

### 2) Leave Mobile2Door UI, and App running in the background

- Keep App running in the background and 3G/Wifi connection, the Smartphone can receive the incoming call notification.

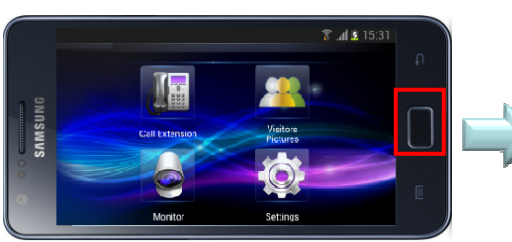

• Tap the "Home" key.

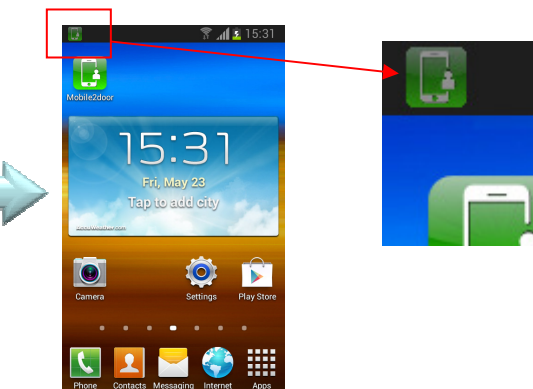

•The green Mobile2door icon displayed on the system bar.

**Note:** If it is **gray** Mobile2door icon, It means App is disconnected with eGW. Please check Smartphone Network, otherwise it will not receive Intercom notification.

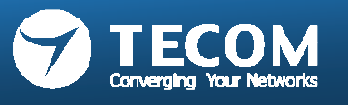

### 3) Visitor ring-in from door phone unit, when Mobile2Door App is running in the background

- When visitor ring-in from door phone unit, the Mobile2Door App will pop-out automatically.

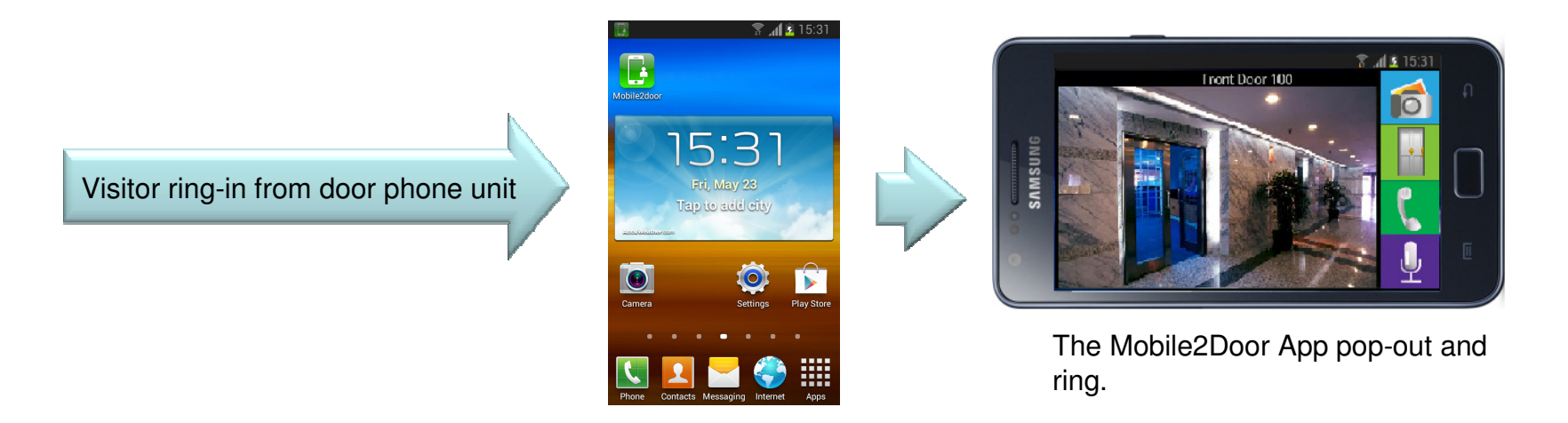

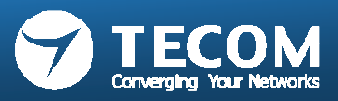

#### iPhone:

- When user exits the Mobile2Door App, please make sure the Notification is enable and 3G or Wifi network is connected for incoming call notification received.

### 1) Notification Setting

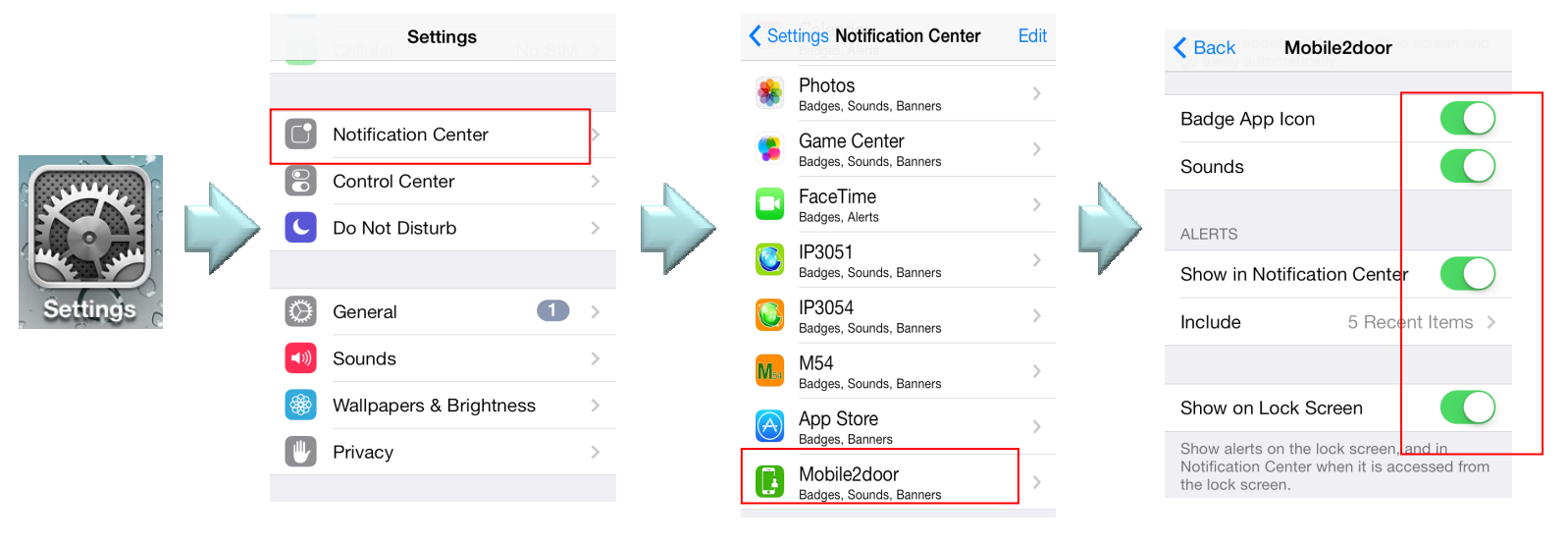

•Enable these items.

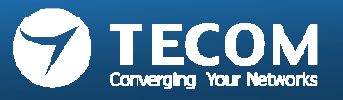
2) Visitor ring-in from door phone unit, when Mobile2Door App is not runninga) iPhone screen is locked, receive the incoming call notification.

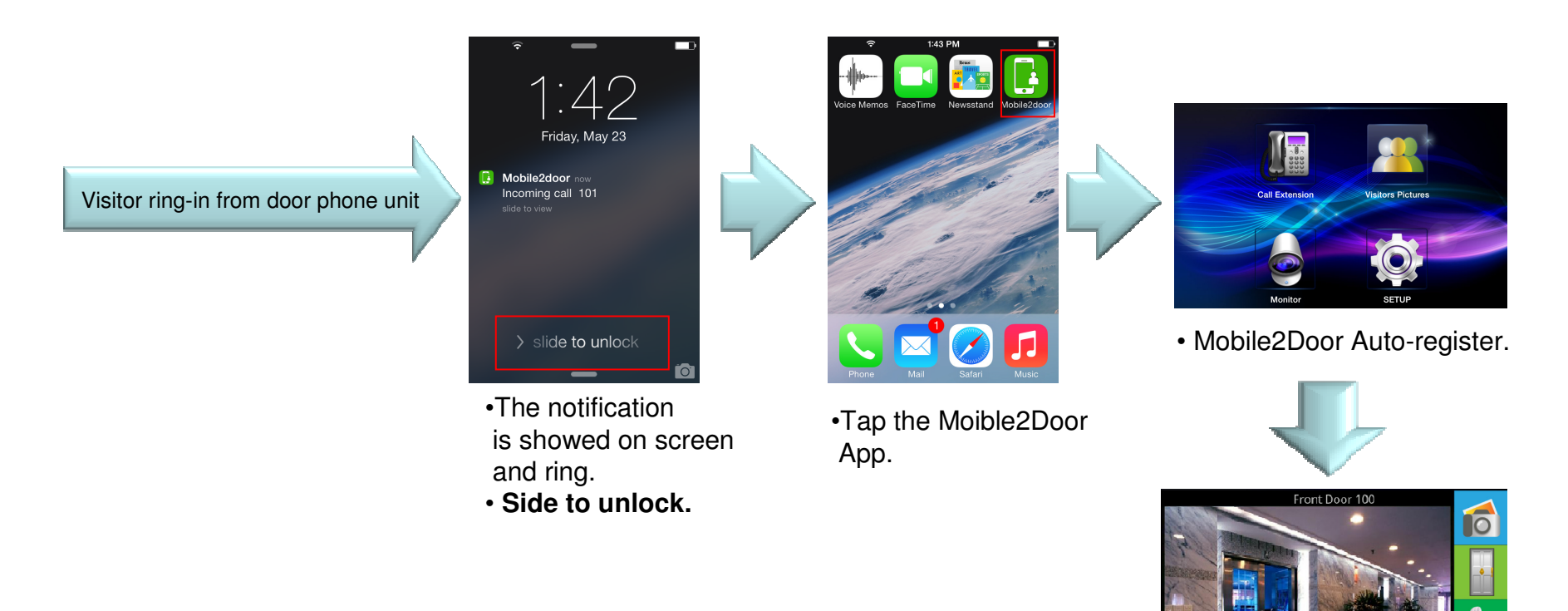

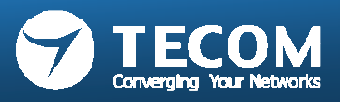

b) When iPhone is using, receive the incoming call notification.

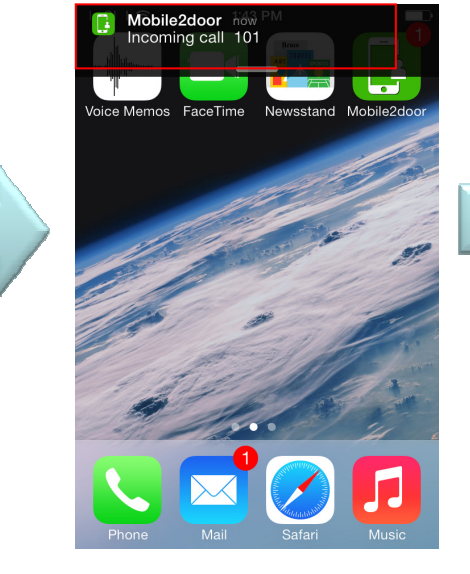

- The notification is showed on the top of screen.
- Tap the notification.

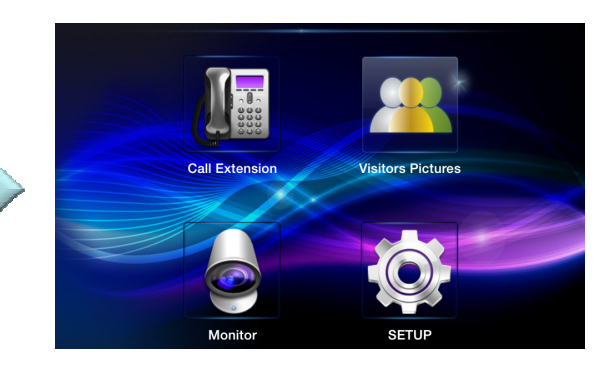

• Mobile2Door Auto-register.

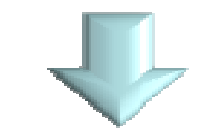

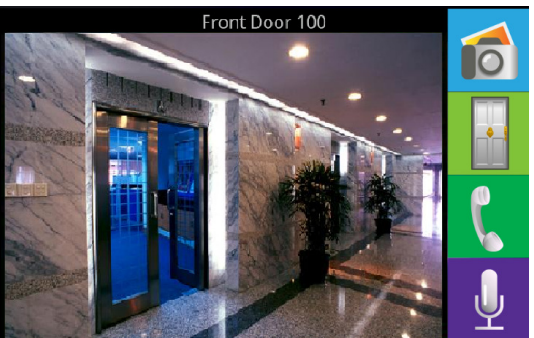

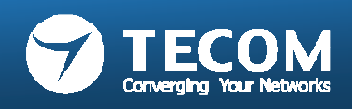

Visitor ring-in from door phone unit

Index 2: DDNS IP configurations and connections

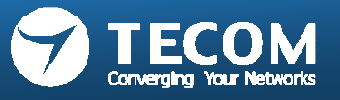

# Static / Dynamic IP configurations and connections

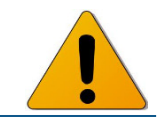

- IP address
  - An Internet Protocol address (IP address) is a numerical label assigned to each device (e.g., IP devices – outdoor phone, indoor phone) participating in an intercom network that uses the Internet Protocol for communication.
  - An IP address serves two principal functions: host or network interface identification and location addressing. Its role has been characterized as follows: "A name indicates what we seek. An address indicates where it is. A route indicates how to get there."
- IP address assignment
  - Uses of dynamic addressing
    - A device may be assigned a different IP address each time internet connection. It is assigned by a ISP's server used DHCP or PPPoE connection.
  - Uses of static addressing
    - A device is assigned to a permanent IP address. The IP address is always same every time Internet connection.

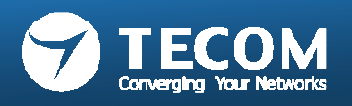

- 1. Introduction on DDNS.
- 2. To apply for an account and personal domain in the DDNS website.

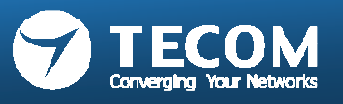

## Introduction on DDNS

- Dynamic DNS or DDNS is a term used for the updating in real time of Internet Domain Name System (DNS) name servers to keep the active DNS configuration of their hostnames, addresses and other information up to date.
- DNS (Domain Name Server) is a network device IP address feature of the server through the URL query example, when the user through a browser to connect to " <u>www.xxx.com</u> " the DNS on the network will convert this URL to the corresponding IP address, the browser will be able to connect to this IP address where the WWW server is.
- Normally, the DNS can only provide a static IP address query the DDNS (Dynamic Domain Name Server) function is to solve the DNS can not query the problem of dynamic IP, it can be automatically updated each time a user changes the floating IP, and then with URL that corresponds to, so that other Internet users through the web site to check the correct IP and then to communicate.

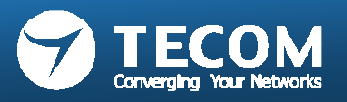

### IP-5858 to use the DDNS function

- When the WiFi router WAN Connection Type is set to DHCP or PPPoE (Dynamic IP address), WiFi
  router registered to the DDNS, each time WiFi router obtain a new IP address from ISP server. the
  DDNS of WiFi router will automatically updates the IP address.
- Mobile device to be registered, first DDNS ask the IP address of WiFi router, and then to be registered back to the IP-5858 via WiFi router.

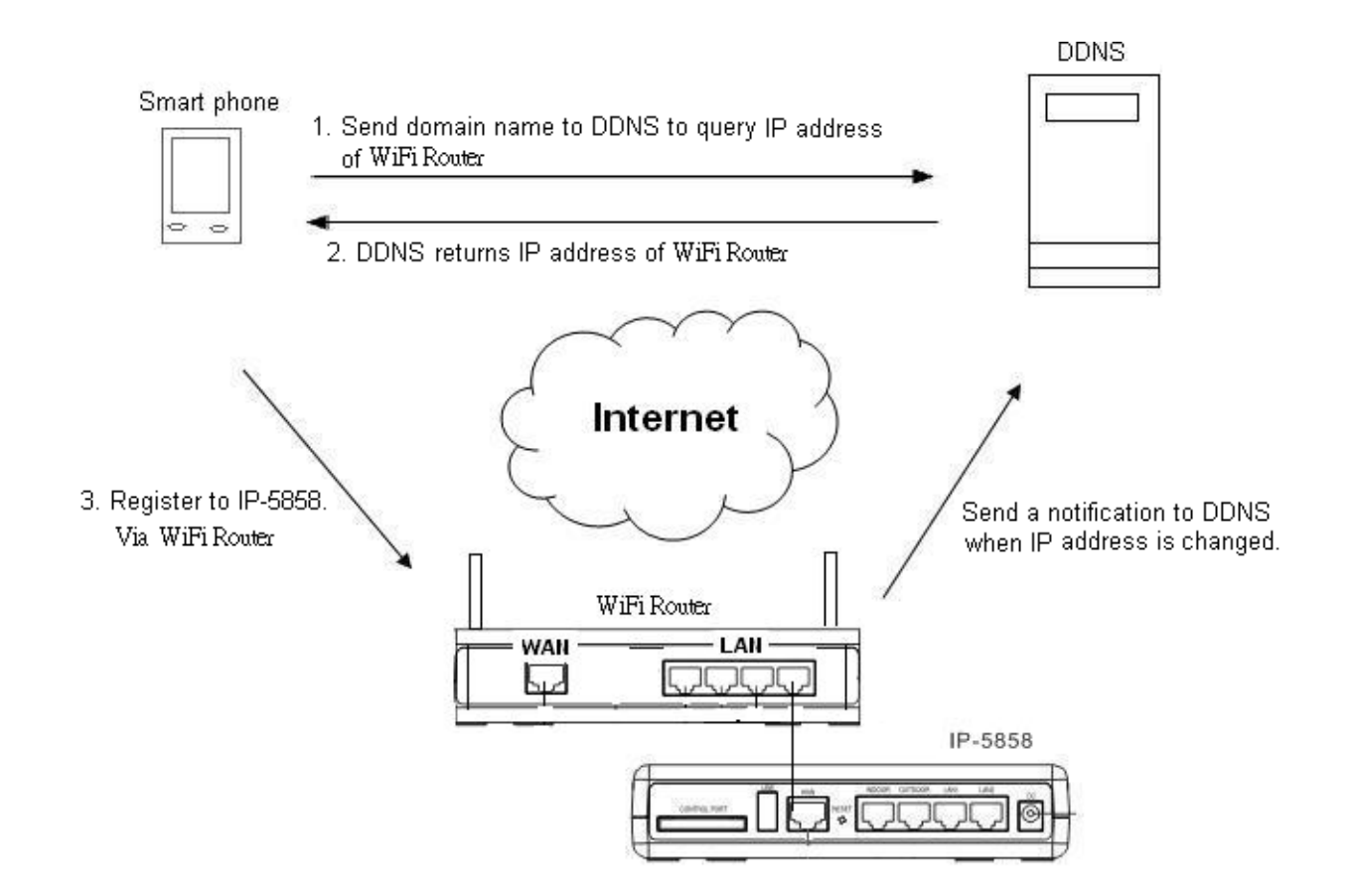

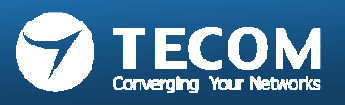

• To apply for an account and personal domain in the DDNS website.

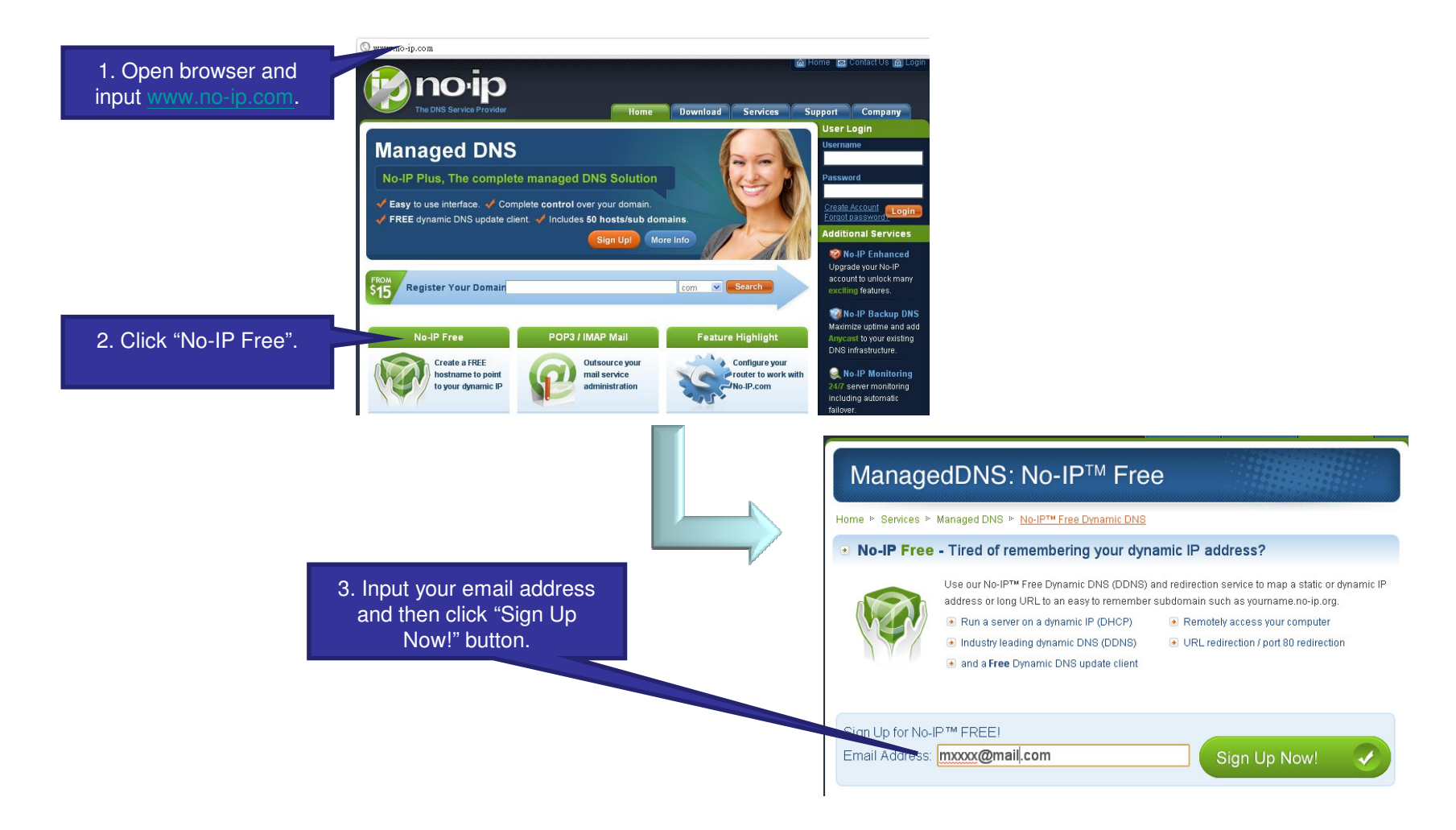

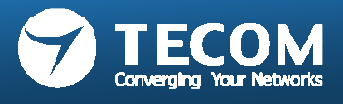

|                      |                                                       |                                                  |                                | 7                                                                                                    |
|----------------------|-------------------------------------------------------|--------------------------------------------------|--------------------------------|----------------------------------------------------------------------------------------------------|
|                      | (1) About You:                                        |                                                  |                                |                                                                                                    |
| 4. Fill out relevant | First Name:                                           | Tom                                              |                                |                                                                                                    |
| information.         | Last Name:                                            | Wu                                               |                                |                                                                                                    |
|                      | Email:                                                | mxxxx@mail.com                                   |                                |                                                                                                    |
|                      |                                                       |                                                  |                                | la de la construcción de la construcción de la construcción de la construcción de la construcción de la constru |
|                      | 🎧 Account Information:                                |                                                  |                                |                                                                                                    |
|                      | Username:                                             | tomddns002                                       |                                |                                                                                                    |
|                      | Password:                                             |                                                  |                                |                                                                                                    |
|                      | Confirm Password:                                     |                                                  |                                |                                                                                                    |
|                      |                                                       | L                                                |                                |                                                                                                    |
|                      | Account Access:                                       |                                                  |                                |                                                                                                    |
|                      | Security Question:                                    | What is your pets name' 💌                        |                                |                                                                                                    |
|                      | Your Answer:                                          | kitty                                            |                                |                                                                                                    |
|                      | Birthday:                                             | February                                         | 20 200                         |                                                                                                    |
|                      |                                                       |                                                  | 200                            |                                                                                                    |
| 5. Check "I agree    | V Terms of Service:                                   |                                                  |                                |                                                                                                    |
| that".               | Please review our Terms of Service (TOS)              | below. By creating an accour                     | it vou are agreeing to our     |                                                                                                    |
|                      | TOS and Privacy Policy. The TOS states you            | may only have one (1) free ac                    | count, and that creation of    |                                                                                                    |
|                      | I agree that I will only create one free No           | nation of all of your accounts.<br>o-IP account. |                                |                                                                                                    |
|                      | Terms of Service                                      |                                                  | ~                              |                                                                                                    |
|                      | 1. ACCEPTANCE OF TERMS                                |                                                  |                                |                                                                                                    |
|                      | No-IP com is an Internet-based Web site th            | at offers DNS Hosting, dynam                     | ic DNS LIRL Redirect           | 6. no-ip.com will send a                                                                                        |
|                      | hosting, domain name registration, server r           | monitoring, and software utiliti                 | es (each a "Service" a ⊻       | after the button clicked                                                                                        |
|                      | By clicking on 'I Accept' below you are agr<br>Policy | eeing to the <u>Terms of Service</u>             | e above and the <u>Privacy</u> |                                                                                                    |
|                      | L'onde                                                |                                                  |                                |                                                                                                    |
|                      |                                                       |                                                  | I Accept, Create my Account    |                                                                                                    |

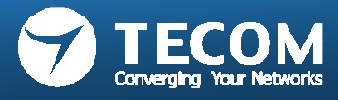

• Check your mail box and open "Subject : No-IP.com Activation" mail.

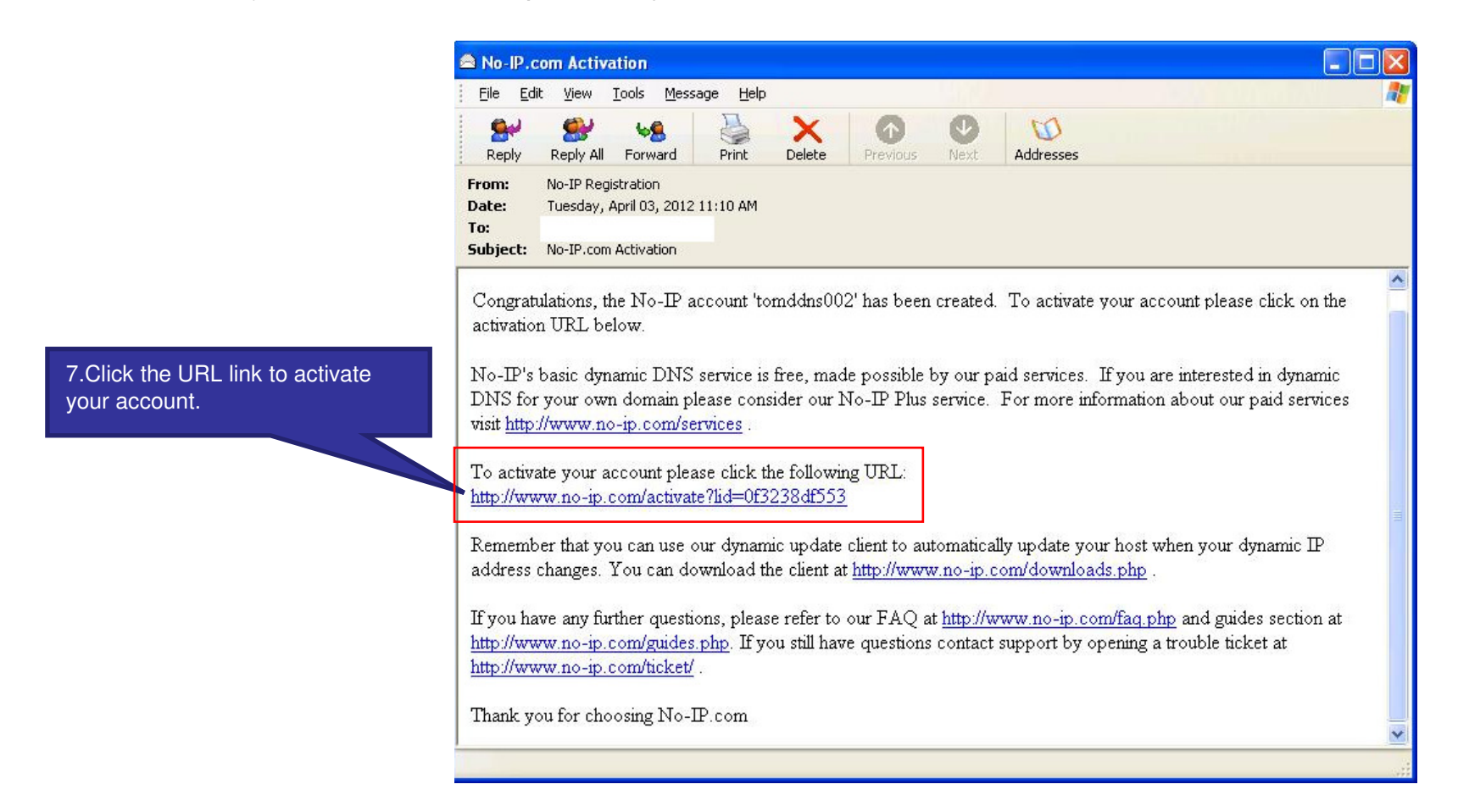

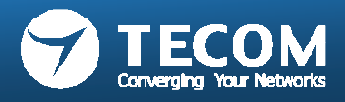

• Back to no-ip.com homepage (<u>www.no-ip.com</u>), and then login member section.

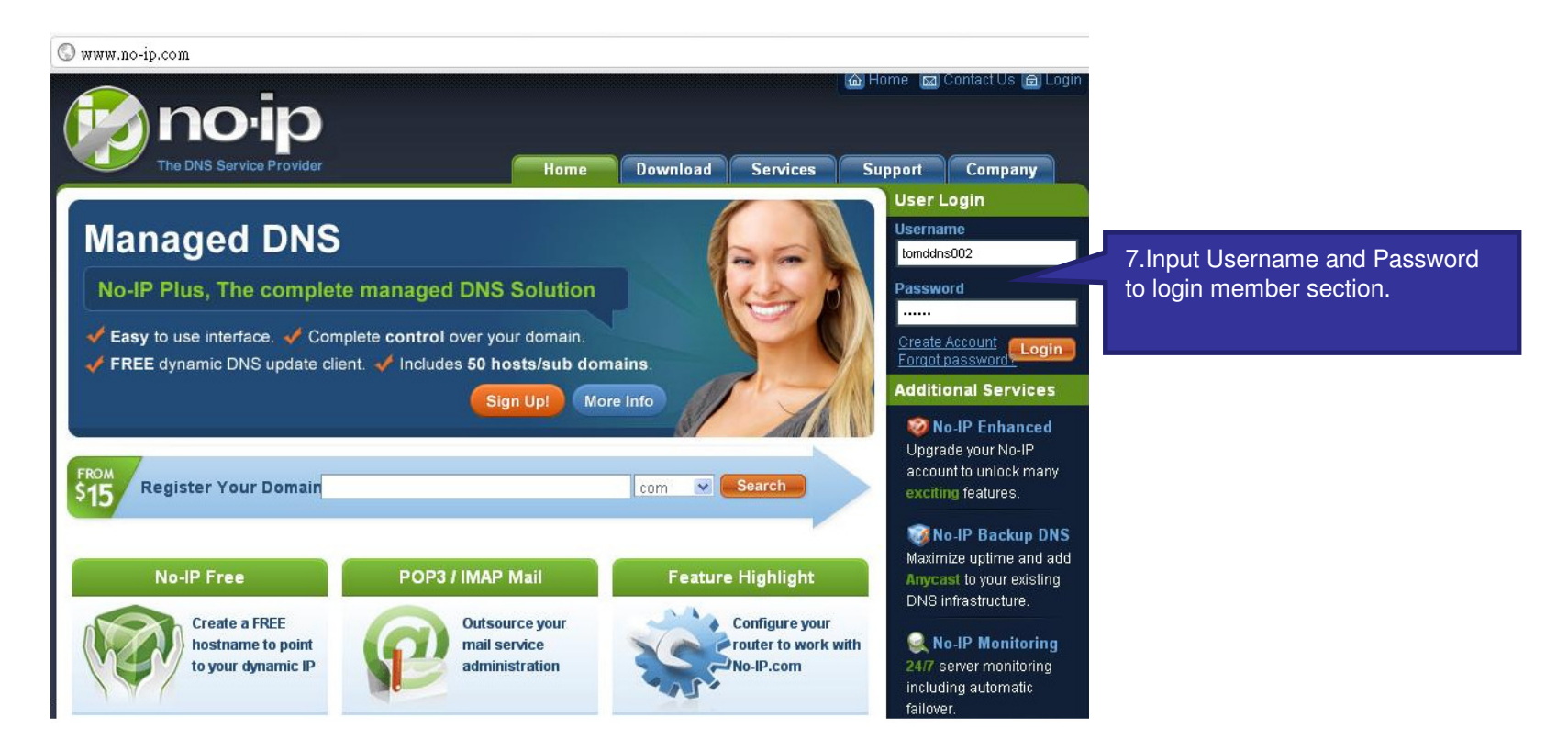

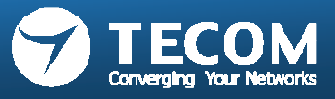

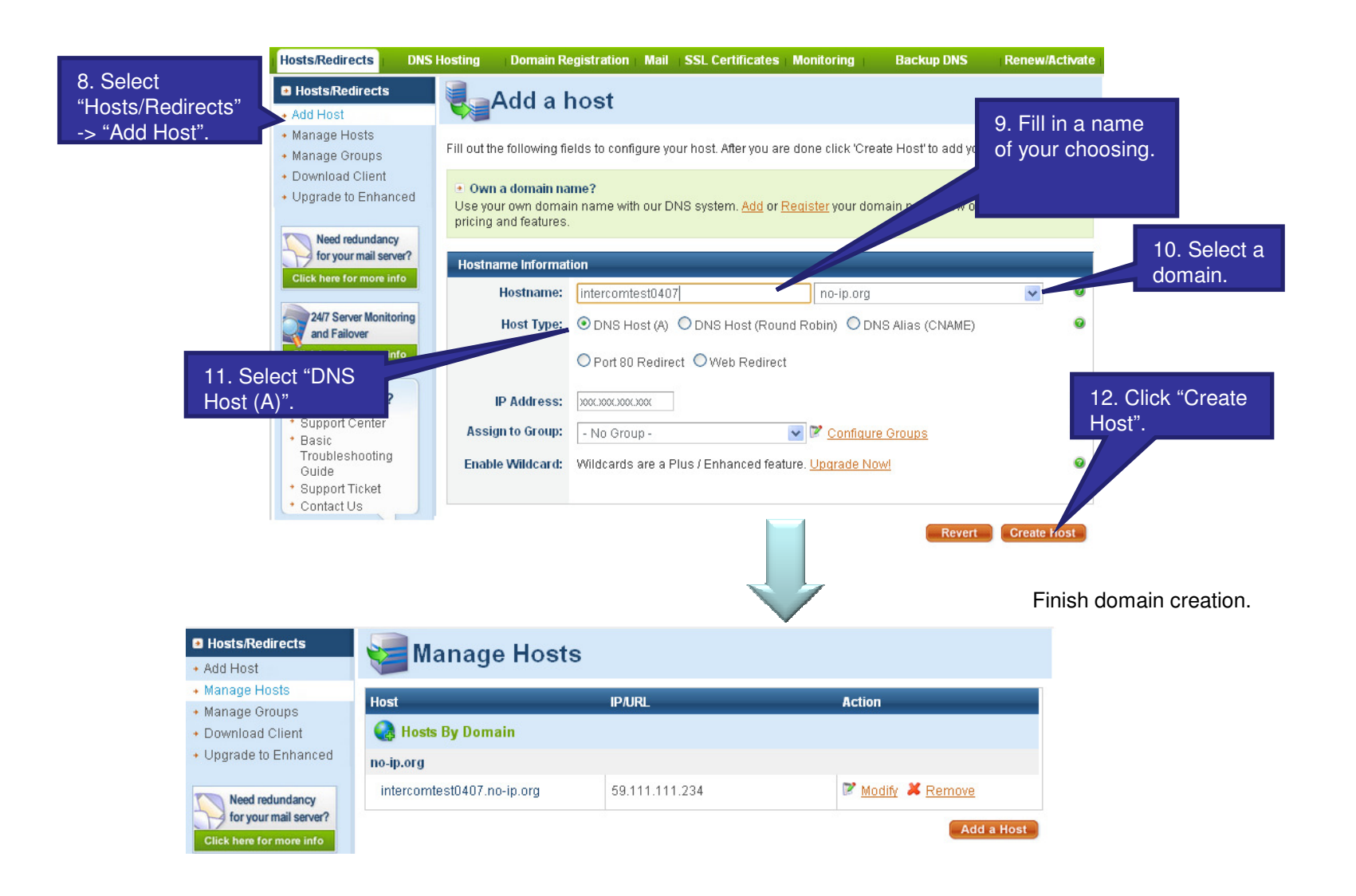

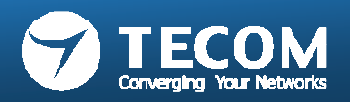

Index 3: Third party Security System Integration

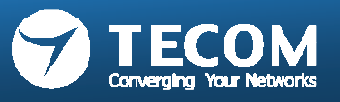

- Third Party Security System Integration Setting
- Door Phone event Trigger

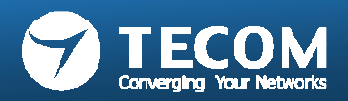

# Third Party Security System Integration Setting

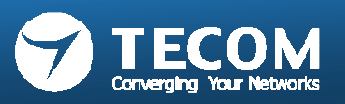

#### **Third Party Integration Setting**

1. Login to web page of eGW.

(For eGW's Lan port, the default IP address: 192.168.0.10 Account/password: admin/admin)

2. Enter "Settings" -> "Outdoor Unit" page. And you will find the "Third Party Integration" setting in the right window.

| ➤ Settings                |                                                                                                    |            | Apply |         |  |  |
|---------------------------|----------------------------------------------------------------------------------------------------|------------|-------|---------|--|--|
| > LAN                     | Third Party Integration                                                                                                    |            |       |         |  |  |
| > WAN                     | Event                                                                                                    | IP Address | Port  | Command |  |  |
| > Unit Pairing            | Front Door Opening                                                                                                    |            |       |         |  |  |
| > VoIP Call               | Back Door Opening     Image: Constraint of the second second |            |       |         |  |  |
| > Outdoor Unit            |                                                                                                    |            |       |         |  |  |
| Access Card               | Front Door Visitor Calling                                                                                                    |            |       |         |  |  |
| > Port Forwarding         | Back Door Visitor Calling                                                                                                    |            |       |         |  |  |
| > System Management Apply |                                                                                                    |            |       |         |  |  |

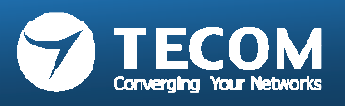

### Third Party Integration Setting

- 3. User can base on their request to send command to third party security system when door phone operation's event triggered. We support four types of event:
  - (1) Front Door Opening => Front door is opened.
  - (2) Back Door Opening => Back door is opened.
  - (3) Front Door Visitor Calling => Visitor presses front door bell button.
  - (4) Back Door Visitor Calling => Visitor presses back door bell button.

| Event                      | IP Address | Port | Command |
|----------------------------|------------|------|---------|
| Front Door Opening         |            |      |         |
| Back Door Opening          |            |      |         |
| Front Door Visitor Calling |            |      |         |
| Back Door Visitor Calling  |            |      |         |

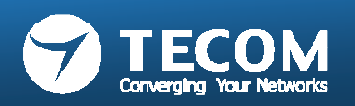

### Third Party Integration Setting

 Input the IP address, port number and command for third party security system, finally press "Apply" button to save settings.

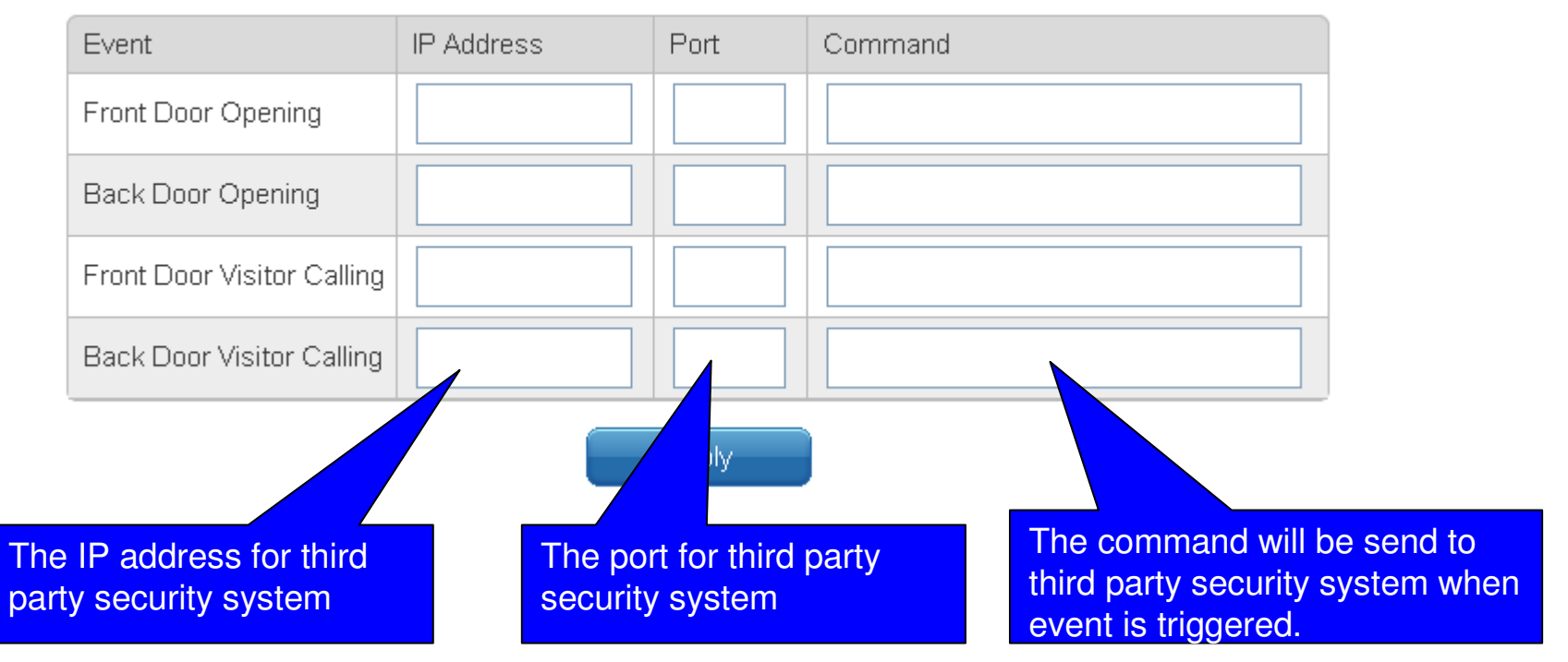

#### Third Party Integration

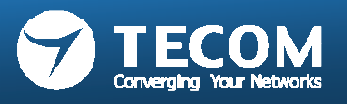

# Door Phone event Trigger

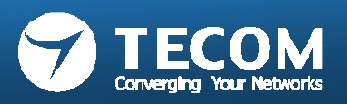

# Door Opening Event Trigger

#### 1. Press "DOOR OPEN" button:

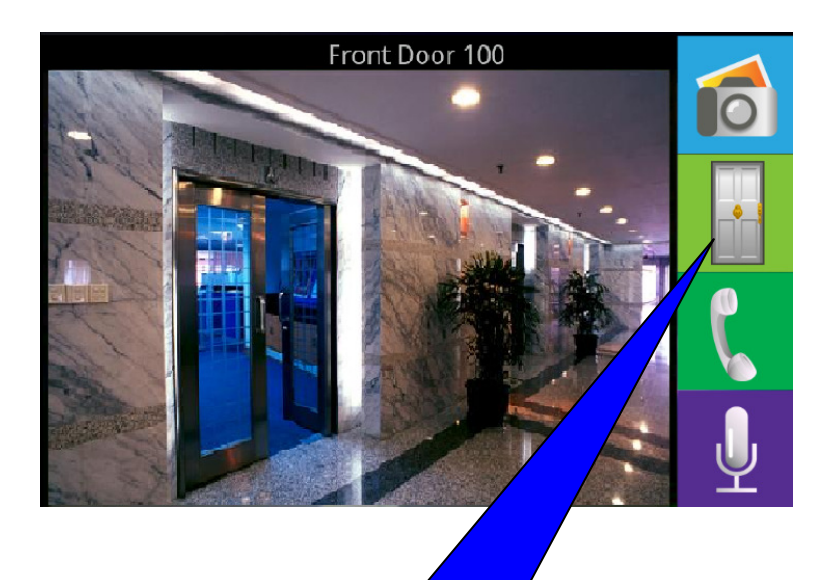

Press the "DOOR OPEN" button when talk mode.

2. Use RFID card to open door:

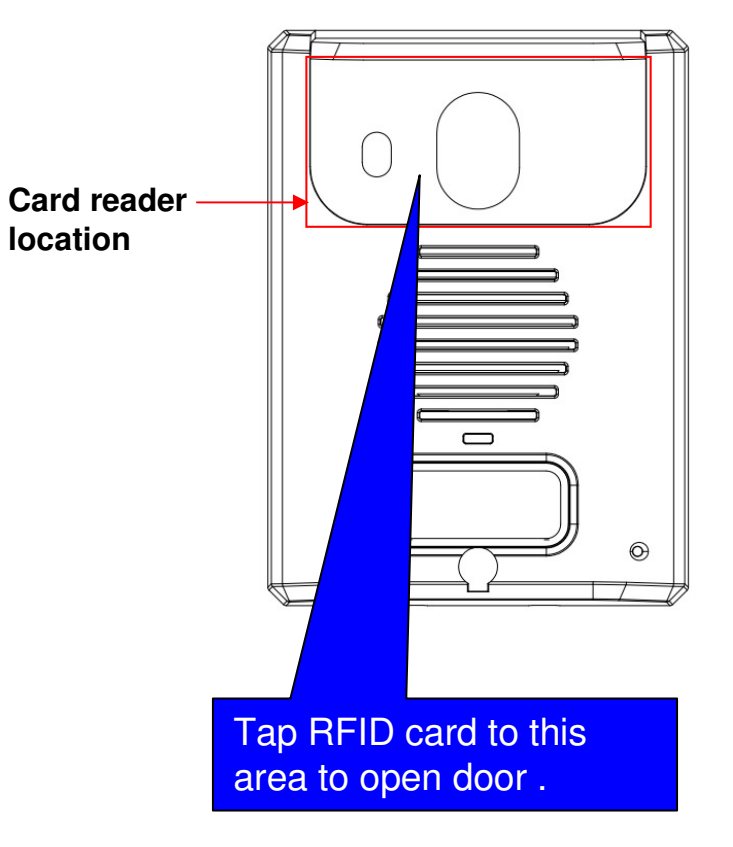

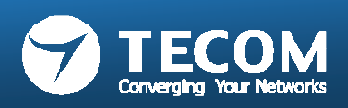

# Visitor Calling Event Trigger

• Press door bell button to trigger the visitor calling event.

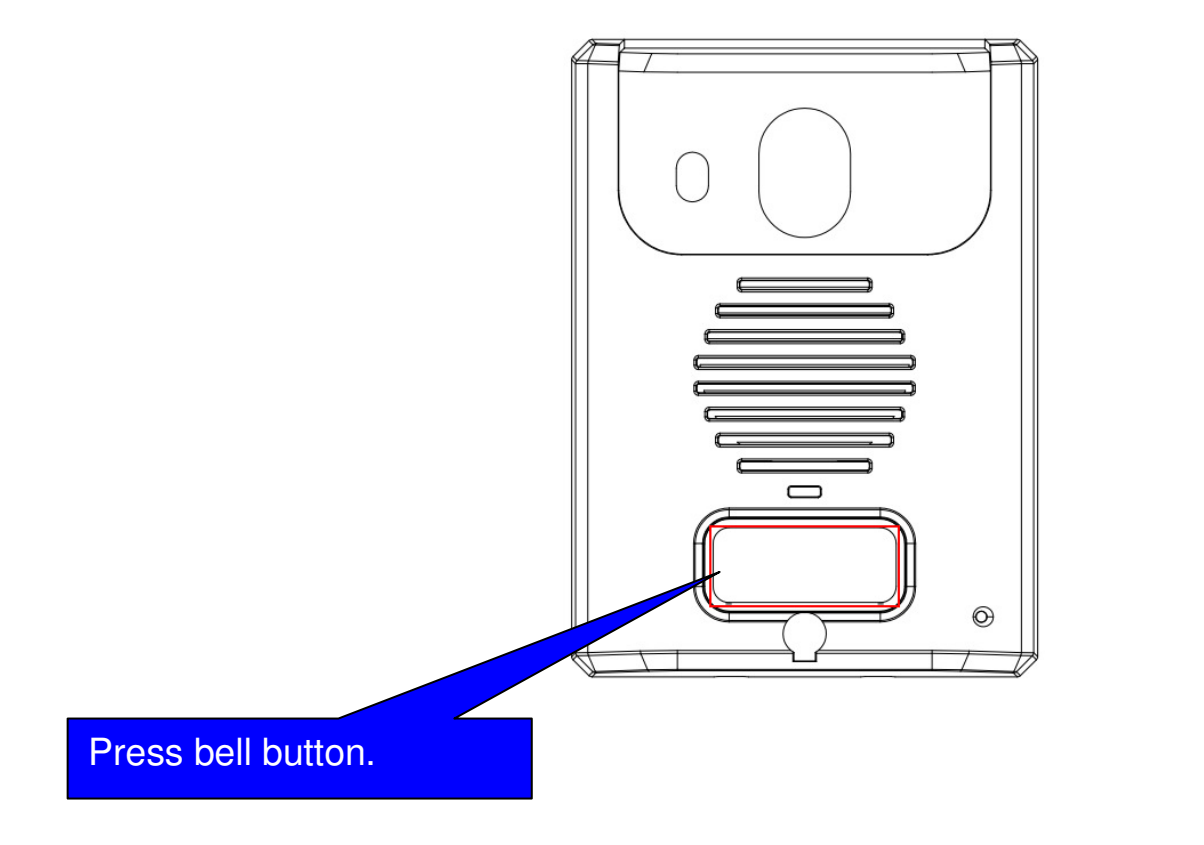

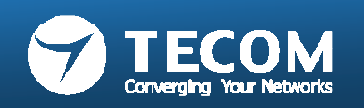

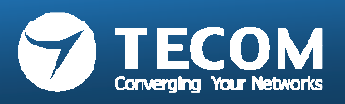

• Thank you for choosing Smart Bell for your communication and security needs.

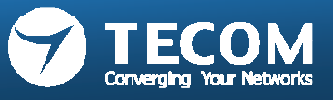